# L-STAT

L-STAT™ Raumbediengerät

# Benutzerhandbuch

LOYTEC electronics GmbH

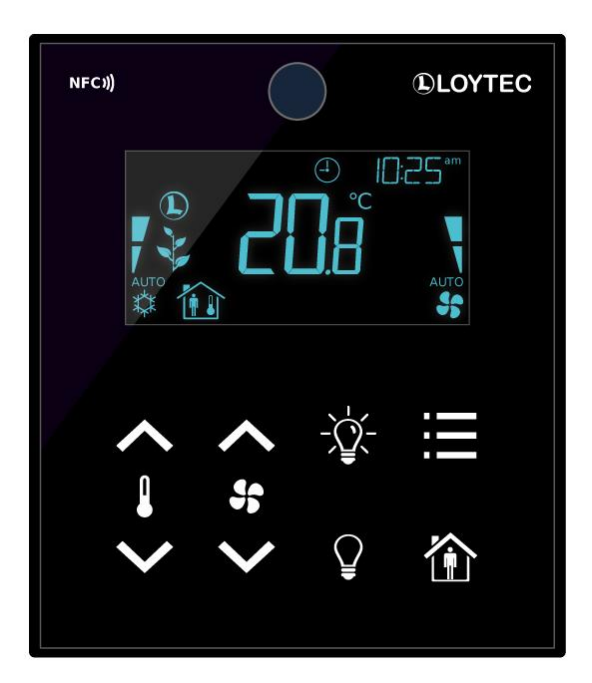

Kontakt

LOYTEC electronics GmbH Blumengasse 35 1170 Wien ÖSTERREICH support@loytec.com http://www.loytec.com

Version 3.0

Dokument № 88085907

LOYTEC GIBT KEINE UND SIE ERHALTEN KEINE GARANTIEN ODER AB-MACHUNGEN, WEDER AUSGESPROCHEN, NOCH UNAUSGESPROCHEN, WEDER SATZUNGSGEMÄß NOCH IN IRGENDEINER KOMMUNIKATION MIT IHNEN, UND LOYTEC LEHNT JEGLICHEN ANSPRUCH AUF UNAUSGE-SPROCHENE GARANTIEN BEZÜGLICH DER GEBRAUCHSTAUGLICHKEIT ODER TAUGLICHKEIT FÜR IRGENDEINEN BESTIMMTEN GEBRAUCH AB. DIESES PRODUKT IST NICHT DAFÜR KONZIPIERT, IN EINER AUSRÜSTUNG FÜR CHIRURGISCHE IMPLANTATE IM KÖRPER VERWENDET ZU WERDEN, NOCH IST ES DAFÜR KONZIPIERT, IN ANDEREN ANWENDUNGEN, DIE LE-BEN UNTERSTÜTZEN ODER ERHALTEN, IN DER FLUGKONTROLLE ODER MASCHINENKONTROLLE INNERHALB DER AUSRÜSTUNG VON FLUG-ZEUGEN ODER IRGEND EINER ANDEREN ANWENDUNG VERWENDET ZU WERDEN, IN WELCHER FEHLER DIESES PRODUKTES ZU EINER SITUATION FÜHREN KÖNNEN, IN WELCHER PERSONEN VERLETZT WERDEN ODER DEREN TOD EINTRETEN KÖNNTE. LOYTEC ÜBERNIMMT KEINERLEI GARANTIEN FÜR DIE IN DIESEM DOKUMENT GELISTETEN PRODUKTE VON DRITTANBIETERN.

Ohne vorherige schriftliche Einwilligung von LOYTEC darf kein Teil dieser Veröffentlichung kopiert oder nachgebildet, in einem Abfragesystem gespeichert, in irgend einer Form oder mit irgendwelchen Mitteln, elektronisch, mechanisch, fotokopiert, aufgenommen oder in irgendeiner anderen Form übermittelt werden.

LC3020<sup>TM</sup>, L-Chip<sup>TM</sup>, L-Core<sup>TM</sup>, L-DALI<sup>TM</sup>, L-GATE<sup>TM</sup>, L-INX<sup>TM</sup>, L-IOB<sup>TM</sup>, LIOB-Connect<sup>TM</sup>, LIOB-FT<sup>TM</sup>, L-IP<sup>TM</sup>, LPA<sup>TM</sup>, L-Proxy<sup>TM</sup>, L-Switch<sup>TM</sup>, L-Term<sup>TM</sup>, L-VIS<sup>TM</sup>, L-WEB<sup>TM</sup>, L-ZIBI<sup>TM</sup>, ORION<sup>TM</sup> Stack und Smart Auto-Connect<sup>TM</sup> sind Markennamen von LOYTEC electronics GmbH.

## Inhalt

| 1 | Einleit | Einleitung7                                              |    |  |
|---|---------|----------------------------------------------------------|----|--|
|   | 1.1     | Überblick                                                | 7  |  |
|   | 1.2     | Hauptmerkmale                                            | 8  |  |
|   | 1.3     | LCD Segmente                                             | 10 |  |
| 2 | Was is  | t neu in L-STAT                                          | 14 |  |
|   | 2.1     | Neuigkeiten in L-STAT 3.0.0                              | 14 |  |
|   | 2.2     | Neuigkeiten in L-STAT 2.0.0                              | 14 |  |
|   | 2.3     | Neuigkeiten in L-STAT 1.4.0                              | 15 |  |
|   | 2.4     | Neuigkeiten in L-STAT 1.2.3                              | 15 |  |
|   | 2.5     | Neuigkeiten in L-STAT 1.2.0                              | 15 |  |
|   | 2.6     | Neuigkeiten in L-STAT 1.1.0                              | 15 |  |
| 3 | Schnel  | lstartanleitung                                          | 16 |  |
|   | 3.1     | Installation der Hardware                                | 16 |  |
|   | 3.2     | Benutzeroberfläche                                       | 17 |  |
|   |         | 3.2.1 Allgemeine Beschreibung                            | 17 |  |
|   |         | 3.2.2 Betriebsmodi                                       | 18 |  |
|   |         | 3.2.3 Zugriffsrechte                                     | 20 |  |
|   |         | 3.2.4 Geräteeinstellungen                                | 21 |  |
|   |         | 3.2.5 Werkseinstellung                                   | 22 |  |
|   | 3.3     | Gerätekonfiguration mit dem L-INX Configurator           | 23 |  |
| 4 | Modbu   | 1S                                                       | 24 |  |
|   | 4.1     | Einleitung                                               | 24 |  |
|   | 4.2     | Modbus Netzwerk                                          | 24 |  |
|   | 4.3     | Modbusregister Verwendung für Anzeigewerte               | 25 |  |
|   | 4.4     | Modbusregister Beschreibung                              | 26 |  |
|   |         | 4.4.1 Datenregister                                      | 26 |  |
|   |         | 4.4.2 Geräteeinstellungen                                | 35 |  |
|   |         | 4.4.3 Konfigurationsregister                             |    |  |
|   |         | 4.4.4 Modell Informationsregister (nur lesbar)           | 54 |  |
|   |         | 4.4.5 Geräte Informationsregister (nur lesbar)           | 56 |  |
|   |         | 4.4.6 NFC Register                                       | 57 |  |
|   |         | 4.4.7 Werteskalierung und Schrittweiten                  | 58 |  |
| 5 | NFC     |                                                          | 59 |  |
|   | 5.1     | Allgemeine Beschreibung                                  | 59 |  |
|   | 5.2     | Kopieren einer L-WEB Projekt URL in den NFC Tag Speicher | 60 |  |

| 6  | IR-Fer    | nbedienungs Betrieb61                                                    |
|----|-----------|--------------------------------------------------------------------------|
|    | 6.1       | Allgemeine Beschreibung 61                                               |
|    | 6.2       | Fernbedienungskopplung                                                   |
| 7  | EnOce     | an63                                                                     |
|    | 7.1       | Allgemeine Beschreibung                                                  |
| 8  | Firmwa    | are Update64                                                             |
|    | 8.1       | Firmware Update über das Web Interface64                                 |
|    | 8.2       | Wiederherstellen der werksseitigen Modbus-Einstellungen im Bootloader 65 |
| 9  | Config    | uration Backup & Restore66                                               |
|    | 9.1       | Configuration Backup & Restore über das Web Interface                    |
| 1( | ) Fehlerł | behebung                                                                 |
|    | 10.1      | Technische Unterstützung 67                                              |
| 11 | Spezifi   | kationen68                                                               |
|    | 11.1      | Physische Spezifikationen                                                |
|    | 11.2      | Sensor Spezifikationen                                                   |
| 12 | 2 Queller | nangaben                                                                 |
| 13 | 8 Versio  | nsverzeichnis                                                            |

## Abkürzungen

| ASCII | American Standard Code for Information Interchange |
|-------|----------------------------------------------------|
| IR    | Infrarot                                           |
| LCD   | Liquid Crystal Display                             |
| NDEF  | NFC Data Exchange Format                           |
| NFC   | Near Field Communication                           |
| RGB   | Rot, Grün, Blau                                    |
| URI   | Uniform Resource Identifier                        |
| URL   | Uniform Resource Locator                           |

## 1 Einleitung

## 1.1 Überblick

L-STAT ist ein Raumbediengerät mit modernem und minimalistischem Design, das sich perfekt in jede Inneneinrichtung integriert. Das Gerät ist direkt mit einem LOYTEC Controller mit einer Modbus-Schnittstelle wie LIOB-AIR oder L-ROC verbunden.

Bis zu 16 L-STAT-Geräte können an einen Controller angeschlossen werden. Dadurch wird die Bedienung an verschiedenen Orten ermöglicht. L-STAT ist mit einem segmentierten LCD-Display mit einer RGB-Hintergrundbeleuchtung und einstellbaren Farben ausgestattet. Dadurch wird es für L-STAT zur Leichtigkeit, sich dem Farbkonzept eines jeden Bürogebäudes anzupassen. Acht kapazitive Tasten dienen zur Auswahl der Sensorwerte, zum Einstellen der Sollwerte und zur Konfiguration des Gerätes. Bis zu 4 extern anschließbare Taster können vom Controller abgefragt und verarbeitet werden.

Die internen Sensoren des L-STAT-Geräts messen Temperatur, Feuchtigkeit, Kondensationspunkt, Anwesenheit sowie den CO<sub>2</sub>-Gehalt. Die Sensorwerte können entweder als SI oder US-Einheit dargestellt werden. Darüber hinaus werden am LCD-Display auch das Datum, die Uhrzeit sowie das aktuelle Level an Umweltfreundlichkeit in Form von grünen Blätter angezeigt. Parameter für Anwesenheit, Klimatechnik, Lüftung etc. die durch das Logikprogramm des Controllers gesteuert werden, können am L-STAT dargestellt werden. Ein direkter Zugriffsmodus ermöglicht es, die wichtigsten Sollwerte für z. B. Temperatur und Lüftung schnell anzupassen.

Ein Buzzer bietet akustisches Feedback bei Benutzung der Tasten und kann auch dazu verwendet werden, auf Alarme sowie Fehlermeldungen hinzuweisen. Um unautorisierte Änderungen zu verhindern, werden zwei Zugangsebenen verwendet (Endbenutzer, Systemintegrator). Diese werden mittels vierstelligem Pin-Code gesichert. Gerätetausch, Firmware-Upgrade, und L-STAT Konfigurationen können mit geringem Aufwand direkt im Controller durchgeführt werden. L-STAT wird im Controller durch eine einfache Datenpunktschnittstelle repräsentiert, die direkt mit der Logikanwendung IEC 61131 oder IEC 61499 verbunden werden kann und alle gängigen Funktionen für Datenpunkte, wie Alarmmeldung, Zeitschalten, Trendaufzeichnung, historische Filter, Mathematikfunktionen, etc. bietet.

Mit Hilfe von NFC-Tags übermittelt L-STAT die URL des Controller Web Interfaces an mobile Endgeräte für noch umfangreichere Steuerungsaufgaben und administrative Tätigkeiten. Außerdem verfügt L-STAT über einen integrierten Infrarotempfänger, um eine komfortable Fernbedienung der Raumbeleuchtung, des Sonnenschutzes und des HLK-Systems mittels der optional verfügbaren IR-Fernbedienung L-RC1 zu gewährleisten. L-STAT ist in drei unterschiedlichen Hardwareversionen, mit sechs unterschiedlichen Tastenbelegungen und zwei Frontcoverfarben verfügbar (insgesamt 36 Modelle). Ergänzend besteht die Möglichkeit zur Bestellung von kundenspezifischen Varianten, die optimal auf die Erfordernisse des Kunden abgestimmt sind (Minimum 100 Stück). Diese können individuell bedruckt werden und erlauben somit beliebige Tastenbelegungen, individuelle Tastensymbole sowie eine Anpassung an die Corporate Identity des Kunden.

Für die kundenspezifische L-STAT-Version stehen alle drei Hardware-Versionen zur Verfügung. Optional können diese auch mit einer EnOcean-Schnittstelle ausgestattet werden. In diesem Fall, fungiert der L-STAT als abgesetzter EnOcean- Empfänger und – Sender für die angeschlossene Steuerung und ermöglicht so die Integration von batterielosen Funkschaltern und Funksensoren in die Gebäudeautomation.

## 1.2 Hauptmerkmale

| Features                                 | LSTAT-800-Gx-Lx | LSTAT-801-Gx-Lx | LSTAT-802-Gx-Lx |
|------------------------------------------|-----------------|-----------------|-----------------|
| Modbus RTU Slave                         | $\checkmark$    | $\checkmark$    | $\checkmark$    |
| NFC Tag                                  | $\checkmark$    | $\checkmark$    | $\checkmark$    |
| Buzzer                                   | $\checkmark$    | $\checkmark$    | $\checkmark$    |
| Interner<br>Temperatur Sensor            | $\checkmark$    | $\checkmark$    | $\checkmark$    |
| Interner Luft-<br>feuchtigkeits Sensor   | $\checkmark$    | $\checkmark$    | $\checkmark$    |
| 3 x Digitaleingänge<br>1 x Analogeingang | $\checkmark$    | $\checkmark$    | $\checkmark$    |
| Infrarotempfänger                        | $\checkmark$    | $\checkmark$    | $\checkmark$    |
| Bewegungsmelder                          | -               | $\checkmark$    | $\checkmark$    |
| CO <sub>2</sub> -Sensor                  | -               | -               | $\checkmark$    |

Die unterschiedlichen L-STAT Modelle und deren Eigenschften sind in Tabelle 1 gezeigt.

Tabelle 1: Hauptmerkmale

Zusätzlich zu den standard Modellen sind die Geräte auch mit EnOcean Interface erhältlich und unterstützen die in Tabelle 2 angegebenen Frequenzen. Diese Modelle sind ausschließlich als kundenspezifische Ausführung erhältlich.

| EnOcean<br>Frequenz | LSTAT-81x-Gx-Lx | LSTAT-82x-Gx-Lx | LSTAT-83x-Gx-Lx |
|---------------------|-----------------|-----------------|-----------------|
| 868 MHz - EU        | $\checkmark$    | -               | -               |
| 902 MHz - US        | -               | $\checkmark$    | -               |
| 928 MHz - JP        | -               | -               | $\checkmark$    |

Tabelle 2: EnOcean Konfiguration

Es gibt zusätzlich noch drei Modelle, die als Remote EnOcean Antenne funktionieren:

- LSTAT-810-G3-L0
- LSTAT-820-G3-L0
- LSTAT-830-G3-L0

Diese Modelle haben kein LCD und keine Tasten aber unterstützen in Ergänzung zur Remote EnOcean Antennen Funktion einen Temperatur- und Feuchte-Sensor. Der Modbus Übertragungsmodus ist mit "8N2" (1\_Startbit, 8\_Datenbits, keine Parität, 2\_Stoppbits) als Werkseinstellung festgelegt. Die Modbus Addresse kann manuell eingestellt werden.

Die Bestellnummer gibt nicht nur Aufschluss über den Modelltyp sondern auch über die Gehäusefarbe sowie das Tastenlayout. Mögliche Bestellnummern sind in Tabelle 3 gelistet.

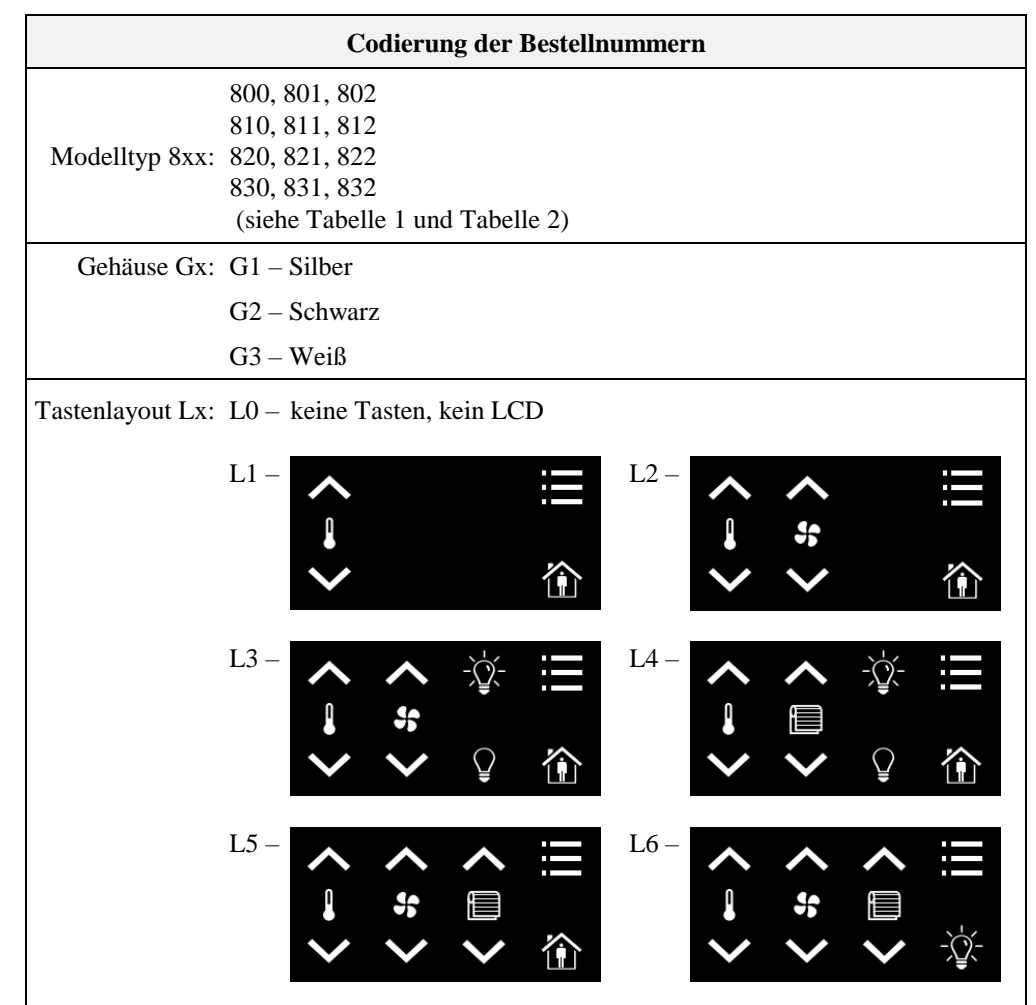

Tabelle 3: Codierung der Bestellnummern

10

## 1.3 LCD Segmente

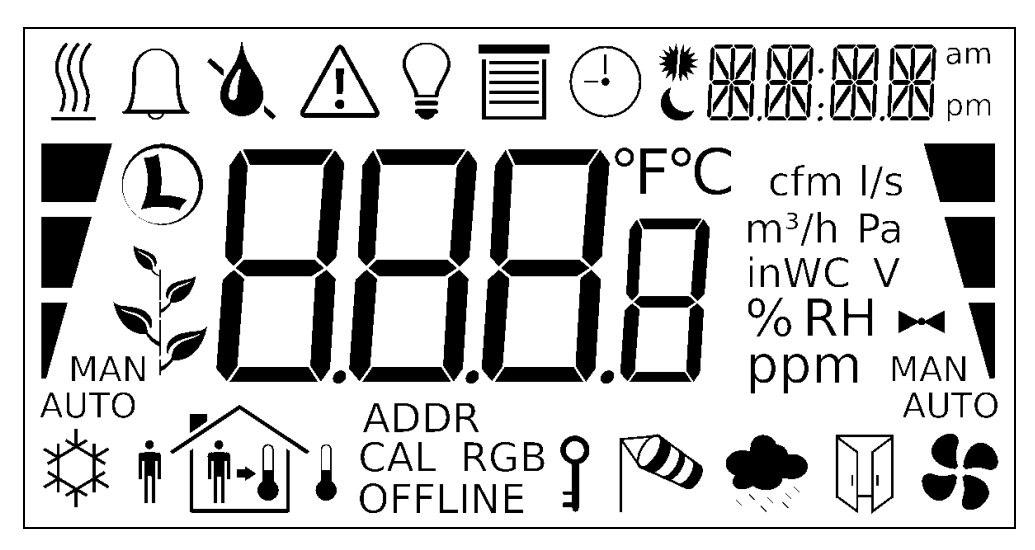

Die folgende Abbildung 1 zeigt das LCD des Gerätes mit allen möglichen Segmenten.

Abbildung 1: Verfügbare LCD Segmente des L-STAT LCD's

Die folgende Tabelle gibt einen Überblick über alle verfügbaren Segmente des L-STAT LCD's mit den definierten Namen. Zudem zeigt die Tabelle welche Symbole direkt über ein Modbus Register angesprochen werden können (siehe Tabelle 14 auf Seite 31).

| Segment     | Name       | Beschreibung                  | Direkt-<br>zugriff |
|-------------|------------|-------------------------------|--------------------|
| <u> </u>    | heat       | Heizsymbol                    | $\checkmark$       |
| $\bigcap$   | alarm_bell | Alarmglockensymbol            | $\checkmark$       |
| ۵           | drop       | Tropfensymbol                 | $\checkmark$       |
| ۵.          | drop_not   | Tropfensymbol durchgestrichen | $\checkmark$       |
| $\triangle$ | alarm      | Alarmsymbol                   | $\checkmark$       |
| Ŷ           | light      | Glühbirnensymbol              | $\checkmark$       |
|             | blinds     | Jalousiensymbol               | $\checkmark$       |
| (-1)        | clock      | Uhrensymbol                   | $\checkmark$       |

| Segment                    | Name              | Beschreibung                                                                                                    |              |
|----------------------------|-------------------|----------------------------------------------------------------------------------------------------|--------------|
| *                          | sun_left          | Linke Hälfte des Sonnensymbols                                                                                                    | $\checkmark$ |
|                            | sun_right         | Rechte Hälfte des Sonnensymbols                                                                                                    | $\checkmark$ |
|                            | moon              | Mondsymbol                                                                                                    | $\checkmark$ |
|                            | colon             | Der Doppelpunkt des Zweitdisplays ist<br>nur direkt ansprechbar wenn das<br>secondary_display_direct_access_string<br>Register auf Adresse 200 (siehe Tabelle<br>26 auf Seite 39) nicht leer ist.                                                                                                    | ~            |
| <u>88:88</u>               | secondary_display | Das Zweitdisplay dient zur Anzeige von<br>Zeit, Datum und/oder einem kurzen Text<br>auf Grund der semantischen Bedeutung<br>der Anzeige- und Sollwerte. Es kann<br>zudem direkt über das Modbusregister<br>secondary_display_direct_access_string<br>(siehe Tabelle 26 auf Seite 39)<br>beschrieben werden. | ~            |
| am<br>pm                   | am_pm_symbols     | Diese Symbole sind nicht direkt ansprech-<br>bar, werden jedoch zusammen mit der<br>Uhrzeit im 12h-Zeitformat angezeigt.                                                                                                    | -            |
| <b>*</b> *                 | cool              | Kühlsymbol                                                                                                    | $\checkmark$ |
| •                          | man_out           | Person außerhalb des Hauses<br>(keine Anwesenheit)                                                                                                    | $\checkmark$ |
| <b>n</b> +                 | man_in            | Person innerhalb des Hauses<br>(Anwesenheit)                                                                                                    | $\checkmark$ |
| •                          | arrow             | Pfeilsymbol (um einen Sollwert zu repräsentieren)                                                                                                    | $\checkmark$ |
| →                          | temp_in           | Innentemperatur                                                                                                    | $\checkmark$ |
|                            | temp_out          | Außentemperatur                                                                                                    | $\checkmark$ |
|                            | house             | Haussymbol                                                                                                    | $\checkmark$ |
| ADDR<br>CAL RGB<br>OFFLINE | text_symbols      | Textsymbole, die nicht direct<br>ansprechbar sind. Diese werden bei<br>bestimmeten Modes und Zuständen                                                                                                    | -            |
| O<br>H                     | key               | Das Schlüsselsymbol wird in erster Linie<br>dazu verwendet, um zu signalisieren, dass<br>ein Sollwert Pincode geschützt ist. Zudem<br>kann das Symbol auch direkt über ein<br>Modbusregister gesetzt werden.                                                                                                | $\checkmark$ |
| S)                         | wind              | Windalarmsymbol                                                                                                    | $\checkmark$ |

| Segment       | Name         | Beschreibung                                                                                                  | Direkt-<br>zugriff |
|---------------|--------------|----------------------------------------------------------------------------------------------------|--------------------|
|               | rain         | Regenalarmsymbol                                                                                              | $\checkmark$       |
|               | window       | Fenster geöffnet Alarmsymbol                                                                                  | $\checkmark$       |
| 55            | fan          | Ventilatorsymbol                                                                                              | $\checkmark$       |
| M             | valve        | Ventilsymbol                                                                                                  | $\checkmark$       |
| Ĺ             | logo         | Loytec Logo                                                                                                   | $\checkmark$       |
|               | green_leaf_3 |                                                                                                    | $\checkmark$       |
| 1             | green_leaf_2 | Die grünen Blättersymbole können genutzt werden um ein Maß an                                                 | $\checkmark$       |
|               | green_leaf_1 | Umweltfreundlichkeit oder die<br>Umgebungbedingungen zu visualisieren.                                        | ~                  |
|               | green_leaf_0 |                                                                                                    | $\checkmark$       |
|               | bar_left_2   |                                                                                                    | $\checkmark$       |
|               | bar_left_1   |                                                                                                    | $\checkmark$       |
| Ţ             | bar_left_0   | können verwendet werden um eine Heiz-<br>oder Kühlstufe im automatischen oder                                 | $\checkmark$       |
| MAN<br>AUTO   | manual_left  | manuellen Betrieb anzuzeigen.                                                                                 | $\checkmark$       |
| / MAN<br>AUTO | auto_left    |                                                                                                    | $\checkmark$       |
|               | bar_right_2  |                                                                                                    | $\checkmark$       |
|               | bar_right_1  | Die Symbole des rechten Balkengraphen                                                                         | $\checkmark$       |
|               | bar_right_0  | können verwendet werden um eine<br>Lüfterstufe oder Ventilstellung im<br>automatischen oder manuellen Betrieb | $\checkmark$       |
| MAN           | manual_right | anzuzeigen.                                                                                                   | $\checkmark$       |
| MAN<br>AUTO   | auto_right   |                                                                                                    | $\checkmark$       |

| Segment | Name         | Beschreibung                                                                                                    | Direkt-<br>zugriff |
|---------|--------------|----------------------------------------------------------------------------------------------------|--------------------|
| 8888    | main_display | Das Hauptdisplay wird grundsätzlich zur<br>Anzeige bestimmter Werte verwendet.<br>Auf die Symbole kann nicht direkt<br>zugegriffen werden. | _                  |
| °F      | unit_F       |                                                                                                    | -                  |
| °C      | unit_C       |                                                                                                    | -                  |
| cfm     | unit_cfm     |                                                                                                    | -                  |
| l/s     | unit_l/s     |                                                                                                    | -                  |
| m³/h    | unit_m³/h    | Alle Einheitensymbole sind nicht direct<br>ansprechbar. Sie werden zusammen mit<br>einem Anzeige- oder Sollwert                            | -                  |
| Pa      | unit_Pa      | entsprechend der zugehörigen<br>Konfiguration angezeigt.<br>Siehe Tabelle 31 auf Seite 44 für die                                          | -                  |
| inWC    | unit_inWC    | Konfiguration der Anziegewerte<br>und Tabelle 32 auf Seite 46 für die<br>Konfiguration der Sollwerte                                       | -                  |
| V       | unit_V       | Romiguration der Sonwerte.                                                                                                    | -                  |
| %       | unit_%       |                                                                                                    | -                  |
| %RH     | unit_%RH     |                                                                                                    | -                  |
| ppm     | unit_ppm     |                                                                                                    | -                  |

Tabelle 4: LCD Segment Übersicht

## 2 Was ist neu in L-STAT

## 2.1 Neuigkeiten in L-STAT 3.0.0

Dieser Abschnitt beschreibt wichtige Änderungen und neue Funktionen. Eine vollständige Liste der Änderungen finden Sie in der Liesmich-Datei.

#### L-STAT Remote EnOcean Antenne

Die L-STAT Remote EnOcean Antenne integriert batterielose EnOcean Sensoren und Geräte nahtlos in die Gebäudeautomation. Alle LOYTEC Geräte, die L-STAT Raumbediengeräte und EnOcean unterstützen, können auch eine L-STAT Remote EnOcean Antenne verwenden. Für weitere Informationen siehe Abschnitt 1.2 auf Seite 8.

## 2.2 Neuigkeiten in L-STAT 2.0.0

Dieser Abschnitt beschreibt wichtige Änderungen und neue Funktionen. Eine vollständige Liste der Änderungen finden Sie in der Liesmich-Datei.

#### EnOcean Support

L-STAT Geräte mit EnOcean-Schnittstelle ermöglicht batterielose Funkschalter und Funksensoren in die Gebäudeautomation zu integrieren. Für weitere Informationen siehe Abschnitt 1.2 auf Seite 8 und Kapitel 7 auf Seite 63.

#### **Display Soft Dim**

Beim Ändern der Helligkeit des LCD-Bildschirms wird die Hintergrundbeleuchtung stufenlos auf den gewünschten Wert gedimmt. Dies funktioniert ebenfalls in Kombination mit der Display Auto Dim Funktion (siehe DAD in Tabelle 23).

#### Direkte Zuordnung von Offset- und SensorWerten

Offsetwerte stehen nun in direktem Zusammenhang mit jedem Sensorwert, anstatt für jeden Anzeigewert einen Offsetwert vorzusehen. Der Offset wird automatisch zum Sensorwert Modbus-Register hinzugerechnet.

#### Manuelle Anwesenheit

Ein neues Modbus-Register wurde hinzugefügt um dieselben Funktionen auszulösen, welche auch dem eingebauten Bewegungsmelder zugeordnet sind. Siehe Tabelle 10 auf Seite 28.

#### Haupt- und Zweitdisplay String Register

Neue Modbus-Register wurden hinzugefügt, um die aktuell auf dem LCD-Display angezeigten Werte zu überwachen. Siehe Tabelle 20 auf Seite 34.

## 2.3 Neuigkeiten in L-STAT 1.4.0

Dieser Abschnitt beschreibt wichtige Änderungen und neue Funktionen. Eine vollständige Liste der Änderungen finden Sie in der Liesmich-Datei.

#### Laden der Werkseinstellungen über das Menü der Geräteeinstellung

Die Werkseinstellungen können nun über das Menü der Geräteeinstellungen geladen werden. Für weitere Informationen siehe Abschnitt 3.2.5 auf Seite 22.

## 2.4 Neuigkeiten in L-STAT 1.2.3

Dieser Abschnitt beschreibt wichtige Änderungen und neue Funktionen. Eine vollständige Liste der Änderungen finden Sie in der Liesmich-Datei.

#### **Display Auto Shuffle Modus**

Das DAS Bit wurde beim Register user\_interface\_settings (siehe Tabelle 23 auf Seite 37) hinzugefügt. Mit diesem Bit wird der Display Auto Shuffle Modus aktiviert, bei dem jeder Anzeige- oder Sollwert für 5 Sekunden innerhalb eines Durchlaufs angezeigt wird.

## 2.5 Neuigkeiten in L-STAT 1.2.0

Dieser Abschnitt beschreibt wichtige Änderungen und neue Funktionen. Eine vollständige Liste der Änderungen finden Sie in der Liesmich-Datei.

#### **Configuration Backup & Restore**

Die neue Firmware unterstützt das Sichern und Wiederherstellen der Modbus Register, die für die Konfiguration des Gerätes verwendet werden. Weitere Informationen finden Sie unter Kapitel 9.

#### Secondary\_display\_direct\_access\_string\_volatile Flag

Ein zusätzliches Bit wurde beim Konfigurationsregister auf Addresse 192 (siehe Tabelle 25 auf Seite 38) hinzugefügt, um den Inhalt des secondary\_display\_direct\_access\_string Registers im flüchtigen Speicher abzulegen.

## 2.6 Neuigkeiten in L-STAT 1.1.0

Dieser Abschnitt beschreibt wichtige Änderungen und neue Funktionen. Eine vollständige Liste der Änderungen finden Sie in der Liesmich-Datei.

#### Reinigungsfunktion

Dies ist ein spezieller Modus um die Oberfläche des Gerätes zu reinigen, bei dem die berührungsemfindlichen Tasten eine Zeit lang deaktiviert sind. Weitere Informationen finden Sie unter Abschnitt 3.2.2.

#### Externe Tasteneingänge unterstützen Schalter

Mit dieser Firmware unterstützen die externen Tasteneingänge Taster und auch Schalter.

## **3 Schnellstartanleitung**

## 3.1 Installation der Hardware

Für Informationen zu Abmessungen, Montage und Verkabelung beziehen sie sich bitte auf die L-STAT Montageanweisung.

Abbildung 2 zeigt die Rückansicht des Gerätes mit den Anschlussbuchsen für Modbus, die 24 V DC-Versorgung und die externen Tasten. Die vier externen Tasten haben eine gemeinsame Masseverbindung (GND), welche intern mit dem negativen Pol der Versorgungsspannung verbunden ist.

Der externe Tastenanschluss EB3 ist zudem geeignet einen NTC-10k Temperatursensor zu erfassen. Der Temperaturwert des Sensors wird über das Modbusregister auf Adresse 49 (siehe Tabelle 12 auf Seite 29) zur Verfügung gestellt. Die Kabellänge zum Anschluss des Sensors darf eine Länge von 150m bei 0,5mm<sup>2</sup> oder 70m bei 0,25mm<sup>2</sup> nicht überschreiten, um einen Messfehler kleiner 0,1% bei 25°C zu garantieren.

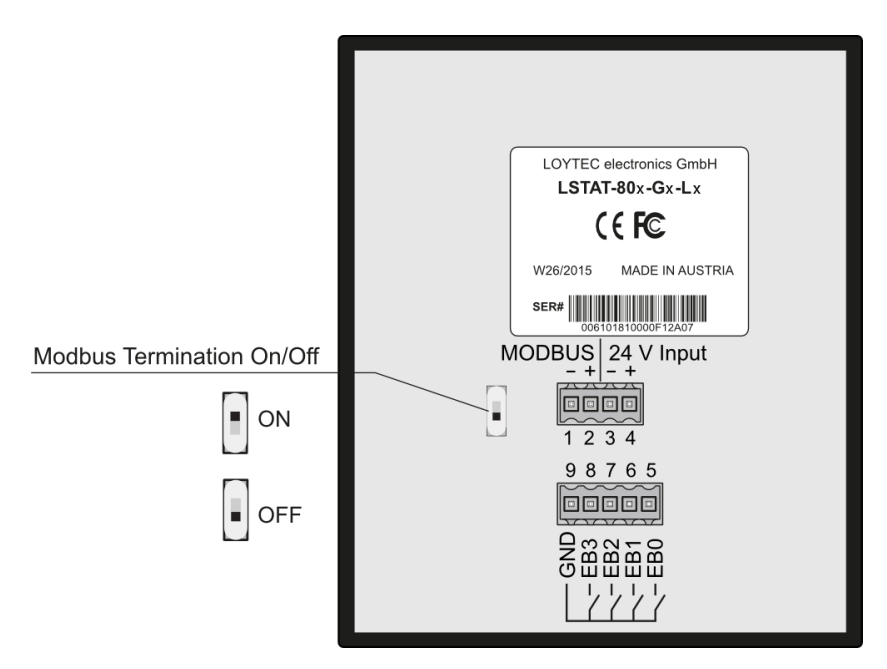

Abbildung 2: Rückansicht LSTAT-80x-Gx-Lx

## 3.2 Benutzeroberfläche

### 3.2.1 Allgemeine Beschreibung

Die Benutzeroberfläche besteht aus dem LCD zur Anzeige der gewünschten Werte und bis zu acht berührungsempfindliche Tasten (Touch Buttons), welche zur Sollwertverstellung und zur Anpassung von Einstellungen verwendet werden. Zusätzlich können bis zu vier externe Tasten an das Gerät angeschlossen werden.

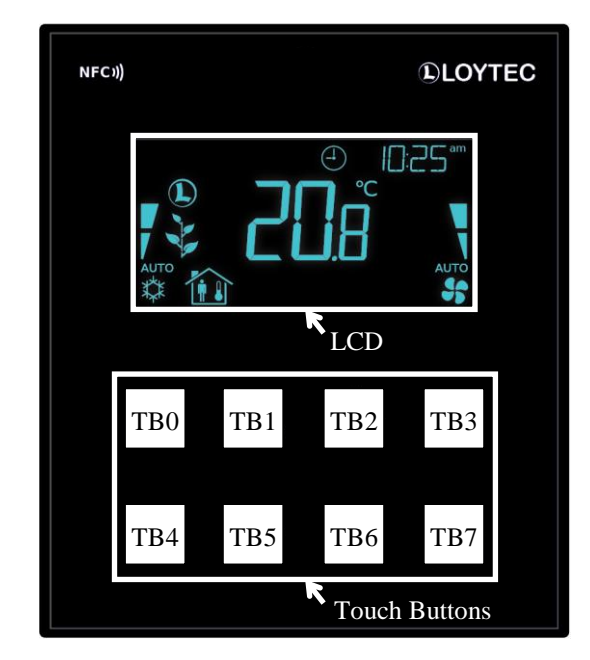

Abbildung 3: Forderansicht LSTAT-80x-Gx-Lx

Jeder Taste kann über ein Modbusregister eine beliebige Funktion zugeordnet werden (siehe Tabelle 27 auf Seite 40). Die folgende Auflistung zeigt die Assoziation, welche Funktionalität auf Grund des Aufdrucks den Tasten zugeordnet werden kann.

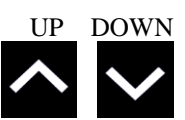

Verstellung eines Sollwerts oder Einstellung im EDIT-mode. Direkter Zugriff auf einen Sollwert im DISPLAY-mode.

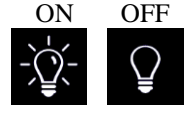

Keine spezifische Funktion. Der Tastenzustand im Modbusregister kann verarbeitet werden, um eine Lichtsteuerung zu realisieren.

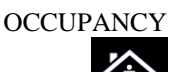

Keine spezifische Funktion. Der Tastenzustand im Modbusregister kann verarbeitet werden, um eine Anwesenheitskontrolle zu realisieren.

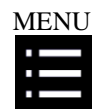

Kurze Berührung <3s: zwischen Anzeigewerten, Sollwerten und Geräteeinstellungen wechseln und durchschalten

Lange Berührung ~3s: Wechsel zw. DISPLAY-mode und EDIT-mode Lange Berührung >6s: Wechsel in den CLEANING-mode

#### 3.2.2 Betriebsmodi

In Abbildung 4 sind die L-STAT Betriebsmodi gezeigt. Jeder Modus erlaubt Zugriff auf bestimmte Modbusregister, die entsprechend des jeweiligen Modes entweder gelesen oder beschrieben werden können. Die folgenden Werte stehen zur Verfügung:

- Anzeigewerte: Werden zur Anzeige von Werten genutzt, welche entweder über Modbus geschrieben oder von den internen Sensoren zur Verfügung gestellt werden. Anzeigewerte sind ausschließlich im DISPLAY-Mode sichtbar. Die Modbusregister sind in Tabelle 13 auf Seite 30 gelistet. Die zugehörigen Konfigurationsregister sind in Tabelle 31 auf Seite 44 abgebildet.
- Sollwerte: Werden genutzt, um Daten anzuzeigen, welche von einem Modbus Master zur Verfügung gestellt werden und die vom Benutzer am Gerät editiert werden können. Sollwerte sind im DISPLAY-Mode sichtbar und können im EDIT-Mode bearbeitet werden.
   Die Modbusregister sind in Tabelle 35 auf Seite 50 gelistet. Die zugehörigen Konfigurationsregister sind in Tabelle 32 auf Seite 46 abgebildet.
   Der Bereich in dem die Sollwerte verstellt werden können wird durch Minimal- und Maximalwerte festgelegt, welche auf Modbusregister abgebildet sind. Siehe dazu Tabelle 36 auf Seite 51 und Tabelle 37 auf Seite 52.
- Geräteeinstellungen: Durch diese Werte werden Grundeinstellungen am Gerät selbst vorgenommen. Tabelle 6 auf Seite 21 zeigt eine Auflistung aller Geräteeinstellungen. In Tabelle 21, Tabelle 22 und Tabelle 23 auf den Seiten 35 und 37 sind die zugehörigen Modbusregister zu finden. Geräteeinstellungen können nur durch den Systemadministrator im EDIT-Mode bearbeitet werden.
- Offsetwerte: Werden gebraucht, um einen bestimmten Offset zu einem Anzeigewert zu addieren. Dies kann genutzt werden, um die internen Sensoren abzugleichen. Offsetwerte können durch den Systemadministrator im CALIBRATION-Mode oder über Modbus eingestellt werden. Siehe dazu Tabelle 38 auf Seite 53.

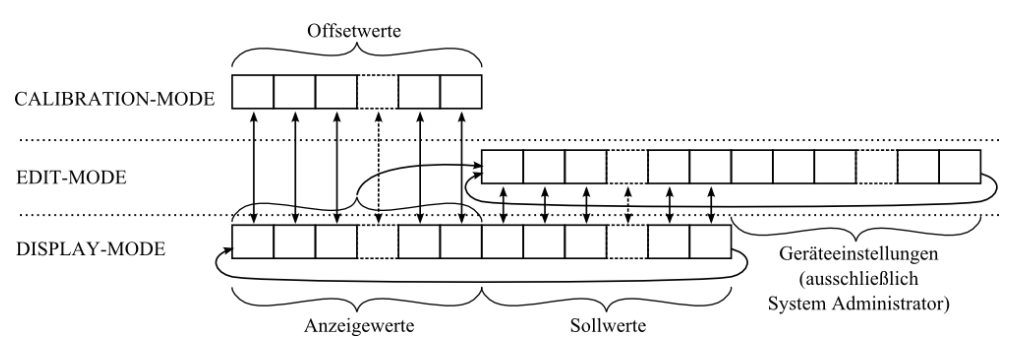

Abbildung 4: L-STAT Betriebsmodi

Das Gerät startet nach dem Hochfahren im DISPLAY-Mode und zeigt den ersten Anzeigewert. Durch das Berühren der MENU-Taste wird der nächste Wert angezeigt. Zuerst kommen alle aktiven Anzeigewerte, danach alle aktiven Sollwerte. Nach dem letzten Sollwert wird wieder der erste Anzeigewert angezeigt.

Um in den EDIT-Mode zu gelangen, muss die MENU-Taste länger als 3 Sekunden gedrückt werden. Um als Systemadministrator in den EDIT-Mode zu gelangen, müssen zwei

zusätzliche Tasten (TB0 and TB4) zusammen mit der MENU-Taste länger als 3 Sekunden gedrückt werden. Die MENU-Taste wird auch im EDIT-Mode durch kurzes drücken dazu verwendet, um den nächsten Wert anzuzeigen. Jede andere Taste, der keine bestimmte Funktion zugeordnet ist, kann im EDIT-Mode dazu genutzt werden, auf den vorherig gezeigten Wert zurückzuspringen. Um den EDIT-Mode wieder zu verlassen, muss die MENU-Taste länger als 3 Sekunden gedrückt werden.

Der Systemadministrator hat im EDIT-Mode zusätzlich die Berechtigung die Geräteeinstellungen anzusehen und zu editieren.

Um in den CALIBRATION-Mode zu gelangen um die Offsetwerte anzupassen muss eine UP- und eine DOWN-Taste gleichzeitig für mehr als 3 Sekunden gedrückt werden. Dieser Mode ist durch das Systemadministrator-Passwort geschützt. Um den CALIBRATION-Mode wieder zu verlassen, muss die MENU-Taste länger als 3 Sekunden gedrückt werden. Das Gerät wechselt zudem selbsttätig nach einem Timeout von einer Minute wieder zurück in den DISPLAY-Mode.

Tabelle 5 zeigt einen Überblick der möglichen Betriebsmodi. Der Betriebsmode kann zudem vom Modbus Master bestimmt werden, indem das user\_interface\_direct\_access Register beschrieben wird (siehe Tabelle 15 auf Seite 31).

| Reihenfolge der L-STAT Betriebsmodi |                                      | Beschreibung                                                                                                    |  |
|-------------------------------------|--------------------------------------|----------------------------------------------------------------------------------------------------|--|
| 0                                   | DISPLAY-Mode / display values        | Anzeigewerte werden gezeigt.                                                                                                    |  |
| 1                                   | DISPLAY-Mode / set points            | Sollwerte werden gezeigt.                                                                                                    |  |
| 2                                   | EDIT-Mode / set points               | Sollwerte können bearbeitet werden.                                                                                                    |  |
| 3                                   | EDIT-Mode / device settings          | Geräteeinstellungen können bearbeitet<br>werden. Dieser Modus ist nur für den<br>Systemadministrator zugänglich.                                                                                                    |  |
| 4                                   | CALIBRATION-Mode / offset values     | Offsetwerte können bearbeitet werden                                                                                                    |  |
| 5                                   | PINCODE-ENTRY / end user             | Der Pincode für den Endbenutzer muss<br>eingegeben werden, um den gewünsch-<br>ten Wert anzuzeigen oder zu editieren.                                                                                                    |  |
| 6                                   | PINCODE-ENTRY / system administrator | Der Pincode für den Systemadmini-<br>strator muss eingegeben werden, um den<br>gewünschten Wert anzuzeigen oder zu<br>editieren.                                                                                                    |  |
| 7                                   | DIRECT_ACCESS-Mode / set points      | Ein definierter Sollwert can editiert<br>werden ohne in den EDIT-Mode zu<br>wechseln. Zu diesem Mode kann<br>gewechselt werden, indem eine<br>definierte Taste gedrückt wird (siehe<br>Tabelle 27 auf Seite 40). Im Gegensatz<br>zum EDIT-mode können hier nur vor-<br>definierte Sollwerte editiert werden.<br>Der DIRECT_ACCESS-Mode kann<br>durch Drücken einer Taste ohne Direkt-<br>zugriffsfunktion wieder beendet werden. |  |
| 10                                  | CLEANING-Mode                        | Dieser Modus wird verwendet um die<br>Oberfläche des Gerätes zu reinigen, ohne<br>einer Reaktion der berührungsempfind-<br>lichen Tasten und in weiterer Folge einer<br>ungewünschet Verstellung von Werten.<br>Durch drücken der MENU-Taste für<br>mehr als 6 Sekunden, kann dieser Modus<br>aktiviert werden. Nach 10 Sekunden<br>ohne interaktion schaltet das Gerät auto-<br>matisch in den DISPLAY-Mode zurück.             |  |

Tabelle 5: Betriebsmodi

#### 3.2.3 Zugriffsrechte

Es wird zwischen zwei Zugriffsrechten unterschieden (Endbenutzer & Systemadministrator) mit konfigurierbaren Rechten, um Werte anzuzeigen und zu bearbeiten. Jedes Zugriffsrecht wird durch einen vierstelligen Pincode abgesichert, welcher im EDIT- oder DIRECT\_ACCESS-Mode abgefragt wird, sofern der betreffende Wert geschützt ist. Im Auslieferungszustand ist der Pincode für den Endbenutzer und den Systemadministrator deaktiviert (0000). Ansonsten muss ein Pincode, wie Abbildung 5 in dargestellt, eingegeben werden.

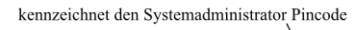

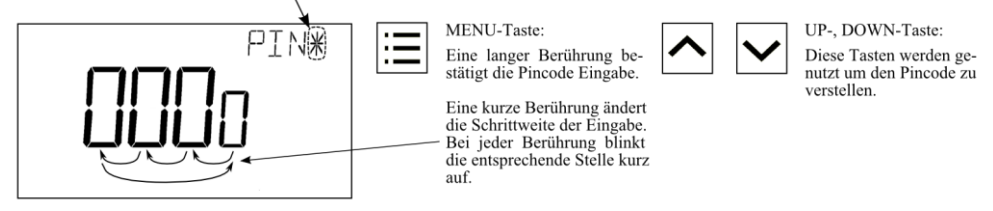

Abbildung 5: Pincode Eingabe

## 3.2.4 Geräteeinstellungen

Die nachfolgende Tabelle zeigt einen Überblick der Geräteeinstellungen, die über die Benutzeroberfläche sowie über Modbus zugänglich sind. Die entsprechenden Modbusregister sind in Tabelle 21, Tabelle 22 und Tabelle 23 auf Seite 35 und 37 gelistet.

| Geräteeinstellung Mögliche Werte                                                                                      |                                                                                                    | Vorgabe | Ihr Wert |
|----------------------------------------------------------------------------------------------------|----------------------------------------------------------------------------------------------------|---------|----------|
| Modbus Parität                                                                                                    | Odd / Even / None                                                                                                    | None    |          |
| Modbus Baudrate                                                                                                    | 1.2kB / 2.4kB / 4.8kB / 9.6kB /<br>19.2kB / 38.4kB / 57.6kB / 115.2kB                                                                                                    | 57,6kB  |          |
| Modbus Adresse                                                                                                    | 1 - 247                                                                                                    | 1       |          |
| Pincode System-<br>administrator                                                                                      | 0000 – 9999<br>(bei 0000 ist der Pincode deaktiviert)                                                                                                    | 0000    |          |
| Pincode Endbenutzer                                                                                                   | 0000 – 9999<br>(bei 0000 ist der Pincode deaktiviert)                                                                                                    | 0000    |          |
| Farbeinstellung der roten LCD-Beleuchtung                                                                             | 0% - 100%                                                                                                    | 100%    |          |
| Farbeinstellung der grünen LCD-Beleuchtung                                                                            | 0% - 100%                                                                                                    | 100%    |          |
| Farbeinstellung der<br>blauen LCD-Beleuchtung                                                                         | 0% - 100%                                                                                                    | 100%    |          |
| Gesamthelligkeit der<br>LCD-Beleuchtung                                                                               | 0% - 100%                                                                                                    | 100%    |          |
| LCD Kontrast                                                                                                    | 0% - 100%                                                                                                    | 100%    |          |
| LCD Farbschema                                                                                                    | <ul> <li>0 - Benutzer (wie oben definiert)</li> <li>1 - Weiß</li> <li>2 - Rot</li> <li>3 - Grün</li> <li>4 - Blau</li> <li>5 - Orange</li> <li>6 - Magenta</li> <li>7 - Cyan</li> </ul> | 0       |          |
| Zeitformat                                                                                                    | 24h / 12h                                                                                                    | 24h     |          |
| Datumsanzeige                                                                                                    | on / off                                                                                                    | off     |          |
| Zeitanzeige                                                                                                    | on / off                                                                                                    | off     |          |
| akustisches Feedback<br>(für Touch Buttons)                                                                           | on / off                                                                                                    | on      |          |
| Goto First Display Value<br>(nach einer Sekunde ohne<br>Interaktion wird auf den<br>ersten Anzeigewert<br>gesprungen) | on / off                                                                                                    | on      |          |
| Display Auto Shuffle                                                                                                  | on / off                                                                                                    | off     |          |
| Display Auto Dim<br>(nach zwei Sekunden<br>ohne Interaktion wird<br>das LCD gedimmt)                                  | off / 50% / 10% / 0% / OCC*<br>* eingebauter Bewegungsmelder<br>aktiviert das Display                                                                                                   | off     |          |
| Einheitensystem                                                                                                    | SI / US                                                                                                    | SI      |          |
| Geräteneustart                                                                                                    | off – bei Betätigen einer DOWN-<br>Taste wird das Gerät neu gestartet                                                                                                    | -       |          |
| Werkseinstellungen laden                                                                                              | Siehe Abschnitt 3.2.5 auf Seite 22                                                                                                    |         |          |

Tabelle 6: Geräteeinstellungen

#### 3.2.5 Werkseinstellung

Die Werkseinstellung für Anzeige- und Sollwerte hängt von dem jeweiligen Gerätemodell ab. Die nachfolgende Tabelle zeigt die Werkskonfiguration eines jeden Modells. Siehe Tabelle 31 auf Seite 44 für die Konfigurationsregister der Anzeigewerte und Tabelle 32 auf Seite 46 für die Konfigurationsregister der Sollwerte.

|                                           | LSTAT-800-Gx-Lx                      | LSTAT-801-Gx-Lx                      | LSTAT-802-Gx-Lx                      |
|-------------------------------------------|--------------------------------------|--------------------------------------|--------------------------------------|
| display_value_0                           | Interne Temperatur                   | Interne Temperatur                   | Interne Temperatur                   |
| display_value_1                           | Interne Relative<br>Luftfeuchtigkeit | Interne Relative<br>Luftfeuchtigkeit | Interne Relative<br>Luftfeuchtigkeit |
| display_value_2                           | Taupunkt                             | Taupunkt                             | Taupunkt                             |
| display_value_3                           | -                                    | -                                    | CO <sub>2</sub> Konzentration        |
| display_value_4                           | Modbus Spannung                      | Modbus Spannung                      | Modbus Spannung                      |
| display_value_5                           | Externe Temperatur                   | Externe Temperatur                   | Externe Temperatur                   |
| display_value_6<br>to<br>display_value_15 | -                                    | -                                    | -                                    |
| set_point_0                               | Interner Temperatur-<br>sollwert     | Interner Temperatur-<br>sollwert     | Interner Temperatur-<br>sollwert     |
| set_point_1                               | Lüfterstufe                          | Lüfterstufe                          | Lüfterstufe                          |
| set_point_2<br>to<br>set_point_15         | -                                    | -                                    | -                                    |

Tabelle 7: Werkseinstellung der L-STAT Modelle

Die Werkseinstellungen können manuell über das Menü der Geräteeinstellungen geladen werden. Die Funktion dafür befindet sich als letzter Punkt im Menü. Im Zweitdisplay wird, wie in Abbildung 6 dargestellt, gezeigt welche Tasten zu drücken sind. Nachdem alle Tasten in der richtigen Reihenfolge gedrückt wurden, werden die Werkseinstellungen geladen. Dafür führt das Gerät einen Neustart aus. Durch Drücken der MENU-Taste, anstelle von UP oder DOWN, kann der Vorgang abgebrochen werden.

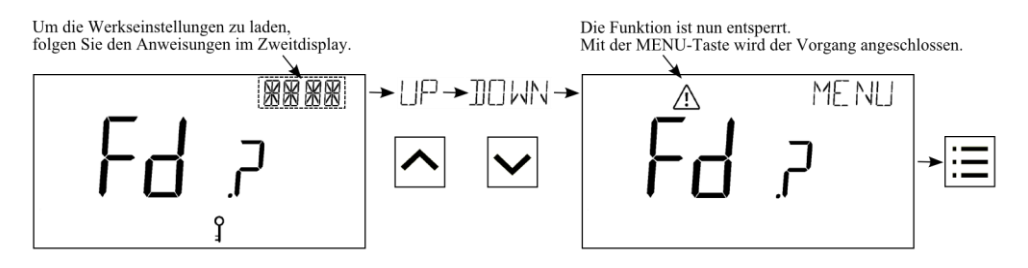

Abbildung 6: Laden der Werkseinstellungen

## 3.3 Gerätekonfiguration mit dem L-INX Configurator

Ein Modbus Template für den L-INX Configurator mit allen verfügbaren Datenpunkten kann unter der Downloadrubrik Bibliotheken/Templates von der LOYTEC Webseite bezogen werden: <u>https://www.loytec.com/support/download</u>

Für weitere Informationen zur Benutzung des L-INX Configurators für Modbus Geräte beziehen Sie sich bitte auf das L-INX Configurator Benutzerhandbuch [1].

Eine Auflistung aller verfügbarer Modbus Register wird in Kapitel 4 ausgeführt.

## 4 Modbus

## 4.1 Einleitung

Das Gerät arbeitet als Modbus Slave im Modbus RTU mode. Werksseitig ist die Baudrate auf 57600, die Parität auf 'none' und die Adresse auf 1 gesetzt. Wie in der Modbus Protokoll für den RTU Übertragungsmodus spezifiziert, beteht jede Nachricht aus 1 Startbit, 8 Datenbits, 1 Paritätsbit und 1 Stoppbit. Wird keine Parität verwendet, sind 2 Stopbbits erforderlich. Die Register können vom Modbus Master mit dem Funktionscode 0x03 (Read Holding Registers) abgefragt werden und mit dem Funktionscode 0x06 (Preset Single Register) beschrieben werden. Im Unterkapitel 4.4 sind alle verfügbaren Modbusregisters aufgelistet.

### 4.2 Modbus Netzwerk

Abbildung 7 zeigt einen typischen Modbus Netzwerkaufbau mit einer linearen Bustopologie, bei der mehrere Slave-Geräte mit einem Master-Gerät verbunden sind. Die Datenleitung muss an beiden Enden terminiert sein. Beim Master kann dies durch den Anschluss eines L-Term (LT-04) Geräts erfolgen. Jedes L-STAT Slave-Gerät verfügt über einen eingebauten 120 $\Omega$  Terminierungswiderstand. Die Terminierung muss bei den Geräten auf OFF gestellt sein, außer beim letzten Gerät am Bus, bei dem dieser Schalter auf ON gestellt sein muss. Werksmäßig ist bei jedem Gerät die Modbusadresse auf 1 gestellt. Da jede Adresse nur einmal vergeben werden kann, muss diese bei den Geräteeinstellungen im EDIT-Mode entsprechend konfiguriert werden. Siehe dazu Abschnitt 3.2.

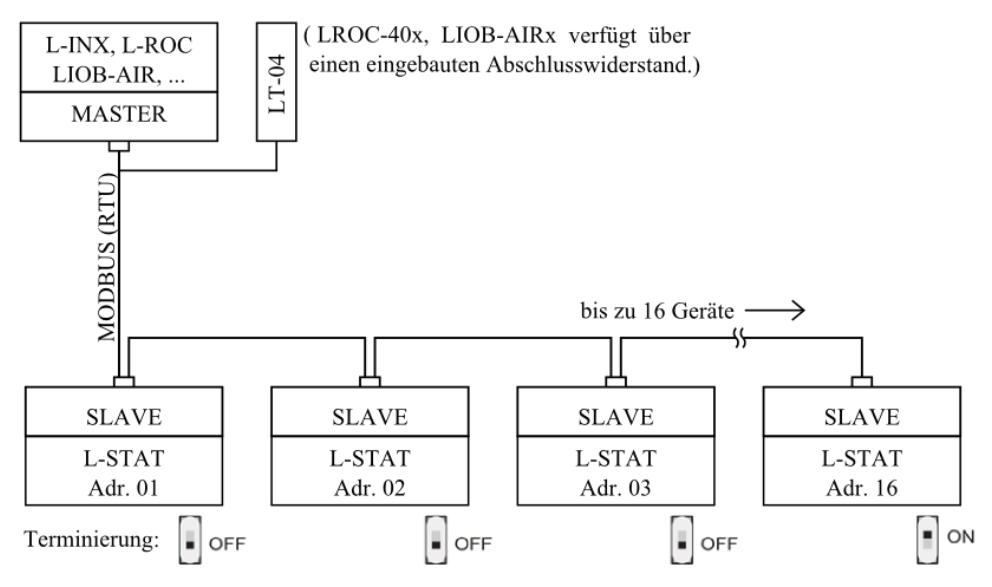

Abbildung 7: Modbus Netzwerk

## 4.3 Modbusregister Verwendung für Anzeigewerte

Die folgende Abbildung 8 veranschaulicht, welche Modbusregister Einfluss auf den angezeigten Wert, die Einheit, den Text im Zweitdisplay oder die Symbole haben. Abhängig von den Einstellungen in den Konfigurationsregistern sind verschiedene Kombinationen möglich, um das gewünschte Ergebnis zu erhalten.

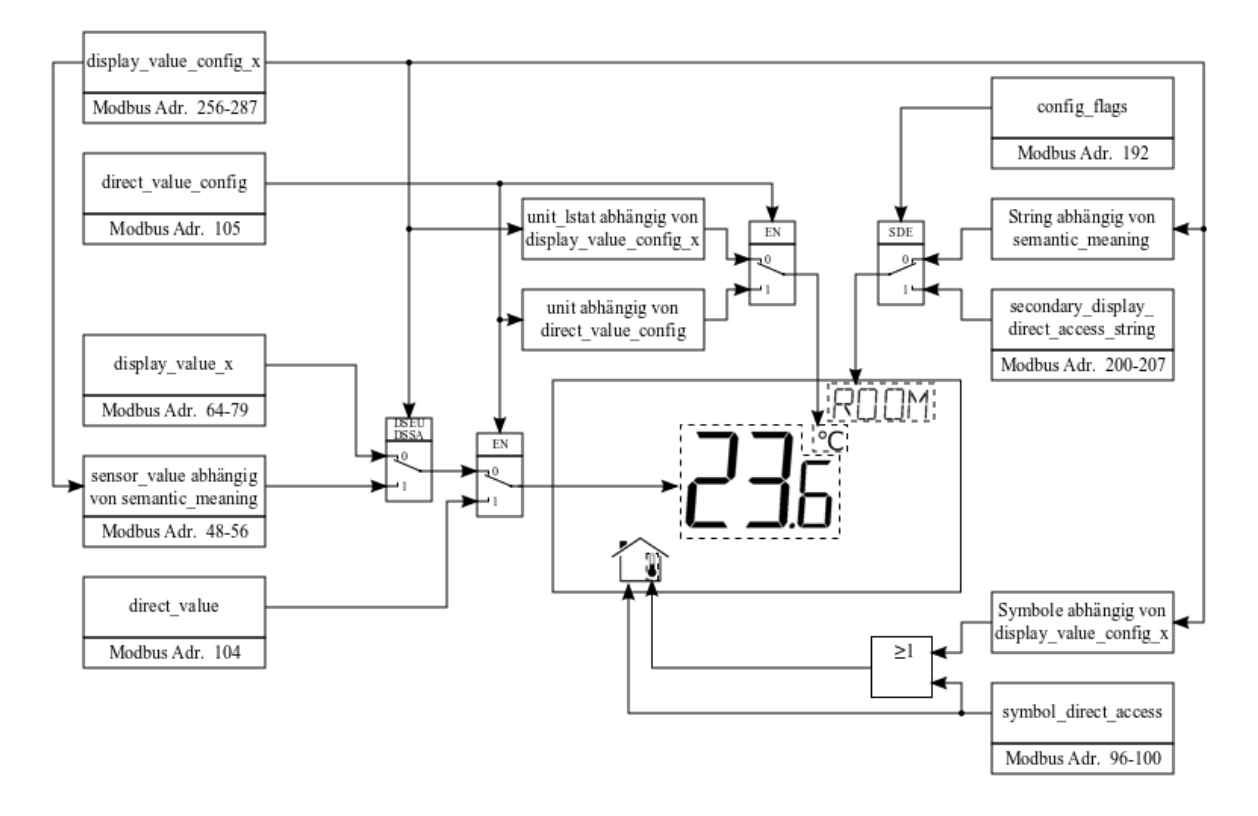

Abbildung 8: Modbusregister Verwendung für Anzeigewerte

Der Sensorwert setzt sich aus dem Rohwert und dem entsprechenden Offsetwert zusammen!

## 4.4 Modbusregister Beschreibung

In den folgenden Unterkapiteln werden die L-STAT Modbusregister beschrieben. Abkürzungen sind jeweils am Ende einer Tabelle beschrieben. 'R' zeigt an, dass dieser Wert nicht genutzt wird und er für eine zukünftige Verwendung reserviert (reserved) ist. In eckigen Klammern '[]' wird jeweils der Initialwert angegeben. Zahlen mit dem Vorsatz '0x' verstehen sich als Hexadezimalwerte. Zahlen ohne Vorsatz sind Werte in Dezimal-schreibweise.

#### 4.4.1 Datenregister

Diese Register beinhalten Daten, die sich laufend ändern können. Diese Daten sind nicht persistent gespeichert und sind nach einem Neustart des Gerätes verloren.

| Register Name | Register                                                                                                    |                                                                                                    |                                                                                                    |                                                                                                    |                                                                                                    |                                                                                                    |                                                                                                    | E                                                                                                    | Bit Po                                                                                                    | ositio                                                                                                    | n                                                                                                    |                                                                                                    |                                                                                                    |                                                                                                    |                                                                                                    |                                                                                                    |                                                                        |
|---------------|----------------------------------------------------------------------------------------------------|----------------------------------------------------------------------------------------------------|----------------------------------------------------------------------------------------------------|----------------------------------------------------------------------------------------------------|----------------------------------------------------------------------------------------------------|----------------------------------------------------------------------------------------------------|----------------------------------------------------------------------------------------------------|----------------------------------------------------------------------------------------------------|----------------------------------------------------------------------------------------------------|----------------------------------------------------------------------------------------------------|----------------------------------------------------------------------------------------------------|----------------------------------------------------------------------------------------------------|----------------------------------------------------------------------------------------------------|----------------------------------------------------------------------------------------------------|----------------------------------------------------------------------------------------------------|----------------------------------------------------------------------------------------------------|------------------------------------------------------------------------|
|               | Adresse                                                                                                    | 15                                                                                                    | 14                                                                                                    | 13                                                                                                    | 12                                                                                                    | 11                                                                                                    | 10                                                                                                    | 9                                                                                                    | 8                                                                                                    | 7                                                                                                    | 6                                                                                                    | 5                                                                                                    | 4                                                                                                    | 3                                                                                                    | 2                                                                                                    | 1                                                                                                    | 0                                                                      |
| present_state | 0<br>0x0000                                                                                                    | R<br>[0]                                                                                                    | R<br>[0]                                                                                                    | R<br>[0]                                                                                                    | Occu<br>[0]                                                                                                    |                                                                                                    |                                                                                                    |                                                                                                    |                                                                                                    |                                                                                                    |                                                                                                    |                                                                                                    |                                                                                                    |                                                                                                    |                                                                                                    |                                                                                                    |                                                                        |
| short_pressed | 1<br>0x0001                                                                                                    | IRC<br>[0]                                                                                                    | NFC<br>[0]                                                                                                    | ENO<br>[0]                                                                                                    | Occu<br>[0]                                                                                                    | EB3 [0]                                                                                                    | EB2 [0]                                                                                                    | EB1 [0]                                                                                                    | EB0 [0]                                                                                                    | TB7 [0]                                                                                                    | TB6 [0]                                                                                                    | TB5 [0]                                                                                                    | TB4 [0]                                                                                                    | TB3 [0]                                                                                                    | TB2 [0]                                                                                                    | TB1 [0]                                                                                                    | TB0 [0]                                                                |
| long_pressed  | 2<br>0x0002                                                                                                    | FD<br>[1]                                                                                                    | ERR<br>[0]                                                                                                    | DOC<br>[0]                                                                                                    | SPC<br>[0]                                                                                                    |                                                                                                    |                                                                                                    |                                                                                                    |                                                                                                    |                                                                                                    |                                                                                                    | -                                                                                                    |                                                                                                    |                                                                                                    |                                                                                                    | -                                                                                                    |                                                                        |
|               | Das prese<br>Bewegung<br>Beim shor<br>Flags durce<br>ende Flag<br>welches au<br>Zustand w<br>Die Bits 0<br>Occu: Occu<br>(be<br>ENO: End<br>NFC: NF<br>wer<br>NF<br>IRC: Infn<br>Infn<br>ir_1<br>Tat | t_pre-<br>mt_stmel-<br>t_pre-<br>the de<br>mit -<br>ntoma<br>ird m<br>-11 z<br>cupar<br>zieht<br>Dcean<br>C Fla<br>rated,<br>C Fla<br>rated<br>rated,<br>rated<br>rated<br>pelle | ate I<br>der,<br>ssed<br>n Mc<br>einer<br>attisch<br>ur dar<br>eigen<br>acy F<br>sich<br>n Flag<br>ag. W<br>um z<br>gglich<br>Rem<br>Fernl<br>re_co<br>11 au | und 1<br>dbus<br>logis<br>nach<br>nn ge<br>die 2<br>dag. Z<br>aussc<br>g. Zei<br>Zird g<br>g.u erk<br>ken M<br>oote (<br>ooedie<br>ntrol_<br>ff Sei<br>nange | ter ze<br>ong_r<br>Mass<br>schen<br>Abla<br>lösche<br>Zustär<br>Zeigt c<br>chließl<br>gt an,<br>esetzt<br>contro<br>nung<br>_comt<br>te 28)<br>co. | eigt<br>presse<br>ter gg<br>'1' t<br>uuf de<br>t, wen<br>de d<br>den Z<br>lich a<br>, dass<br>t, sob<br>t, sob | ed Re<br>el Re<br>elosch<br>seschn<br>es occ<br>nn die<br>er Ta<br>úustan<br>uuf LS<br>s ein I<br>sald e<br>ss der<br>auslie<br>ag. W<br>ffange<br>Reg | r de<br>gisten<br>tt we<br>rieber<br>rupan<br>e ents<br>sten (<br>d des<br>STAT<br>EnOc<br>in NI<br>EnOc<br>st. Fü<br>Vird g<br>en w<br>rister | n ak<br>r blei<br>rden,<br>n wir<br>cy_ti<br>prech<br>( <b>TBx</b><br>S Bew<br>S Bew | Luelle<br>tuelle<br>Dies<br>d. An<br>meou<br>nende<br>-touc<br>vegun<br>-Gx-1<br>-Gx-1<br>Frame<br>en Sp<br>aere I<br>tt, we<br>Der<br>Adre | r Zusi<br>s gesc<br>s gesc<br>usnah<br>it geld<br>Tast<br>h butt<br>gsme<br>Lx un<br>e emp<br>kann<br>eeiche<br>nform<br>enn e<br>emp<br>esse | tand s<br>chiehi<br>me is<br>coscht<br>e nicl<br>ton, <b>H</b><br>lders<br>d LS<br>fange<br>t wur<br>rr des<br>natior<br>in gü<br>ofang<br>32 g | d der<br>solan,<br>t, ind<br>st das<br>wird<br>ht ger<br>EBx-c<br>an.<br>TAT-<br>en wu<br>rde. IL<br>b NFC<br>nen si<br>ltiger<br>ene (<br>elese | r Tas<br>ge erl<br>em d<br>s Occ<br>. Der<br>rade §<br>exterr<br>.802-<br>rrde.<br>Dies k<br>C-Tag<br>ehe H<br>· Cod<br>Code<br>n we | sten<br>nalter<br>as en<br>cupan<br>long<br>gedrü<br>aal bu<br>Gx-L<br>Gx-L<br>cann<br>s mit<br>čapite<br>kan<br>rden<br>t am | und<br>a, bis<br>ttspre<br>cy Fl<br>_pres<br>ckt is<br>ttton)<br>x)<br>genut<br>eine<br>el 5.<br>n eine<br>n vo<br>(sieł<br>Ger | des<br>die<br>ch-<br>ag,<br>sed<br>t.<br>zt<br>m<br>er<br>m<br>ee<br>m |
|               | ver<br>Reg<br>DOC: Dev<br>Ger<br>kan<br>ERR: Err<br>FD: Fac<br>We<br>① Tastenz<br>1 - gec<br>0 - nic                                                                                                 | stellt<br>gister<br>vice f<br>räteei<br>un voi<br>or Fla<br>etory<br>erksei<br>custär<br>drück<br>cht ge                                                                         | wur<br>adres<br>Settir<br>nstell<br>n Reg<br>ag. W<br>Defa<br>nstell<br>nde u<br>t, ges<br>drücl                                                             | de. 1<br>se 3 (<br>ng or<br>lung (<br>ristera<br>/ird g<br>ault (<br>lunge<br>nd Fl<br>setzt<br>ct, ge                                                       | Für j<br>(siehe<br>Offso<br>oder e<br>adress<br>esetzt<br>(unco<br>n star<br>ags kö<br>löscht                                                      | eden<br>Tab<br>et Va<br>ein O<br>se 4 u<br>t, wei<br>nfigu<br>tet.<br>önner                                                                                                    | Soll<br>elle 9<br>alue (<br>ffsetv<br>ind 5<br>nn eir<br>ired)<br>n die                                                                                | wert<br>auf S<br>Chang<br>vert g<br>geles<br>i inter<br>Flag<br>folger                                                                         | exis<br>Seite<br>ged.<br>geänd<br>en wo<br>rner H<br>. Ist<br>nden                                                                                                    | tiert<br>27).<br>Diese<br>ert w<br>erden<br>Fehler<br>gese<br>binär                                                                         | ein<br>es Fla<br>urde.<br>(sieh<br>r aufg<br>etzt,<br>ren W                                                                                   | eigen<br>ng wi<br>Das<br>ne Ta<br>getrete<br>wenn<br>Yerte                                                                                      | rd ge<br>jewei<br>belle<br>en ist<br>das<br>anneł                                                                                                | chang<br>esetzt<br>lige (<br>9 auf<br>Ger                                                                                            | e Fla<br>, wer<br>Chang<br>Seite<br>ät m                                                                                      | ag an<br>in ein<br>ge Fla<br>e 27).<br>iit de                                                                                   | uf<br>ne<br>ng<br>en                                                   |
|               | (i) Das pre<br>lisiert!                                                                                                    | esent_<br>(Für                                                                                                    | _state<br>eine                                                                                                    | Regi<br>Aufli                                                                                                    | ister v<br>stung                                                                                                    | vird r<br>aller                                                                                                    | ur D<br>mög                                                                                                    | ISPL                                                                                                    | AY-<br>1 Mo                                                                                                    | und I<br>di sie                                                                                                    | DIRE                                                                                                    | CT_A<br>abelle                                                                                                    | ACCE<br>25 au                                                                                                    | ESS-N<br>f Seit                                                                                                    | Aode<br>te 19)                                                                                                    | aktua                                                                                                    | a-                                                                     |

Tabelle 8: Tastenzustände und Flags

| Register Name   | Register                                                   |                                                                                                    |                           |                           |                          |                  |                 | I               | Bit Po         | ositio          | n               |                |                |               |               |               |              |
|-----------------|------------------------------------------------------------|----------------------------------------------------------------------------------------------------|---------------------------|---------------------------|--------------------------|------------------|-----------------|-----------------|----------------|-----------------|-----------------|----------------|----------------|---------------|---------------|---------------|--------------|
| 8               | Adresse                                                    | 15                                                                                                    | 14                        | 13                        | 12                       | 11               | 10              | 9               | 8              | 7               | 6               | 5              | 4              | 3             | 2             | 1             | 0            |
| change_flags_   | 3                                                          | SP15                                                                                                    | SP14                      | SP13                      | SP12                     | SP11             | SP10            | SP9             | SP8            | SP7             | SP6             | SP5            | SP4            | SP3           | SP2           | SP1           | SP0          |
| set_points      | 0x0003                                                     | [0]                                                                                                    | [0]                       | [0]                       | [0]                      | [0]              | [0]             | [0]             | [0]            | [0]             | [0]             | [0]            | [0]            | [0]           | [0]           | [0]           | [0]          |
| change_flags_   | 4                                                          | R                                                                                                    | R                         | R                         | R                        | R                | R               | R               | DS8            | DS7             | DS6             | DS5            | DS4            | DS3           | DS2           | DS1           | DS0          |
| device_settings | 0x0004                                                     | [0]                                                                                                    | [0]                       | [0]                       | [0]                      | [0]              | [0]             | [0]             | [0]            | [0]             | [0]             | [0]            | [0]            | [0]           | [0]           | [0]           | [0]          |
| change_flags_   | 5                                                          | R                                                                                                    | R                         | R                         | R                        | R                | R               | R               | OV8            | OV7             | OV6             | OV5            | OV4            | OV3           | OV2           | OV1           | OV0          |
| offset_values   | 0x0005                                                     | [0]                                                                                                    | [0]                       | [0]                       | [0]                      | [0]              | [0]             | [0]             | [0]            | [0]             | [0]             | [0]            | [0]            | [0]           | [0]           | [0]           | [0]          |
|                 | Die Chang<br>Master ge<br>logischen                        | ge Fla<br>elöscł<br>'1' be                                                                                                    | ig Re<br>nt wo<br>schri   | egiste<br>erden<br>eben   | r Zus<br>1. Die<br>wird. | tände<br>es ge   | bleił<br>eschie | oen s<br>eht, i | olang<br>inden | je ges<br>n das | setzt,<br>s ent | bis d<br>sprec | liese<br>chend | durch<br>e Fl | den<br>ag m   | Mod<br>nit ei | bus<br>iner  |
|                 | SP0 to S                                                   | SP15                                                                                                    | Ch<br>Sei                 | ange<br>te 50             | Flags                    | s für            | set_p           | oint_           | _0 bis         | s set_          | poin            | t_15           | (sieh          | e Tal         | selle         | 35 ai         | uf           |
|                 |                                                            | DS0                                                                                                    | : Ch<br>Tal               | ange<br>belle             | Flag<br>21 au            | für<br>ıf Sei    | modt<br>te 35)  | ous_p           | aram           | eter            | auf I           | Regis          | terad          | resse         | 176           | (sieł         | ne           |
|                 |                                                            | <ul> <li>DS1: Change Flag für pincode_system_administrator auf Registeradresse 177 (siehe Tabelle 22 auf Seite 35)</li> <li>DS2: Change Flag für pincode end user auf Registeradresse 178 (siehe</li> </ul>                          |                           |                           |                          |                  |                 |                 |                |                 |                 |                |                | se            |               |               |              |
|                 |                                                            | <ul> <li>DS1: Change Flag für pincode_system_administrator auf Registeradresse 177 (siehe Tabelle 22 auf Seite 35)</li> <li>DS2: Change Flag für pincode_end_user auf Registeradresse 178 (siehe Tabelle 22 auf Seite 35)</li> </ul> |                           |                           |                          |                  |                 |                 |                |                 |                 |                |                | ne            |               |               |              |
|                 |                                                            | D62                                                                                                    | Tai<br>Ch                 | ongo                      | 22 au                    | II Sel<br>fiir l | te 35)          | )<br>Jor r      | od or          | f Do            | aista           | odra           |                | 70 (a         | aha T         | Fabal         | 10           |
|                 |                                                            | D33                                                                                                    | 23                        | auf S                     | eite 3                   | 37)              | 3 <u>u_</u> co  | 101_1           | eu ai          | II Ke           | gister          | aures          | 550 1          | /9 (81        | ene           | aber          | le           |
|                 |                                                            | DS4                                                                                                    | Ch<br>Ch                  | ange<br>belle             | Flag<br>23 au            | g für<br>If Sei  | lcd_<br>te 37)  | _colo:<br>)     | r_gre          | en a            | uf R            | egist          | eradr          | esse          | 180           | (sieł         | ne           |
|                 |                                                            | DS5                                                                                                    | : Ch<br>23                | ange<br>auf S             | Flag<br>eite 3           | für lc<br>37)    | d_col           | lor_b           | lue a          | uf Re           | giste           | radre          | sse 1          | 81 (si        | ehe 7         | Fabel         | le           |
|                 |                                                            | DS6                                                                                                    | Cha<br>Chie               | ange<br>ehe T             | Flag                     | g für<br>e 23 a  | lcd_<br>auf Se  | _brigl          | htness<br>7)   | s_cor           | ntrast          | auf            | Reg            | istera        | dress         | e 18          | 32           |
|                 |                                                            | DS7                                                                                                    | : Ch<br>Tal               | ange                      | Flag                     | für u<br>If Sei  | ser_ir          | nterfa          | .ce_se         | etting          | s auf           | Regi           | stera          | dress         | e 183         | (sieł         | ne           |
|                 |                                                            | DS8                                                                                                    | : Ch                      | ange                      | Flag                     | für (            | lispla          | y_un            | it au          | f Reg           | gister          | adres          | se 19          | 92 (si        | ehe 🛛         | Fabel         | le           |
|                 | OV0 to                                                     | OV8                                                                                                    | Chi                       | ange<br>Seite             | Flag                     | s für            | offset          | t_valı          | ue_0           | bis c           | offset_         | _valu          | e_8 (          | siehe         | Tab           | elle 3        | 38           |
|                 | <ol> <li>Chang</li> <li>1 – wa</li> <li>0 – fal</li> </ol> | e Flag<br>hr<br>sch                                                                                                    | gs kö                     | nnen                      | die fo                   | olgen            | den b           | inäre           | n We           | erte ai         | nnehr           | nen:           |                |               |               |               |              |
|                 | Wenn<br>wird, v<br>wieder                                  | ein S<br>vird d<br>gelös                                                                                                    | ollwe<br>las er<br>scht v | ert, C<br>ntspre<br>werde | Beräte<br>echen<br>en.   | einst<br>de Fl   | ellung<br>ag ge | g ode<br>setzt  | er Off<br>und  | fsetw<br>diese  | ert di<br>s mus | urch<br>ss dui | den 1<br>rch d | Benut<br>en M | zer v<br>odbu | eränd<br>s Ma | lert<br>ster |
| L               |                                                            |                                                                                                    |                           |                           |                          | -                | . 1 11          | 0.0             | 1              |                 |                 |                |                |               |               |               |              |

Tabelle 9: Change Flags

Das folgende Register kann verwendet werden, um die LCD-Hintergrundbeleuchtung einzuschalten (wenn DAD im Register user\_interface\_settings auf 0x4 gesetzt ist), wenn zum Beispiel ein externer Präsenzmelder verwendet wird. Dazu muss lediglich eine globale Verbindung vom Datenpunkt des Präsenzmelders zum Datenpunkt manual\_occupancy des L-STAT-Gerätes erstellt werden.

| Register Name     | Register                                                            |                                                  |                                                                   |                                                        |                                     |                               | I                                 | Bit Po                        | ositio                       | n                      |                        |                         |                        |                        |                 |              |
|-------------------|---------------------------------------------------------------------|--------------------------------------------------|-------------------------------------------------------------------|--------------------------------------------------------|-------------------------------------|-------------------------------|-----------------------------------|-------------------------------|------------------------------|------------------------|------------------------|-------------------------|------------------------|------------------------|-----------------|--------------|
|                   | Address                                                             | 15                                               | 14 13                                                             | 12                                                     | 11                                  | 10                            | 9                                 | 8                             | 7                            | 6                      | 5                      | 4                       | 3                      | 2                      | 1               | 0            |
| manual occurrency | 6                                                                   | manual_occupancy<br>[0x0000]                     |                                                                   |                                                        |                                     |                               |                                   |                               |                              |                        |                        |                         |                        |                        |                 |              |
| manual_occupancy  | 0x0006                                                              |                                                  | [0x0000]                                                          |                                                        |                                     |                               |                                   |                               |                              |                        |                        |                         |                        |                        |                 |              |
|                   | Dieses R<br>Bewegung<br>Tabelle 8<br>(1) Das Re<br>0x0000<br>0x0000 | egiste<br>smelo<br>und E<br>gister<br>0<br>1-0xF | er löst<br>der zugeo<br>DAD Eins<br>kann die<br>– un<br>FFFF – be | diesel<br>ordnet<br>tellung<br>folge<br>belegt<br>legt | ben<br>sind.<br>g im u<br>nden<br>t | Funk<br>(sie<br>1ser_<br>Wert | ctione<br>he O<br>interf<br>e anr | en a<br>ccup<br>face_<br>nehm | us,<br>ancy<br>settin<br>en: | welch<br>Flag<br>gs Re | ie a<br>im sł<br>giste | uch<br>lort_j<br>r in T | dem<br>presse<br>abell | eing<br>ed Re<br>e 23) | gebau<br>egiste | iten<br>r in |

Tabelle 10: Manuelle Anwesenheit

| Register Name      | Register                                                             |                                             |                                        |                                                |                                    |                                          |                                           | ]                                       | Bit Po                                    | ositio                                      | n                                    |                               |                                     |                                        |                                             |                                          |                                       |                              |
|--------------------|----------------------------------------------------------------------|---------------------------------------------|----------------------------------------|------------------------------------------------|------------------------------------|------------------------------------------|-------------------------------------------|-----------------------------------------|-------------------------------------------|---------------------------------------------|--------------------------------------|-------------------------------|-------------------------------------|----------------------------------------|---------------------------------------------|------------------------------------------|---------------------------------------|------------------------------|
|                    | Auresse                                                              | 15                                          | 14                                     | 13                                             | 12                                 | 11                                       | 10                                        | 9                                       | 8                                         | 7                                           | 6                                    |                               | 5                                   | 4                                      | 3                                           | 2                                        | 1                                     | 0                            |
| ir_remote_control_ | 32                                                                   |                                             | button_code remote_id<br>[0x00] [0x00] |                                                |                                    |                                          |                                           |                                         |                                           |                                             |                                      |                               |                                     |                                        |                                             |                                          |                                       |                              |
| command            | 0x0020                                                               |                                             | [0x00] [0x00] [0x00]                   |                                                |                                    |                                          |                                           |                                         |                                           |                                             |                                      |                               |                                     |                                        |                                             |                                          |                                       |                              |
|                    | Dieses F<br>(Fernbedie<br>empfanger<br>(1) Wenn e<br>Flag de<br>26). | Regist<br>enung<br>nen K<br>ein K<br>es sho | er s<br>siden<br>omm<br>omma<br>ort_pr | stellt<br>itifika<br>andos<br>ando o<br>ressed | den<br>tions<br>zur<br>empf<br>Reg | n bu<br>numi<br>Verfi<br>angen<br>isters | itton_<br>ner)<br>ügung<br>n wui<br>s auf | code<br>eine<br>g. Sie<br>de, v<br>Adre | e (T<br>es gi<br>ehe K<br>vird c<br>sse 1 | Taster<br>ältige<br>apite<br>lieses<br>wird | nnur<br>n,<br>l 6 f<br>s Re<br>l ges | nn<br>üb<br>für<br>gis<br>set | ner)<br>ber<br>wei<br>ster<br>zt (s | und<br>den<br>tere I<br>aktua<br>siehe | l die<br>Infra<br>nform<br>lisiert<br>Tabel | e re<br>roter<br>nation<br>t und<br>le 8 | emot<br>npfä<br>nen.<br>das<br>auf \$ | e_id<br>nger<br>IRC<br>Seite |

Tabelle 11: IR-Fernbedienungs Kommando

Die nachfolgende Tabelle zeigt einen Überblick der internen Sensorwerte. Diese Register können über Modbus ausgelesen werden und können als Quelle für einen Anzeigewert dienen falls konfiguriert. Wie in Abschnitt 3.2.2 auf Seite 18 beschrieben ist, können bis zu 16 Anzeigewerte dazu verwendet werden, um die gewünschten Daten zu visualisieren.

Jeder Anzeigewert verfügt über zwei 16 Bit Konfigurationsregister um den angezeigten Wert zu spezifizieren. Anzeigewerte (Registeradresse 64 bis 79) besitzen Lese- sowie Schreibberechtigung über Modbus.

| Register Name  | Register     |       |    |                    |       |         |       | Bit P  | ositio | n      |       |      |       |     |   |   |
|----------------|--------------|-------|----|--------------------|-------|---------|-------|--------|--------|--------|-------|------|-------|-----|---|---|
|                | Adresse      | 15 14 | 13 | 12                 | 11    | 10      | 9     | 8      | 7      | 6      | 5     | 4    | 3     | 2   | 1 | 0 |
| sensor_value_0 | 48<br>0x0030 |       |    |                    |       |         | Inte  | rne T  | empe   | eratur |       |      |       |     |   |   |
| sensor_value_1 | 49<br>0x0031 |       |    |                    |       |         | Exte  | erne [ | Гетр   | eratur |       |      |       |     |   |   |
| sensor_value_2 | 50<br>0x0032 |       |    |                    |       | R       | elati | ve Lu  | ftfeuc | htigk  | eit   |      |       |     |   |   |
| sensor_value_3 | 51<br>0x0033 |       |    |                    |       |         |       | Tau    | punkt  | ;      |       |      |       |     |   |   |
| sensor_value_4 | 52<br>0x0034 |       |    |                    |       |         |       | res    | erved  |        |       |      |       |     |   |   |
| sensor_value_5 | 53<br>0x0035 |       | CO | D <sub>2</sub> -Ko | onzer | ntratio | on (a | ussch  | ließli | ch LS  | ТАТ   | -802 | -Gx-I | Lx) |   |   |
| sensor_value_6 | 54<br>0x0036 |       |    |                    |       | L-ST    | `AT ` | Verso  | orgung | gsspai | nnung | 5    |       |     |   |   |
| sensor_value_7 | 55<br>0x0037 |       |    |                    |       | L-      | STA   | Т СР   | U Te   | mpera  | atur  |      |       |     |   |   |
| sensor_value_8 | 56<br>0x0038 |       |    |                    |       | L       | -STA  | AT C   | PU Sp  | annu   | ng    |      |       |     |   |   |

① Ein Sensorwert kann als Quelle für einen Anzeigewert dienen. Dafür muss das DSSA oder DSEU Bit sowie die semantische Bedeutung (semantic meaning) bei der zutreffenden Anzeigewertkonfiguration auf Adresse 256 bis 286 gesetzt sein (siehe Tabelle 31 auf Seite 44). Wenn das DSSA oder DSEU Bit gesetzt ist, bedeutet dies, dass ein Sensorwert anstelle eines Anzeigewerts zur Darstellung verwendet wird. Die semantische Bedeutung legt fest, welcher Sensorwert als Quelle für die Anzeige verwendet wird. Für eine graphische Darstellung dieses Themas nehmen Sie bitte Bezug auf Abbildung 8 auf Seite 25.

③ Sensor\_value\_0, sensor\_value\_1 und sensor\_value\_3 sind 16 Bit vorzeichenbehaftete Werte. Alle anderen Sensowerte sind als vorzeichenlose 16 Bit Werte definiert. Die Werte sind entsprechend Tabelle 42 auf Seite 58 skaliert.

Tabelle 12: Sensorwerte

Wenn ein externer Temperatursensor an die Klemmen EB3 und GND angeschlossen ist, wird der Sensorwert als sensor\_value\_1 zur Verfügung gestellt. Es wird geraten, ist aber nicht unbedingt notwendig die Tastenfunktion bei der Konfiguration der externen Tasten auf Adresse 227 (Tabelle 28 auf Seite 41) zu deaktivieren, wenn der Eingang als Temperatursensor-Eingang genutzt wird.

| Register Name    | Register     | Bit Position                                                              |
|------------------|--------------|---------------------------------------------------------------------------|
|                  | Adresse      | 15 14 13 12 11 10 9 8 7 6 5 4 3 2 1 0                                     |
| display_value_0  | 64<br>0x0040 | [0x0000]                                                                  |
| display_value_1  | 65<br>0x0041 | [0x0000]                                                                  |
| display_value_2  | 66<br>0x0042 | [0x0000]                                                                  |
| display_value_3  | 67<br>0x0043 | [0x0000]                                                                  |
| display_value_4  | 68<br>0x0044 | [0x0000]                                                                  |
| display_value_5  | 69<br>0x0045 | [0x0000]                                                                  |
| display_value_6  | 70<br>0x0046 | [0x0000]                                                                  |
| display_value_7  | 71<br>0x0047 | [0x0000]                                                                  |
| display_value_8  | 72<br>0x0048 | [0x0000]                                                                  |
| display_value_9  | 73<br>0x0049 | [0x0000]                                                                  |
| display_value_10 | 74<br>0x004A | [0x0000]                                                                  |
| display_value_11 | 75<br>0x004B | [0x0000]                                                                  |
| display_value_12 | 76<br>0x004C | [0x0000]                                                                  |
| display_value_13 | 77<br>0x004D | [0x0000]                                                                  |
| display_value_14 | 78<br>0x004E | [0x0000]                                                                  |
| display_value_15 | 79<br>0x004F | [0x0000]                                                                  |
|                  | n Das DS     | SA oder DSFU Bit hei der zugehörigen Anzeigewertkonfiguration auf Adresse |

① Das DSSA oder DSEU Bit bei der zugehörigen Anzeigewertkonfiguration auf Adresse 256 bis 286 um den Inhalt des Anzeigewertregisters anzuzeigen (siehe Tabelle 31 auf Seite 44). Wenn das DSSA oder DSEU Bit gelöscht ist, bedeutet dies, dass ein Anzeigewert anstelle eines Sensorwerts zur Darstellung verwendet wird. Die semantische Bedeutung legt fest, welcher Text zusammen mit dem Anzeigewert erscheint. Für eine graphische Darstellung dieses Themas nehmen Sie bitte Bezug auf Abbildung 8 auf Seite 25.

① Alle Register repräsentieren 16 Bit vorzeichenbehaftete Werte. Entsprechend der Modbus Einheit (modbus\_unit), welche durch die entsprechende Anzeigewertkonfiguration auf Adresse 256 bis 287 (Tabelle 31 auf Seite 44) definiert wird, müssen die Werte entsprechend Tabelle 42 auf Seite 58 skaliert werden, um das gewünschte Ergebnis zu erzielen.

Tabelle 13: Anzeigewerte

31

| Register Name              | Register      |               |             |           | Bit Po | osition    |           |          |             |
|----------------------------|---------------|---------------|-------------|-----------|--------|------------|-----------|----------|-------------|
|                            | Adresse       | 15 14         | 13 12       | 11 10     | 9 8    | 7 6        | 5 4       | 3 2      | 1 0         |
| symbol_direct_<br>access_0 | 96<br>0x0060  |               | •           |           | •      | -          |           | S)       | $\triangle$ |
| symbol_direct_<br>access_1 | 97<br>0x0061  | (-1)          |             |           | *      | Ń          | 1         | V        |             |
| symbol_direct_<br>access_2 | 98<br>0x0062  | 7.0           |             | $\bigcap$ | ۵      | $\diamond$ | $\bigcap$ | <u> </u> | 삭           |
| symbol_direct_<br>access_3 | 99<br>0x0063  |               |             | Ţ         |        |            |           | M        | 5           |
| symbol_direct_<br>access_4 | 100<br>0x0064 | / MAN<br>AUTO | MAN<br>AUTO | MAN AUTO  | MAN    | 0<br>II    |           |          | •           |

Die Symbole des LCD können direkt über diese Register gesetzt werden. Für einen Überblick über alle LCD Segmente siehe Tabelle 4 auf Seite 13.

Jeweils 2 Bit sind pro Symbol reserviert, welche den Zustand des Symbols definieren. Folgende Werte sind möglich:

- 00 deaktiviert, Symbole sind nicht sichtbar
- 01 aktiviert, Symbole sind dauerhaft sichtbar
- **10** langsames blinken (1Hz)
- 11 schnelles blinken (2Hz)
- Das Haussymbol ist standardmäßig mit dem Wert '01' aktiviert. Alle anderen Symbole haben den Initialwert '00'.
- ① Der Doppelpunkt des Zweitdisplays ist nur verwendbar wenn das secondary\_display\_direct\_access\_string Register auf Adresse 200 (siehe Tabelle 26 auf Seite 39) nicht leer ist.

| Register Name                    | Register                |                  |                                                                                                    |                 |                             |                 |                 | I             | Bit Po             | ositio        | n              |                  |                  |                 |                 |        |      |
|----------------------------------|-------------------------|------------------|----------------------------------------------------------------------------------------------------|-----------------|-----------------------------|-----------------|-----------------|---------------|--------------------|---------------|----------------|------------------|------------------|-----------------|-----------------|--------|------|
| 6                                | Adresse                 | 15               | 14                                                                                                    | 13              | 12                          | 11              | 10              | 9             | 8                  | 7             | 6              | 5                | 4                | 3               | 2               | 1      | 0    |
| user_interface_<br>direct_access | 101<br>0x0065           | EU/<br>SA<br>[0] |                                                                                                    |                 | ui<br>[                     | i_moc<br>[0x00  | de<br>]         |               |                    |               |                |                  | ui_i<br>[0x      | ndex<br>.00]    |                 |        |      |
|                                  | Durch Les<br>wird. Durc | sen d<br>h Be    | en dieses Registers kann bestimmt werden, welcher Wert gerade angezeigt<br>n Beschreiben kann definiert werden welcher Wert angezeigt werden soll. |                 |                             |                 |                 |               |                    |               |                |                  |                  |                 |                 |        |      |
|                                  | EU/SA:                  | Gib              | ot die                                                                                                    | Zugr            | iffsbe                      | erecht          | tigung          | g an.         | (0 – 1             | Endb          | enutz          | zer, 1           | -Sy              | stema           | dmin            | istrat | tor) |
|                                  | ui_mode:                | Gib<br>Für       | ot den<br>eine                                                                                                    | Betr<br>Aufl    | iebsn<br>istun <sub>ź</sub> | nodus<br>g der  | s an, i<br>L-ST | n der<br>AT E | n sicl<br>Betrie   | h das<br>bsmo | Gerä<br>odi si | it der:<br>ehe T | zeitig<br>'abell | befir<br>e 5 au | ıdet.<br>1f Sei | ite 19 | ).   |
|                                  | ui_index:               | Gib              | ot den                                                                                                    | Inde            | x des                       | derz            | eit ge          | zeigt         | ten W              | Verts         | an.            |                  |                  |                 |                 |        |      |
|                                  | Nachsteh                | end s            | ind E                                                                                                    | Beispi          | ele z                       | um le           | eichte          | ren V         | <sup>7</sup> erstä | indnis        | s geze         | eigt:            |                  |                 |                 |        |      |
|                                  | 0x0001 -                | Die<br>Enc       | s bed<br>ibenu                                                                                                    | leute<br>tzer g | t, da<br>gezei              | ss ge<br>gt wi  | rade<br>rd.     | displ         | lay_v              | alue_         | _1 in          | DIS              | SPLA             | Y-Mo            | ode f           | ür de  | en   |
|                                  | 0x8200 -                | - Die<br>ED      | s bec<br>IT-M                                                                                                    | leuter<br>ode l | t, das<br>searb             | ss set<br>eitet | _poir<br>wird.  | it_0 g        | gerad              | le du         | rch d          | en S             | ystem            | admi            | nistra          | ator i | m    |

Tabelle 14: Symbol-Dirktzugriff

Tabelle 15: Benutzeroberflächendirektzugriff

|                | *                       |                       |                       |                        |                          |                           |                          |                      |                         |                 |             |                |              |              |          |      |              |
|----------------|-------------------------|-----------------------|-----------------------|------------------------|--------------------------|---------------------------|--------------------------|----------------------|-------------------------|-----------------|-------------|----------------|--------------|--------------|----------|------|--------------|
| Register Name  | Register                |                       |                       |                        |                          |                           |                          | ł                    | Bit Po                  | ositio          | 1           |                |              |              |          |      |              |
|                | Adresse                 | 15                    | 14                    | 13                     | 12                       | 11                        | 10                       | 9                    | 8                       | 7               | 6           | 5              | 4            | 3            | 2        | 1    | 0            |
| buzzer_direct_ | 102                     | BE                    | R                     | R                      | R                        | R                         | R                        | R                    | R                       |                 |             | bu             | zzer_        | dura         | tion     |      |              |
| access_0       | 0x0066                  | [0]                   | [0]                   | [0]                    | [0]                      | [0]                       | [0]                      | [0]                  | [0]                     |                 |             |                | [0x          | (00          |          |      |              |
| buzzer direct  | 103                     |                       |                       | b                      | uzzer                    | mod                       | le                       |                      |                         |                 |             | ł              | ouzze        | er tor       | ne       |      |              |
| access 1       | 0x0067                  |                       |                       |                        | [0x                      | .00]                      |                          |                      |                         |                 |             |                | [0x          | (00)         |          |      |              |
|                | Diese Re<br>(akustische | gister<br>es Fee<br>B | ste<br>edbac<br>BE: H | llen<br>k für<br>Buzze | einer<br>Taste<br>er Ena | n dir<br>en) zu<br>able H | ekter<br>ur Ve<br>Bit (1 | Zu<br>rfügu<br>– akt | griff<br>ing.<br>tivier | auf<br>t, 0 –   | den<br>deak | ein;<br>tivie: | gebaı<br>rt) | uten         | Piezo    | osum | nmer         |
|                | buzzer_dı               | iratio                | on: (                 | )x00 i                 | unenc                    | llich,                    | 0x01                     | - 0x                 | FF D                    | auer i          | in Sel      | kund           | en           |              |          |      |              |
|                | buzzer                  | _mo                   | de: (                 | Gibt e                 | in sp                    | ezifis                    | ches                     | Aları                | nmus                    | ter ar          | 1.          |                |              |              |          |      |              |
|                |                         |                       |                       | Mo                     | ode:                     | Bes                       | chrei                    | oung:                |                         |                 | $\Diamond$  | 1s N           | Iuster       | r ⇔          |          |      |              |
|                |                         |                       |                       | (                      | 0                        | an                        | dauer                    | nd                   |                         | AAAAA           | AAAA        | AAAAA          |              | AMA          |          |      | ₩            |
|                |                         |                       |                       |                        | 1                        | А                         | larm                     | 1                    |                         | AAAAA           | M-          |                | 0,5          | AAAA         | <b>∖</b> | i    | ₩            |
|                |                         |                       |                       | ,                      | 2                        | А                         | larm                     | 2                    |                         | AM-             |             | M-             | 0,5          | N            | -        |      | ₩            |
|                |                         |                       |                       |                        | 3                        | А                         | larm                     | 3                    |                         | $\wedge \wedge$ | <u> </u>    |                | 0,5          | $\mathbb{N}$ |          |      | ₩            |
|                |                         |                       |                       | 4                      | 4                        | А                         | larm                     | 4                    |                         |                 | -<br>M      |                | 0,5          |              |          | í    | ₩            |
|                |                         |                       |                       | -                      | 5                        | А                         | larm                     | 5                    |                         | AW-             |             | M-             | 0,5          |              |          | í    | ₩            |
|                |                         |                       |                       |                        | 6                        | А                         | larm                     | 6                    |                         | $\wedge \wedge$ | <u> </u>    |                | 0,5          | -1           |          | i    | $\mathbb{H}$ |
|                |                         |                       |                       | ,                      | 7                        | А                         | larm                     | 7                    |                         | $\wedge$        |             |                | 0,5          | -1           |          |      | ₩            |
|                |                         |                       |                       | :                      | 8                        | А                         | larm                     | 8                    |                         | $\wedge \wedge$ | V 1         |                | 0,5          |              |          |      | ₩            |
|                | buzzer_t                | one:                  | (                     | )x00 ·                 | - 100                    | Hz, (                     | DxFF                     | - 137                | 5 Hz                    | (Sch            | rittwo      | eite =         | = 5 H        | z)           |          |      |              |

Tabelle 16: Summer-Direktzugriff

| Register Name       | Register                               |                            |                          |                                       |                                  |                                  |                                          | I                                 | Bit Po                             | ositio                 | n                   |                    |                 |                |                |               |           |
|---------------------|----------------------------------------|----------------------------|--------------------------|---------------------------------------|----------------------------------|----------------------------------|------------------------------------------|-----------------------------------|------------------------------------|------------------------|---------------------|--------------------|-----------------|----------------|----------------|---------------|-----------|
| 8                   | Adresse                                | 15                         | 14                       | 13                                    | 12                               | 11                               | 10                                       | 9                                 | 8                                  | 7                      | 6                   | 5                  | 4               | 3              | 2              | 1             | 0         |
| direct_value        | 104<br>0x0068                          |                            |                          |                                       |                                  |                                  | •                                        |                                   | [0x0                               | 0000]                  |                     | •                  |                 |                |                | •             |           |
| direct_value_config | 105<br>0x0069                          | EN<br>[0]                  | R<br>[0]                 | R<br>[0]                              | R<br>[0]                         | R<br>[0]                         | R<br>[0]                                 | R<br>[0]                          | R<br>[0]                           | R<br>[0]               | R<br>[0]            |                    | uı<br>[02       | nit<br>x0]     |                | e<br>[(       | xp<br>)0] |
|                     | Diese Reg<br>oder eines<br>Sie bitte B | ister<br>Sollv<br>ezug     | werd<br>verts<br>auf A   | en ge<br>anzuz<br>Abbilc              | nutzt<br>zeige<br>lung           | : um<br>n. Fü<br>8 auf           | einen<br>r eine<br>Seite                 | best<br>grap<br>25.               | immt<br>hisch                      | en W<br>le Da          | /ert a<br>rstell    | unstell<br>ung d   | le eir<br>ieses | ies A<br>Thei  | nzeig<br>nas n | ewei<br>ehm   | rts<br>en |
|                     | direct_va                              | lue:                       | Gibt                     | eine a                                | anzza                            | hlige                            | vorz                                     | eiche                             | nbeh                               | aftete                 | e 16 E              | Bit Za             | hl an           | •              |                |               |           |
|                     | ]                                      | EN:                        | Direc                    | et Val                                | ue E                             | nable                            | Bit (                                    | 1 – a                             | ktivie                             | ert, Ø                 | – dea               | aktivi             | ert)            |                |                |               |           |
|                     | u                                      | nit:                       | Legt<br>Mög              | ein<br>lichke                         | Eir<br>eiten                     | iheite<br>fest:                  | nsym                                     | bol                               | für                                | die                    | Anz                 | eige               | aus             | den            | fol            | gend          | en        |
|                     | (                                      | exp:                       | 0x<br>nc<br>uni<br>Expc  | 0 0x<br>or °C                         | 1 0x<br>C °H<br>Defi             | 2 0x<br>F cfi<br>niert           | 3 0x<br>m 1/<br>die A                    | 4 03<br>s m <sup>2</sup><br>anzah | x5 0<br><sup>3</sup> /h H<br>1 der | x6 (<br>Pa ir<br>Dezii | 0x7<br>nWC<br>malst | 0x8<br>V<br>ellen: | 0x9<br>%        | 0xA<br>%RI     | A Ox<br>H pp   | B<br>m        |           |
|                     |                                        |                            | 00<br>01<br>10<br>11     | ) — ke<br>L — ein<br>) — zw<br>L — dr | ine E<br>ne De<br>vei D<br>ei De | Dezim<br>ezima<br>ezima<br>ezima | aalstei<br>ilstell<br>alsteli<br>lstello | lle<br>e<br>len<br>en             | •                                  | <br><br>               |                     |                    |                 |                |                |               |           |
|                     | Wird<br>Registe<br>definie             | der I<br>er uso<br>rt, eri | Direk<br>er_in<br>neut a | twert<br>terfac<br>angez              | deal<br>e_dii<br>eigt.           | ktivie<br>ect_a                  | rt, w<br>acces                           | ird c<br>s auf                    | ler z<br>Ade                       | uletzt<br>rsse         | t gez<br>101        | eigte<br>(Tabo     | Wer<br>elle 1   | t, wi<br>15 au | ie üb<br>ıf Se | er d<br>ite 3 | as<br>1)  |

Tabelle 17: Direktwert

| Register Name | Register                                                                       |                                                       |                                                    |                                                     |                                                  |                                                 |                                              | ł                                                | Bit Po                                            | ositio                                                | n                                                |                                                    |                                                   |                                                   |                                                     |                                                   |                                   |
|---------------|--------------------------------------------------------------------------------|-------------------------------------------------------|----------------------------------------------------|-----------------------------------------------------|--------------------------------------------------|-------------------------------------------------|----------------------------------------------|--------------------------------------------------|---------------------------------------------------|-------------------------------------------------------|--------------------------------------------------|----------------------------------------------------|---------------------------------------------------|---------------------------------------------------|-----------------------------------------------------|---------------------------------------------------|-----------------------------------|
|               | Adresse                                                                        | 15                                                    | 14                                                 | 13                                                  | 12                                               | 11                                              | 10                                           | 9                                                | 8                                                 | 7                                                     | 6                                                | 5                                                  | 4                                                 | 3                                                 | 2                                                   | 1                                                 | 0                                 |
| gystom time   | 112<br>0x0070                                                                  |                                                       | system_time_0<br>[0x0000]<br>system_time_1         |                                                     |                                                  |                                                 |                                              |                                                  |                                                   |                                                       |                                                  |                                                    |                                                   |                                                   |                                                     |                                                   |                                   |
| system_time   | 113<br>0x0071                                                                  |                                                       | [0x0000]<br>system_time_1<br>[0x0000]              |                                                     |                                                  |                                                 |                                              |                                                  |                                                   |                                                       |                                                  |                                                    |                                                   |                                                   |                                                     |                                                   |                                   |
|               | system_tin<br>Zeitstempe<br>Batteriepu<br>beginnen<br>dieser in<br>Zeitversatz | me re<br>el mu<br>fferui<br>würde<br>regeli<br>z zu v | präse<br>ss du<br>ng ve<br>e. De<br>näßig<br>erhin | entier<br>rch d<br>rfügt<br>er Ze<br>gen A<br>dern. | t eine<br>len M<br>und<br>itsten<br>Abstä<br>Der | en 32<br>Iodbu<br>somi<br>npel<br>nden<br>Zeits | Bit<br>is Ma<br>t nac<br>wird<br>vom<br>temp | Zeits<br>aster<br>h ein<br>durc<br>Moc<br>el ist | tempo<br>initia<br>em N<br>h das<br>lbus<br>mit d | el in<br>lisiert<br>leusta<br>S Ger<br>Mast<br>ler L- | Seku<br>t wer<br>urt be<br>ät se<br>er ak<br>INX | nden,<br>den,<br>i 0 ((<br>lbst<br>ctuali<br>Syste | seit<br>da da<br>00:00<br>erhöh<br>siert<br>emzei | JAN-<br>s Gen<br>:00 J<br>nt. Tr<br>werd<br>t kon | 01-19<br>rät üb<br>AN-(<br>otzde<br>en, u<br>npatil | )70. ]<br>)er ke<br>)1-19<br>2m m<br>m ei<br>pel. | Der<br>eine<br>70)<br>iuss<br>nen |

Tabelle 18: Systemzeit

| Register Name     | Register<br>Adresse | Bit Position                                                        |
|-------------------|---------------------|---------------------------------------------------------------------|
|                   | 100                 |                                                                     |
| 11                | 128                 | modbus_time_cleared_0                                               |
| modbus_time_      | 0x0080              |                                                                     |
| cleared           | 129                 | modbus_time_cleared_1                                               |
|                   | 0x0081              | [0x0000]                                                            |
|                   | 130                 | modbus_rx_packets_0                                                 |
| modbus rx packets | 0x0082              | [0x0000]                                                            |
| modeus_m_paters   | 131                 | modbus_rx_packets_1                                                 |
|                   | 0x0083              | [0x0000]                                                            |
|                   | 132                 | modbus_rx_bytes_0                                                   |
| modbus rx bytes   | 0x0084              | [0x0000]                                                            |
| mouous_1x_0yws    | 133                 | modbus_rx_bytes_1                                                   |
|                   | 0x0085              | [0x0000]                                                            |
|                   | 134                 | modbus_tx_packets_0                                                 |
| modbus ty packate | 0x0086              | [0x0000]                                                            |
| moubus_ix_packets | 135                 | modbus_tx_packets_1                                                 |
|                   | 0x0087              | [0x0000]                                                            |
|                   | 136                 | modbus_tx_bytes_0                                                   |
| modbus ty bytas   | 0x0088              | [0x0000]                                                            |
| moubus_tx_bytes   | 137                 | modbus_tx_bytes_1                                                   |
|                   | 0x0089              | [0x0000]                                                            |
|                   | 138                 | modbus_timeout_errors_0                                             |
| modbus_timeout_   | 0x008A              | [0x0000]                                                            |
| errors            | 139                 | modbus_timeout_errors_1                                             |
|                   | 0x008B              | [0x0000]                                                            |
|                   | 140                 | modbus_checksum_errors_0                                            |
| modbus_checksum_  | 0x008C              | [0x0000]                                                            |
| errors            | 141                 | modbus_checksum_errors_1                                            |
|                   | 0x008D              | <br>[0x0000]                                                        |
|                   | modbus_t            | ime_cleared_0 und modbus_time_cleared_1 repräsentieren einen 32 Bit |

**modbus\_time\_cleared\_0** und **modbus\_time\_cleared\_1** repräsentieren einen 32 Bit Zeitstempel in Sekunden seit JAN-01-1970, der durch das L-STAT Gerät nach dem Rücksetzen der Statistikzähler gesetzt wird.

Alle anderen Werte zeigen 32 Bit Zähler, die durch das Gerät erhöht werden. Diese Werte werden nicht zwischengespeichert und sind nach einem Neustart gelöscht.

① Die Statistiken können rückgesetzt werden, indem das MSC Bit im config\_flags Register auf Adresse 192 (siehe Tabelle 25 auf Seite 38) gesetzt wird.

Tabelle 19: Modbus Statistiken

| Register Name                                                                                                    | Register | Bit Position             |                     |    |    |    |    |   |   |   |   |  |   |   |   |   |   |   |
|----------------------------------------------------------------------------------------------------|----------|--------------------------|---------------------|----|----|----|----|---|---|---|---|--|---|---|---|---|---|---|
|                                                                                                    | Address  | 15                       | 14                  | 13 | 12 | 11 | 10 | 9 | 8 | 7 | 6 |  | 5 | 4 | 3 | 2 | 1 | 0 |
|                                                                                                    | 144      |                          |                     |    |    |    |    |   |   |   |   |  |   |   |   |   |   |   |
| main display                                                                                                    | 0x0090   |                          |                     |    |    |    |    |   |   |   |   |  |   |   |   |   |   |   |
| string                                                                                                    | _        |                          | main_display_string |    |    |    |    |   |   |   |   |  |   |   |   |   |   |   |
|                                                                                                    | 148      |                          |                     |    |    |    |    |   |   |   |   |  |   |   |   |   |   |   |
|                                                                                                    | 0x0094   |                          |                     |    |    |    |    |   |   |   |   |  |   |   |   |   |   |   |
|                                                                                                    | 152      |                          |                     |    |    |    |    |   |   |   |   |  |   |   |   |   |   |   |
| secondary display                                                                                                  | 0x0098   |                          |                     |    |    |    |    |   |   |   |   |  |   |   |   |   |   |   |
| secondary_display_                                                                                                 | _        | secondary_display_string |                     |    |    |    |    |   |   |   |   |  |   |   |   |   |   |   |
| string                                                                                                    | 156      |                          |                     |    |    |    |    |   |   |   |   |  |   |   |   |   |   |   |
|                                                                                                    | 0x009C   |                          |                     |    |    |    |    |   |   |   |   |  |   |   |   |   |   |   |
| Die Register enthalten Zeichenketten, die die aktuell auf dem Haupt- und Zweitdisplay sichtbaren Werte darstellen. |          |                          |                     |    |    |    |    |   |   |   |   |  |   |   |   |   |   |   |

Tabelle 20: Display String Register

## 4.4.2 Geräteeinstellungen

Bei den Geräteeinstellungen finden sich Daten, um das Gerät sowie die Benutzeroberfläche zu konfigurieren. Diese Register können nicht nur über Modbus sondern auch über den EDIT-Mode für den Systemadministrator angepasst werden. Die Daten werden dauerhaft gespeichert und bei einem Stromausfall erhalten.

| Register Name                                                                                                    | Register                                                                              | Bit Position                            |       |        |      |       |       |       |       |             |   |   |   |     |      |   |   |   |
|----------------------------------------------------------------------------------------------------|---------------------------------------------------------------------------------------|-----------------------------------------|-------|--------|------|-------|-------|-------|-------|-------------|---|---|---|-----|------|---|---|---|
|                                                                                                    | Address                                                                               | 15                                      | 14    | 13     | 12   | 11    | 10    | 9     | 8     | 7           | ( | 6 | 5 | 4   | 3    | 2 | 1 | 0 |
| modbus peremotor                                                                                                    | 176                                                                                   | R                                       | R     | PA     | ٨R   | m     | odbu  | s_baı | ud    | device_addr |   |   |   |     |      |   |   |   |
| moubus_parameter                                                                                                    | 0x00B0                                                                                | [0]                                     | [0]   | [02    | x2]  |       | [02   | 6]    |       |             |   |   |   | [0x | :01] |   |   |   |
|                                                                                                    | Dieses Register beinhaltet die Konfiguration für die Modbus Schnittstelle des Geräts. |                                         |       |        |      |       |       |       |       |             |   |   |   |     |      |   |   |   |
|                                                                                                    | PAR: Gibt das Paritätsbit für die Modbuskommunikation an. Gültig sind:                |                                         |       |        |      |       |       |       |       |             |   |   |   |     |      |   |   |   |
|                                                                                                    | 0x0 – odd (ungerade Parität, 1 Stop Bit)                                              |                                         |       |        |      |       |       |       |       |             |   |   |   |     |      |   |   |   |
|                                                                                                    |                                                                                       | 0x1 – even (gerade Parität, 1 Stop Bit) |       |        |      |       |       |       |       |             |   |   |   |     |      |   |   |   |
|                                                                                                    | 0x2 – none (kein Paritätsbit, 2 Stop Bits)                                            |                                         |       |        |      |       |       |       |       |             |   |   |   |     |      |   |   |   |
| modbus_baud: Legt die Modbus Baudrate fest. Folgende Werte sind gültig:                                                                            |                                                                                       |                                         |       |        |      |       |       |       |       |             |   |   |   |     |      |   |   |   |
|                                                                                                    |                                                                                       | 0x0 - 1200                              |       |        |      |       |       |       |       |             |   |   |   |     |      |   |   |   |
|                                                                                                    |                                                                                       | 0x1 - 2400                              |       |        |      |       |       |       |       |             |   |   |   |     |      |   |   |   |
|                                                                                                    |                                                                                       |                                         | 0x2   | 2-48   | 300  |       |       |       |       |             |   |   |   |     |      |   |   |   |
|                                                                                                    |                                                                                       |                                         | 0x3   | 8 – 96 | 500  |       |       |       |       |             |   |   |   |     |      |   |   |   |
|                                                                                                    |                                                                                       |                                         | 0x4   | 4 – 19 | 9200 |       |       |       |       |             |   |   |   |     |      |   |   |   |
|                                                                                                    |                                                                                       |                                         | 0x5   | 5 – 38 | 3400 |       |       |       |       |             |   |   |   |     |      |   |   |   |
|                                                                                                    |                                                                                       |                                         | 0x6   | 5 – 57 | 7600 |       |       |       |       |             |   |   |   |     |      |   |   |   |
|                                                                                                    |                                                                                       |                                         | 0x7   | 7 – 11 | 5200 | )     |       |       |       |             |   |   |   |     |      |   |   |   |
|                                                                                                    | device a                                                                              | addr                                    | : Gil | ot die | Mod  | bus S | lavea | dres  | se an | _           |   |   |   |     |      |   |   |   |
|                                                                                                    | Gültige Adressen sind von 1(0x01) bis 247 (0xF7) definiert.                           |                                         |       |        |      |       |       |       |       |             |   |   |   |     |      |   |   |   |
| ① Vergleiche Tabelle 6 auf Seite 21 f ür eine Auflistung der Ger äteeinstellungen, welche  über die Benutzeroberfl äche bearbeitet werden k önnen. |                                                                                       |                                         |       |        |      |       |       |       |       |             |   |   |   |     |      |   |   |   |
|                                                                                                    | ① Die Änderungen der Parameter werden erst nach einem Neustart übernommen!            |                                         |       |        |      |       |       |       |       |             |   |   |   |     |      |   |   |   |

Tabelle 21: Modbus Parameter

| Register Name                                                                                                    | Register      |          |                                                      | Bit Position |    |    |    |   |   |   |   |   |   |                                   |   |   |   |
|----------------------------------------------------------------------------------------------------|---------------|----------|------------------------------------------------------|--------------|----|----|----|---|---|---|---|---|---|-----------------------------------|---|---|---|
| C C                                                                                                    | Adresse       | 15       | 14                                                   | 13           | 12 | 11 | 10 | 9 | 8 | 7 | 6 | 5 | 4 | 3                                 | 2 | 1 | 0 |
| pincode_system_<br>administrator                                                                                                    | 177<br>0x00B1 | R<br>[0] | R<br>[0]                                             | [0x0000]     |    |    |    |   |   |   |   |   |   |                                   |   |   |   |
| pincode_end_user                                                                                                    | 178<br>0x00B2 | R<br>[0] | R         R         [0]         [0]         [0x0000] |              |    |    |    |   |   |   |   |   |   |                                   |   |   |   |
| <ul> <li><b>pincode_system_administrator</b> gibt den Pincode für den Systemadministrator an. Wenn auf 0000 gesetzt, ist der Pincode deaktiviert. Mögliche Werte reichen von 0000 (0x0000) bis 9999 (0x270F).</li> <li><b>pincode_end_user</b> gibt den Pincode für den Endbenutzer an. Wenn auf 0000 gesetzt, ist der Pincode deaktiviert. Mögliche Werte reichen von 0000 (0x270F).</li> <li><b>(i)</b> Vergleiche Tabelle 6 auf Seite 21 für eine Auflistung der Geräteeinstellungen, welche über die Renutzereberfläche beerbeitet worden können.</li> </ul> |               |          |                                                      |              |    |    |    |   |   |   |   |   |   | nn<br>10)<br>, ist<br>7).<br>Iche |   |   |   |

Tabelle 22: Pincodes

| Register Name   | Register                                                                                                    | Bit Position                                                                                                |                                       |                                      |                             |                        |                                 |                                 |                           |                                                   |  |  |  |
|-----------------|----------------------------------------------------------------------------------------------------|----------------------------------------------------------------------------------------------------|---------------------------------------|--------------------------------------|-----------------------------|------------------------|---------------------------------|---------------------------------|---------------------------|---------------------------------------------------|--|--|--|
| Register Hume   | Adresse                                                                                                    | 15 14                                                                                                    | 13 12                                 | 11 10                                | 9                           | 8                      | 7                               | 3 2 1 0                         |                           |                                                   |  |  |  |
| lcd_color_red   | 179<br>0x00B3                                                                                                    |                                                                                                    | rese<br>[0x                           | rved<br>00]                          |                             |                        | color_brightness<br>[0x64]      |                                 |                           |                                                   |  |  |  |
| led color groop | 180                                                                                                    |                                                                                                    | rese                                  | rved                                 |                             |                        | color_brightness                |                                 |                           |                                                   |  |  |  |
| icu_color_green | 0x00B4                                                                                                    |                                                                                                    | [0x                                   | .00]                                 |                             |                        | [0x64]                          |                                 |                           |                                                   |  |  |  |
| lcd_color_blue  | 181<br>0x00B5                                                                                                    |                                                                                                    | rese<br>[0x                           | rved<br>.001                         |                             |                        | color_brightness                |                                 |                           |                                                   |  |  |  |
| lcd_brightness_ | 182                                                                                                    |                                                                                                    | lcd_co                                | ontrast                              |                             |                        | lcd brightness                  |                                 |                           |                                                   |  |  |  |
| contrast        | 0x00B6                                                                                                    |                                                                                                    | [0x                                   | 64]                                  |                             |                        | [0x64]                          |                                 |                           |                                                   |  |  |  |
| user_interface_ | 183                                                                                                    | DAD                                                                                                    | Date                                  | TF                                   | DAS R lcd_color_scheme      |                        |                                 |                                 |                           |                                                   |  |  |  |
| settings        | 0x00B7                                                                                                    | [0x0]                                                                                                    |                                       |                                      | [0]                         |                        | 0]                              |                                 | [0x0]                     |                                                   |  |  |  |
|                 | Diese Regi<br>der Benutz                                                                                                    | ister werd<br>eroberfläc                                                                                    | en zur Koi<br>che verwen              | nfiguratioi<br>det.                  | ı grun                      | idleg                  | ender E                         | ingense                         | chafter                   | n der Anzeige und                                 |  |  |  |
|                 | color bri                                                                                                    | ghtness:                                                                                                    | Legt die                              | Helligkeit                           | für e                       | eine 1                 | bestimn                         | nte Hin                         | tergru                    | ndfarbe fest.                                     |  |  |  |
|                 |                                                                                                    | gilliossi                                                                                                   | Werte vor                             | 10x00 - 0                            | % bis                       | 0x64                   | 4 - 100                         | % sind                          | gültig.                   |                                                   |  |  |  |
|                 | <b>lcd_brightness:</b> Legt die Gesamthelligkeit der LCD Hintergrundbeleuchtung for<br>Werte von $0x00 = 0\%$ bis $0x64 = 100\%$ sind gültig      |                                                                                                    |                                       |                                      |                             |                        |                                 |                                 |                           |                                                   |  |  |  |
|                 | lcd_o                                                                                                    | contrast:                                                                                                   | Legt den l                            | Legt den Kontrast des LCD's fest.    |                             |                        |                                 |                                 |                           |                                                   |  |  |  |
|                 |                                                                                                    |                                                                                                    | Werte vor                             | 10x00 - 0                            | % bis                       | 4 – 100% sind gültig.  |                                 |                                 |                           |                                                   |  |  |  |
|                 | lcd_color_                                                                                                    | -scheme: Gibt ein vordefiniertes Farbschema an. Mögliche Werte sin                                          |                                       |                                      |                             |                        |                                 |                                 |                           |                                                   |  |  |  |
|                 |                                                                                                    | 0x0 – Benutzer (wie mit den obigen Werten definiert)<br>0x1 – Weiß<br>0x2 – Rot<br>0x3 – Grün<br>0x4 – Blau |                                       |                                      |                             |                        |                                 |                                 |                           |                                                   |  |  |  |
|                 |                                                                                                    |                                                                                                    |                                       |                                      |                             |                        |                                 |                                 |                           |                                                   |  |  |  |
|                 |                                                                                                    |                                                                                                    |                                       |                                      |                             |                        |                                 |                                 |                           |                                                   |  |  |  |
|                 |                                                                                                    |                                                                                                    |                                       |                                      |                             |                        |                                 |                                 |                           |                                                   |  |  |  |
|                 |                                                                                                    |                                                                                                    | 0x5 – Ora                             | nge                                  |                             |                        |                                 |                                 |                           |                                                   |  |  |  |
|                 |                                                                                                    |                                                                                                    | 0x6 – Magenta                         |                                      |                             |                        |                                 |                                 |                           |                                                   |  |  |  |
|                 |                                                                                                    | 0x / - Cyan                                                                                                 |                                       |                                      |                             |                        |                                 |                                 |                           |                                                   |  |  |  |
|                 |                                                                                                    | DAS:                                                                                                    | Display A<br>werden au<br>für jeweils | uto Shuf<br>utomatisch<br>s 5 Sekund | fle (Ø<br>1 nach<br>flen in | – au<br>1 ein<br>nerha | 1s, 1 –<br>er defir<br>alb eine | ein), A<br>nierten Z<br>s Durch | nzeige<br>Zeit v<br>laufs | e- und Sollwerte<br>on einer Minute<br>angezeigt. |  |  |  |
|                 |                                                                                                    | TF:                                                                                                    | Zeitforma                             | t ( <b>0</b> – 12h                   | <b>, 1</b> −2               | 24h)                   |                                 |                                 |                           | 0 0                                               |  |  |  |
|                 |                                                                                                    | Date:                                                                                                    | Datumsan                              | zeige im Z                           | Zweite                      | lispla                 | ay ( <b>0</b> – a               | aus, 1 –                        | ein)                      |                                                   |  |  |  |
|                 |                                                                                                    | Time:                                                                                                    | Zeitanzeig                            | ge im Zwe                            | itdisp                      | lay ((                 | 0 – aus,                        | 1 - ein                         | )                         |                                                   |  |  |  |
|                 |                                                                                                    | <b>AF:</b> Akustisches Feedback für Tasten ( $0 - aus, 1 - ein$ )                                           |                                       |                                      |                             |                        |                                 |                                 |                           |                                                   |  |  |  |
|                 |                                                                                                    | GFV:                                                                                                    | Goto Firs<br>wird wied                | st Value.<br>er der erst             | Nach<br>e Anz               | eine<br>æige           | er defin<br>wert gez            | ierten Z<br>zeigt (0            | Zeit v<br>– aus           | on einer Minute<br>, <b>1</b> – ein)              |  |  |  |
|                 | <b>DAD:</b> Display Auto Dim. Nach einer definierten Zeit von zwei Mir wird die Helligkeit des LCD's auf folgende Werte gesetzt:                  |                                                                                                    |                                       |                                      |                             |                        |                                 |                                 |                           |                                                   |  |  |  |
|                 |                                                                                                    | 0x0 – off (deaktiviert)                                                                                     |                                       |                                      |                             |                        |                                 |                                 |                           |                                                   |  |  |  |
|                 |                                                                                                    |                                                                                                    | 0x1 - 50%                             | 6 lcd_brig                           | htness                      | 5                      |                                 |                                 |                           |                                                   |  |  |  |
|                 |                                                                                                    |                                                                                                    | 0x2 - 10%                             | 6 lcd_brig                           | htness                      | 5                      |                                 |                                 |                           |                                                   |  |  |  |
|                 | 0x3 – 0% lcd_brightness<br>0x4 – 0% lcd_brightness (abhängig vom Bewegungsmelder *)                                                               |                                                                                                    |                                       |                                      |                             |                        |                                 |                                 |                           |                                                   |  |  |  |
|                 | * C-1                                                                                                    | aim- D                                                                                                    |                                       |                                      | ad 1.1                      |                        | dia t C                         | D II.11                         | aleeli                    | ouf 1000/ Nt. 1. 2                                |  |  |  |
|                 | <sup>*</sup> Solange<br>Minuten                                                                                                    | ohne Bew                                                                                                    | vegung dec<br>vegungserk              | ennung w                             | ird, bl<br>ird da           | s LC                   | D auf 0                         | % Helli                         | gkeit<br>gkeit            | gedimmt.                                          |  |  |  |
|                 | ① Vergleiche Tabelle 6 auf Seite 21 f ür eine Auflistung der Ger äteeinstellungen, welche über die Benutzeroberfl äche bearbeitet werden k önnen. |                                                                                                    |                                       |                                      |                             |                        |                                 |                                 |                           |                                                   |  |  |  |
| Register Name     | Register                |                 |                                                                                                    |                   |                         |                         |                        | I                       | Bit Po                  | ositio                 | n                         |                         |                          |                        |                        |                          |           |
|-------------------|-------------------------|-----------------|----------------------------------------------------------------------------------------------------|-------------------|-------------------------|-------------------------|------------------------|-------------------------|-------------------------|------------------------|---------------------------|-------------------------|--------------------------|------------------------|------------------------|--------------------------|-----------|
| 0                 | Address                 | 15              | 14                                                                                                    | 13                | 12                      | 11                      | 10                     | 9                       | 8                       | 7                      | 6                         | 5                       | 4                        | 3                      | 2                      | 1                        | 0         |
| occupancy_sensor_ | 184                     | EN              | R                                                                                                    | R                 | R                       | R                       | R                      | R                       | R                       |                        |                           | occu                    | pane                     | y_tim                  | neout                  |                          |           |
| config            | 0x00B8                  | [1]             | [0]                                                                                                    | [0]               | [0]                     | [0]                     | [0]                    | [0]                     | [0]                     |                        |                           |                         | [0x                      | 0A]                    |                        |                          |           |
|                   | Durch dies<br>occupancy | ses Ro<br>y_tim | s Register wird die Funktion des Bewegungsmelders konfiguriert.<br><b>_timeout:</b> Legt eine Zeit in Sekunden fest, nach der das Occupancy Flag des<br>short_pressed Registers auf Adresse 1 wieder gelöscht wird,<br>nachdem eine Bewegung dedektiert wurde. Das Occupancy Flag<br>des present_state Registers auf Adresse 0 zeigt jedoch weiterhin<br>den aktuellen Zustand des Anwesenheitssensors ohne Timeout an. |                   |                         |                         |                        |                         |                         |                        |                           |                         |                          |                        | es<br>d,<br>ag<br>in   |                          |           |
|                   |                         |                 |                                                                                                    | deı<br>In         | ı aktı<br>Abbil         | iellen<br>ldung         | Zust<br>9 wi           | and c<br>rd die         | les A<br>e gen          | nwes<br>aue F          | enhe<br><sup>F</sup> unkt | itssen<br>ion er        | sors o<br>läute          | ohne '<br>rt.          | Time                   | out a                    | n.        |
|                   |                         |                 | EN                                                                                                    | : Oc<br>wii<br>Re | cupa<br>rd da<br>gister | ncy S<br>is Oc<br>auf A | Senso<br>cupa<br>Adres | r Ena<br>ncy 1<br>sse 0 | able 1<br>Flag<br>und 1 | Bit. N<br>im p<br>(Tal | Nur v<br>prese<br>pelle   | venn<br>nt_sta<br>8 auf | diese<br>ite ui<br>Seite | es Bit<br>nd sh<br>26) | gese<br>ort_p<br>geset | etzt is<br>presso<br>zt. | st,<br>ed |
|                   | <li>Bezieht</li>        | t sich          | auss                                                                                                    | chlief            | Blich                   | auf L                   | STA                    | Г-801                   | l-Gx-                   | Lx u                   | nd L                      | STAT                    | -802                     | -Gx-l                  | Lx.                    |                          |           |

Tabelle 24: Bewegungsmelder Konfiguration

Wie in Abbildung 9 gezeigt, wird das Occupancy Flag gesetzt, sobald eine Bewegung erkannt wurde. Es wird wieder gelöscht, nachdem die Zeit definiert durch das occupancy\_timeout abgelaufen ist.

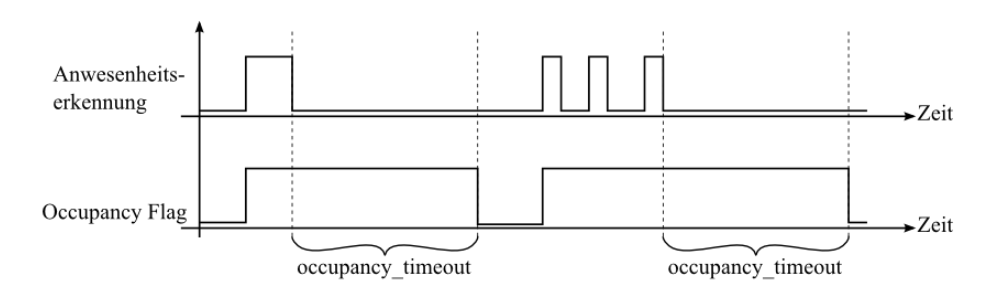

Abbildung 9: Bewegungsmelder Funktion

### 4.4.3 Konfigurationsregister

Diese Register beinhalten Daten um grundlegende Funktionen des Geräts sowie die Anzeige- und Sollwerte zu konfigurieren. Die Daten werden dauerhaft gespeichert und nach einem Stromausfall wieder hergestellt.

| Register Name | Register      |                                                                                                    |                                             |                                          |                                            |                                        |                                             | ]                                    | Bit Po                                   | ositio                                    | n                                          |                                           |                                          |                                         |                                            |                                     |                      |
|---------------|---------------|----------------------------------------------------------------------------------------------------|---------------------------------------------|------------------------------------------|--------------------------------------------|----------------------------------------|---------------------------------------------|--------------------------------------|------------------------------------------|-------------------------------------------|--------------------------------------------|-------------------------------------------|------------------------------------------|-----------------------------------------|--------------------------------------------|-------------------------------------|----------------------|
|               | Adresse       | 15                                                                                                    | 14                                          | 13                                       | 12                                         | 11                                     | 10                                          | 9                                    | 8                                        | 7                                         | 6                                          | 5                                         | 4                                        | 3                                       | 2                                          | 1                                   | 0                    |
| config_flags  | 192<br>0x00C0 | R<br>[0]                                                                                                    | SDSV<br>[0]                                 | MSC<br>[0]                               | IRCP<br>[0]                                | D<br>[02                               | U<br>x1]                                    | N<br>[0                              | IU<br>x1]                                | VIE<br>[0]                                | VOL<br>[1]                                 | AIE<br>[0]                                | AOL<br>[0]                               | PESA<br>[1]                             | PEEU<br>[1]                                | SDE<br>[0]                          | RST<br>[0]           |
|               | RST:          | Rese                                                                                                    | t Flag                                      | g. We                                    | nn da                                      | s Fla                                  | g mit                                       | <b>'1'</b> t                         | eschi                                    | riebei                                    | n wirc                                     | l, stai                                   | tet da                                   | as Ge                                   | rät ne                                     | eu.                                 |                      |
|               | SDE:          | Seco                                                                                                    | ndary                                       | Disp                                     | olay D                                     | oirect                                 | Acce                                        | ess E                                | nable                                    | d. W                                      | enn d                                      | las Fl                                    | ag m                                     | it <b>'1'</b>                           | besch                                      | riebe                               | en                   |
|               |               | ist, v<br>Adre                                                                                                    | vird d<br>esse 20                           | ler In<br>00 (si                         | halt c<br>ehe T                            | les se<br>'abell                       | econd<br>le 26                              | ary_<br>auf S                        | displa<br>Seite (                        | ay_di<br>39) ir                           | rect_a<br>n Zwe                            | acces<br>eitdis                           | s_str<br>play                            | ing R<br>angez                          | egiste<br>æigt.                            | ers au                              | ıf                   |
|               | PEEU:         | Pinco<br>der F                                                                                                    | ode E<br>Pincoc                             | nable<br>le für                          | ed for<br>den l                            | End<br>Endb                            | Use:<br>enutz                               | r. W<br>er dı                        | enn d<br>1rch d                          | las Fl<br>len Ei                          | ag m<br>ndber                              | it <b>'1'</b><br>nutzer                   | besc<br>r bear                           | hrieb<br>rbeite                         | en ist<br>t were                           | , kan<br>den.                       | ın                   |
|               | PESA:         | Pinco<br>bescl<br>admi                                                                                                    | ode<br>hriebe<br>inistra                    | Enabi<br>en ist<br>tor di                | led f<br>, kani<br>urch c                  | for S<br>1 der<br>len S                | Syster<br>Pinc<br>ysten                     | n A<br>ode<br>1adr                   | Admin<br>für d<br>ninistr                | istrat<br>en Ei<br>ator                   | tor.<br>ndber<br>bearb                     | Weni<br>iutzei<br>eitet                   | n da<br>und<br>werd                      | s Fla<br>für c<br>en.                   | ag n<br>len S                              | nit ':<br>ysten                     | 1'<br>n-             |
|               | AOL:          | Acou<br>Sum                                                                                                    | ustic A<br>mer ei                           | Alarm                                    | n whe<br>Signa                             | n Off<br>lton,                         | fline.<br>wenn                              | Wer<br>das                           | ın das<br>Gerät                          | Flag<br>kein                              | ; mit<br>e Mo                              | '1' be<br>dbus                            | eschri<br>verbi                          | ieben<br>ndung                          | ist, g<br>g hat.                           | ibt de                              | er                   |
|               | AIE:          | Acou<br>der S                                                                                                    | ustic A<br>Summ                             | Alarm<br>er eir                          | n on I<br>1en Si                           | ntern<br>gnalt                         | al Er<br>on, w                              | ror. V<br>venn                       | Wenn<br>ein in                           | das<br>iterne                             | Flag i<br>r Feh                            | mit '1<br>ler au                          | L' bes<br>ufgeti                         | schrie<br>reten                         | ben i:<br>ist.                             | st, gil                             | bt                   |
|               | VOL:          | Visual Alarm when Offline. Wenn das Flag mit '1' beschrieben ist, wird da<br>Offline-Textsymbol (OFFLINE) angezeigt, solange das Gerät keine Modbu<br>verbindung hat.<br>Visual Alarm on Internal Error. Wenn das Flag mit '1' beschrieben ist, wird<br>das Alarmsembel ( $\hat{A}$ ) ensemblet wenn ein internen Fehlen sufacturen ist. |                                             |                                          |                                            |                                        |                                             |                                      |                                          |                                           |                                            |                                           |                                          |                                         |                                            | as<br>s-                            |                      |
|               | VIE:          | Offline-Textsymbol (OFFLINE) angezeigt, solange das Gerät keine Modbus verbindung hat.<br>Visual Alarm on Internal Error. Wenn das Flag mit '1' beschrieben ist, wir das Alarmsymbol ( $\triangle$ ) angezeigt, wenn ein interner Fehler aufgetreten ist.                                                                                |                                             |                                          |                                            |                                        |                                             |                                      |                                          |                                           |                                            |                                           |                                          |                                         |                                            | d                                   |                      |
|               | MU:           | Mod<br>Mod<br>0x0 -                                                                                                    | bus U<br>busko<br>– K                       | Unit.<br>ommu                            | Gibt<br>nikat                              | an<br>ion v                            | welc<br>erwei                               | hes<br>ndet                          | Einh<br>wird.                            | eitens<br>Mög                             | syster<br>lich s                           | n fü<br>ind f                             | r die<br>olgen                           | We<br>We                                | rte b<br>1ständ                            | ei de<br>le:                        | er                   |
|               |               | 0x1 -<br>0x2 -                                                                                                    | – °C (<br>– °F (                            | SI)<br>US)                               |                                            |                                        |                                             |                                      |                                          |                                           |                                            |                                           |                                          |                                         |                                            |                                     |                      |
|               | DU:           | Disp<br>am C                                                                                                    | lay U<br>Gerät v                            | nit. C                                   | ibt a<br>ndet                              | n wel<br>wird                          | ches<br>Mög                                 | Einh<br>lich                         | eitens<br>sind f                         | syster<br>folger                          | n für<br>nde Z                             | die l<br>ustän                            | Darst<br>de:                             | ellung                                  | g der                                      | Wert                                | e                    |
|               |               | 0x0 -<br>0x1 -<br>0x2 -                                                                                                    | – Zug<br>– °C (<br>– °F (                   | riff ü<br>SI)<br>US)                     | ber di                                     | e Be                                   | nutze                                       | robe                                 | rfläch                                   | ie ges                                    | sperrt                                     |                                           |                                          |                                         |                                            |                                     |                      |
|               |               | Das<br>den<br>der V<br>gesp                                                                                                    | Anzei<br>Gerät<br>Wert j<br>errt.           | igeeir<br>eeins<br>edoc                  | nheite<br>tellun<br>h auf                  | nsyst<br>gen<br>'00'                   | em (<br>geänd<br>geste                      | DU)<br>lert<br>llt, i                | kann<br>werde<br>st der                  | auch<br>n (si<br>Zug                      | über<br>ehe 7<br>riff ü                    | die<br>Tabel<br>ber d                     | Benu<br>le 6 :<br>ie Be                  | auf S<br>auf S                          | berflä<br>eite 2<br>erober                 | iche i<br>21). I<br>rfläch          | in<br>st<br>ne       |
|               | IRCP:         | IR H<br>bedie<br>Kopj                                                                                                    | Remot<br>enung<br>plung                     | te Co<br>mit<br>wied                     | ontrol<br>dem<br>er auf                    | Pai<br>Gerä<br>geho                    | ring.<br>it gek<br>ben v                    | Die<br>topp<br>verd                  | ses F<br>elt ist<br>en.                  | lag<br>. Du                               | wird<br>rch lö                             | gese<br>ösche                             | tzt, v<br>en de                          | wenn<br>s Flag                          | eine<br>gs ka                              | Fern<br>nn di                       | n-<br>ie             |
|               | MSC:          | Mod<br>Mod                                                                                                    | bus S<br>bus S                              | tatisti<br>tatisti                       | ics Cl<br>ikzähl                           | ear.<br>er zu                          | Wenr<br>Irückg                              | ı das<br>geset                       | Flag<br>zt.                              | mit '                                     | '1' be                                     | schri                                     | eben                                     | wird,                                   | werc                                       | len di                              | ie                   |
|               | SDSV:         | Seco<br>geset<br>Regi<br>zugri<br>Speie                                                                                                    | ndary<br>tzt is<br>sters<br>iffen<br>cher n | Dis<br>t, w<br>im fl<br>sollte<br>ur ein | play<br>ird o<br>üchtig<br>e die<br>ne beg | Dired<br>ler<br>gen S<br>s in<br>grenz | et Ac<br>Inhalt<br>Speicl<br>Betr<br>tte Ar | cess<br>de<br>ner a<br>acht<br>nzahl | Strir<br>s sec<br>bgele<br>gezo<br>an Se | ng V<br>conda<br>egt. E<br>ogen<br>chreil | olatile<br>ary_d<br>Beson<br>werd<br>bzykl | e. W<br>isplay<br>ders<br>len, o<br>en üb | enn<br>y_diro<br>bei h<br>da d<br>oerste | das F<br>ect_a<br>aufig<br>er ni<br>ht. | Flag a<br>ccess <u></u><br>en So<br>chtflü | auf "<br>_strin<br>chreil<br>ichtig | 1'<br>ig<br>D-<br>ge |

Tabelle 25: Konfigurationsflags

Eine Änderung im Modbus- oder Anzeigeeinheitensystem bewirkt eine Änderung des entsprechenden Einheitensystems in der Konfiguration der Anzeige- und Sollwerte. Die Konfiguration für die Anzeigewerte finden Sie von Adresse 256 bis 289 in Tabelle 31 auf Seite 44. Die Konfiguration für die Sollwerte finden Sie von Adresse 320 bis 351 in Tabelle 32 auf Seite 46.

Wenn die Direktwert Register auf Adresse 104 und 105 (siehe Tabelle 17 auf Seite 33) verwendet werden um einen bestimmten Wert anzuzeigen, muss das SDE Konfigurationsflag (siehe Tabelle 25 auf Seite 38) nicht gesetzt werden um einen bestimmten Text zusammen mit dem Wert anzuzeigen. Ist das Direct Value Enable Bit auf '1' gesetzt, wird der Inhalt des secondary\_display\_direct\_access\_string Registers vom Gerät überprüft. Ist der String leer, wird die Urhzeit und/oder das Datum angezeigt, falls dies bei den user\_interface\_settings auf Adresse 183 (Tabelle 23 auf Seite 37) aktiviert ist. Ansonsten wird der Inhalt des Strings wiedergegeben. Wenn es gewünscht ist, im Zweitdisplay nichts anzuzeigen, muss in den String ein Leerzeichen (0x20) geschrieben werden.

| Register Name                              | Register<br>Adresse                                                                                                    | Bit Position                                                                                                    |  |  |  |  |  |  |  |  |  |  |  |  |
|--------------------------------------------|----------------------------------------------------------------------------------------------------|----------------------------------------------------------------------------------------------------|--|--|--|--|--|--|--|--|--|--|--|--|
| secondary_display_<br>direct_access_string | 200<br>0x00C8<br>-<br>207<br>0x00CE                                                                                                    | 15 14 13 12 11 10 9 8 7 6 5 4 3 2 1 0<br>sec_display_direct_access_string                                                                                                    |  |  |  |  |  |  |  |  |  |  |  |  |
|                                            | 207       0x00CF         Der String wird mittels der 4x16 Segmentziffern im Zweit-<br>display dargestellt.       Image: Comparison of the secondary of the secondary Display Direct Access Enabled Flag (SDE) bei den<br>Konfigurationsflags auf Adresse 192 (Tabelle 25 auf Seite 38) gesetzt ist, wird der Inhalt<br>dieser Register im Zweitdisplay abgebildet. |                                                                                                    |  |  |  |  |  |  |  |  |  |  |  |  |
|                                            | Bis zu<br>dargest<br>fest. Be<br>angeze                                                                                                    | 16 ASCII-Schriftzeichen (limitiert auf Zeichen von 0x20 bis 0x5F) können<br>tellt werden. Ein Stringterminator (0x00) legt die Länge des angezeigten Strings<br>esitzt ein String mehr als 4 Zeichen, wird dieser als Laufschrift im Zweitdisplay<br>igt. |  |  |  |  |  |  |  |  |  |  |  |  |

Tabelle 26: Zweitdisplay String

| Register Name                                                                                                    | Register       |           |                 |                        |                         |                          |                      | I                   | Bit Po              | osition                                                                                       |  |  |  |  |
|----------------------------------------------------------------------------------------------------|----------------|-----------|-----------------|------------------------|-------------------------|--------------------------|----------------------|---------------------|---------------------|-----------------------------------------------------------------------------------------------|--|--|--|--|
|                                                                                                    | Adresse        | 15        | 14              | 13                     | 12                      | 11                       | 10                   | 9                   | 8                   | 7 6 5 4 3 2 1 0                                                                               |  |  |  |  |
| config_touch_                                                                                                    | 208            | DA        | ED              | EU                     | DAD                     | DAU                      | MF                   | R                   | EN                  | set_point_index                                                                               |  |  |  |  |
| button_0                                                                                                    | 0x00D0         | [1]       | [0]             | [1]                    | [0]                     | [1]                      | [0]                  | [0]                 | [1]                 | [0x00]                                                                                        |  |  |  |  |
| config_touch_                                                                                                    | 209<br>0::00D1 | DA<br>[1] | ED<br>[0]       | EU                     | DAD                     | DAU<br>[1]               | MF<br>[0]            | R<br>[0]            | EN<br>[1]           | set_point_index                                                                               |  |  |  |  |
| config touch                                                                                                    | 210            |           |                 |                        |                         |                          | ME                   | [0]<br>D            |                     | [0X01]<br>set point index                                                                     |  |  |  |  |
| button 2                                                                                                    | 0x00D2         | [0]       | [0]             | [0]                    | [0]                     | [0]                      | [0]                  | к<br>[0]            | [1]                 | [0x00]                                                                                        |  |  |  |  |
| config touch                                                                                                    | 211            | DA        | ED              | EU                     | DAD                     | DAU                      | MF                   | R                   | EN                  | set point index                                                                               |  |  |  |  |
| button_3                                                                                                    | 0x00D3         | [0]       | [0]             | [0]                    | [0]                     | [0]                      | [1]                  | [0]                 | [1]                 | [0x00]                                                                                        |  |  |  |  |
| config_touch_                                                                                                    | 212            | DA        | ED              | EU                     | DAD                     | DAU                      | MF                   | R                   | EN                  | set_point_index                                                                               |  |  |  |  |
| button_4                                                                                                    | 0x00D4         | [1]       | [1]             | [0]                    | [1]                     | [0]                      | [0]                  | [0]                 | [1]                 | [0x00]                                                                                        |  |  |  |  |
| config_touch_                                                                                                    | 213            | DA        | ED              | EU                     | DAD                     | DAU                      | MF                   | R                   | EN                  | set_point_index                                                                               |  |  |  |  |
| button_5                                                                                                    | 0x00D5         | [1]       | [1]             | [0]                    | [1]                     | [0]                      | [0]                  | [0]                 | [1]                 | [0x01]                                                                                        |  |  |  |  |
| config_touch_                                                                                                    | 214            | DA        | ED              | EU                     | DAD                     | DAU                      | MF                   | R                   | EN                  | set_point_index                                                                               |  |  |  |  |
| button_6                                                                                                    | 0x00D6         | [0]       | [0]             | [0]                    | [0]                     | [0]                      | [0]                  | [0]                 | [1]                 | [0x00]                                                                                        |  |  |  |  |
| config_touch_                                                                                                    | 215            | DA        | ED              | EU                     | DAD                     | DAU<br>IO1               | MF                   | R                   | EN<br>[1]           | set_point_index                                                                               |  |  |  |  |
| button_/                                                                                                    | 0X00D7         | [0]       | [0]             | [0]                    | [0]                     | [0]                      | [0]                  | [0]                 | [1]                 | [0x00]                                                                                        |  |  |  |  |
| button_7       0x00D7       [0]       [0]       [0]       [0]       [0]       [0]       [1]       [0x00]         Mit diesen Registern wird die Funktion der berührungsempfindlichen Tasten festgelegt.       set_point_index:       Gibt den Index des Sollwerts an, der im DIRECT_ACCESS-Mode bearbeitet werden kann, sofern das DA Bit gesetzt ist.         EN:       Die Taste ist aktiviert wenn dieses Bit auf '1' gesetzt ist.         EN:       Die Taste ist aktiviert wenn dieses Bit auf '1' gesetzt ist.         MF:       Wenn dieses Bit auf '1' gesetzt ist, ist die Taste als MENU-Taste konfiguriert. |                |           |                 |                        |                         |                          |                      |                     |                     |                                                                                               |  |  |  |  |
|                                                                                                    |                | DA        | U: W<br>D       | Venn<br>DIRE           | diese<br>CT_A           | s Bit<br>CCE             | auf '2<br>SS-M       | L' ges<br>lode      | setzt i<br>konfi    | st, ist die Taste als UP-Taste im<br>guriert.                                                 |  |  |  |  |
|                                                                                                    |                | DA        | D: W<br>D       | Venn<br>VIRE           | diese<br>CT_A           | s Bit<br>CCE             | auf '2<br>SS-M       | L' ges<br>lode      | setzt i<br>konfi    | st, ist die Taste als DOWN-Taste im guriert.                                                  |  |  |  |  |
|                                                                                                    |                | E         | U: W<br>E       | Venn<br>DIT-           | diese<br>Mode           | s Bit<br>e kon           | auf ':<br>figuri     | L' ges<br>ert.      | setzt i             | ist, ist die Taste als UP-Taste im                                                            |  |  |  |  |
|                                                                                                    |                | E         | D: W<br>E       | Venn<br>DIT-           | diese<br>Mode           | s Bit<br>e kon           | auf ':<br>figuri     | L' ges<br>ert.      | setzt i             | ist, ist die Taste als DOWN-Taste im                                                          |  |  |  |  |
|                                                                                                    |                | D         | A: W<br>g<br>se | Venn<br>edrüc<br>et_po | diese<br>ckt<br>oint_ii | es Bi<br>wird,<br>ndex f | t auf<br>win<br>im D | '1'<br>rd e<br>IREC | geset<br>ein<br>T_A | tzt ist und die entsprechende Taste<br>Sollwert vorgegeben durch den<br>CCESS-Mode angezeigt. |  |  |  |  |
|                                                                                                    | ③ Siehe T      | abell     | e 29 a          | auf S                  | eite 4                  | 2 für                    | Beisj                | pielko              | onfig               | urationen.                                                                                    |  |  |  |  |
|                                                                                                    |                |           | Tab             | elle 2                 | 27: Ko                  | nfigu                    | ation                | der b               | erühr               | ungsempfindlichen Tasten                                                                      |  |  |  |  |

| Register Name    | Register                                                                                                    |       |                 |                        |                       |                          |                     | ]                     | Bit Po               | ositio                 | n                     |                      |                          |                        |              |             |            |
|------------------|----------------------------------------------------------------------------------------------------|-------|-----------------|------------------------|-----------------------|--------------------------|---------------------|-----------------------|----------------------|------------------------|-----------------------|----------------------|--------------------------|------------------------|--------------|-------------|------------|
| 0                | Adresse                                                                                                    | 15    | 14              | 13                     | 12                    | 11                       | 10                  | 9                     | 8                    | 7                      | 6                     | 5                    | 4                        | 3                      | 2            | 1           | 0          |
| config_external_ | 224                                                                                                    | DA    | ED              | EU                     | DAD                   | DAU                      | MF                  | R                     | EN                   |                        |                       | se                   | t_poi                    | nt_in                  | dex          |             |            |
| 0                | 0x00E0                                                                                                    | [0]   | [0]             | [0]                    | [0]                   | [0]                      | [0]                 | [0]                   | [1]                  |                        |                       |                      | [0x                      | (00                    |              |             |            |
| config_external_ | 225                                                                                                    | DA    | ED              | EU                     | DAD                   | DAU                      | MF                  | R                     | EN                   |                        |                       | se                   | t_poi                    | nt_in                  | dex          |             |            |
| button_1         | 0x00E1                                                                                                    | [0]   | [0]             | [0]                    | [0]                   | [0]                      | [0]                 | [0]                   | [1]                  |                        |                       |                      | [0x                      | (00                    |              |             |            |
| config_external_ | 226                                                                                                    | DA    | ED              | EU                     | DAD                   | DAU                      | MF                  | R                     | EN                   |                        |                       | se                   | t_poi                    | nt_in                  | dex          |             |            |
| button_2         | 0x00E2                                                                                                    | [0]   | [0]             | [0]                    | [0]                   | [0]                      | [0]                 | [0]                   | [1]                  |                        |                       |                      | [0x                      | (00                    |              |             |            |
| config_external_ | 227                                                                                                    | DA    | ED              | EU                     | DAD                   | DAU                      | MF                  | R                     | EN                   |                        |                       | se                   | t_poi                    | nt_in                  | dex          |             |            |
| button_3         | 0x00E3                                                                                                    | [0]   | [0]             | [0]                    | [0]                   | [0]                      | [0]                 | [0]                   | [1]                  |                        |                       |                      | [0x                      | (00                    |              |             |            |
|                  | Mit diesen<br>set point                                                                                                    | Regi  | stern           | wird                   | l die F<br>len Tr     | Funkti                   | ion d<br>des S      | er ext<br>Sollw       | ternei<br>erts a     | n Tas<br>m. de         | ten fo<br>er im       | estgel               | legt.<br>RECT            | AC                     | CES:         | S-Mc        | ode        |
|                  | <ul> <li>bearbeitet werden kann, sofern das DA Bit gesetzt ist.</li> <li>EN: Die Taste ist aktiviert wenn dieses Bit auf '1' gesetzt ist. Der Textenzuetand wird somit im present state short presend und</li> </ul>                                                                                                    |       |                 |                        |                       |                          |                     |                       |                      |                        |                       |                      |                          |                        |              |             |            |
|                  | <ul> <li>EN: Die Taste ist aktiviert wenn dieses Bit auf '1' gesetzt ist.</li> <li>EN: Die Taste ist aktiviert wenn dieses Bit auf '1' gesetzt ist. Der Tastenzustand wird somit im present_state, short_pressed und long_pressed Register in Tabelle 8 auf Seite 26 aktualisiert.</li> <li>MF: Wenn dieses Bit auf '1' gesetzt ist, ist die Taste als MENU-Taste konfiguriert</li> </ul> |       |                 |                        |                       |                          |                     |                       |                      |                        |                       |                      |                          |                        |              |             |            |
|                  |                                                                                                    | M     | F: V<br>k       | venn<br>onfig          | diese<br>guriert      | es Bi<br>t.              | t auf               | .1, š                 | gesetz               | t ist,                 | 1St (                 | die T                | aste                     | als N                  | 4EN          | U-Ta        | ste        |
|                  |                                                                                                    | DA    | U: V<br>E       | Venn<br>DIRE           | diese<br>CT_A         | s Bit<br>CCE             | auf ':<br>SS-N      | 1' ges<br>Iode        | setzt i<br>konfi     | st, is<br>gurie        | t die<br>ert.         | Taste                | e als U                  | JP-T                   | aste i       | m           |            |
|                  |                                                                                                    | DA    | D: V<br>C       | Venn<br>DIRE           | diese<br>CT_A         | s Bit<br>ACCE            | auf ':<br>SS-M      | 1' ges<br>Iode        | setzt i<br>konfi     | st, is<br>gurie        | t die<br>ert.         | Taste                | e als I                  | DOW                    | N-Ta         | aste i      | m          |
|                  |                                                                                                    | E     | U: V<br>E       | Venn<br>DIT-           | diese<br>-Mode        | es Bit<br>e kon          | auf ':<br>figur     | 1' ges<br>iert.       | setzt i              | st, is                 | t die                 | Taste                | e als U                  | JP-T                   | aste i       | m           |            |
|                  |                                                                                                    | E     | D: V<br>E       | Venn<br>DIT-           | diese<br>-Mode        | es Bit<br>e kon          | auf ':<br>figur     | 1' ges<br>iert.       | setzt i              | st, is                 | t die                 | Taste                | e als I                  | DOW                    | N-Ta         | aste i      | m          |
|                  |                                                                                                    | D     | A: V<br>g<br>so | Venn<br>edrüc<br>et_po | dies<br>ckt<br>oint_i | es Bi<br>wird,<br>ndex i | it au<br>wi<br>im D | f '1'<br>rd o<br>IREC | geset<br>ein<br>CT_A | tzt is<br>Sollv<br>CCE | st un<br>wert<br>SS-M | d die<br>vor<br>Iode | e ents<br>gegeb<br>angez | sprec<br>ben<br>zeigt. | hend<br>durc | e Ta<br>h c | ste<br>len |
|                  | <li>Siehe T</li>                                                                                                    | abell | e 29            | auf S                  | eite 4                | 2 für                    | Beis                | pielk                 | onfig                | uratio                 | onen.                 |                      |                          |                        |              |             |            |

Tabelle 28: Konfiguration der externen Tasten

| Beschreibung                                                                                                    |                                                                                                    |                         |                        |                       |                          |                         | I                        | Bit Po                   | ositio                 | n                    |                        |                       |                        |                        |                     |                  |          |
|----------------------------------------------------------------------------------------------------|----------------------------------------------------------------------------------------------------|-------------------------|------------------------|-----------------------|--------------------------|-------------------------|--------------------------|--------------------------|------------------------|----------------------|------------------------|-----------------------|------------------------|------------------------|---------------------|------------------|----------|
| 0                                                                                                    | 15                                                                                                    | 14                      | 13                     | 12                    | 11                       | 10                      | 9                        | 8                        | 7                      | 6                    | 5                      | 4                     | 3                      | 2                      | 1                   |                  | 0        |
| Keine spezielle Funktion                                                                                                    | 0                                                                                                    | 0                       | 0                      | 0                     | 0                        | 0                       | 0                        | 1                        |                        |                      |                        |                       | )                      |                        |                     |                  |          |
| Die Taste<br>Anwesenh                                                                                                    | ist a<br>eitsm                                                                                                    | aktivi<br>ieldet        | ert, i<br>aste).       | hr w<br>Der           | urde<br>set_p            | aber<br>oint_           | kein<br>inde             | e spe<br>k hat :         | eziell<br>in die       | e Fu<br>esem         | nktio<br>Fall l        | n zug<br>keine        | geord<br>Ausv          | net (<br>virku         | wie<br>ng.          | z.               | B.       |
| MENU-Taste     0     0     0     0     1     0       M     Diese     Konfiguration     kann     verwendet     werden     um     eine     MENU-Taste     festzulegen.     Der                                                                                          |                                                                                                    |                         |                        |                       |                          |                         |                          |                          |                        |                      |                        |                       |                        |                        |                     |                  |          |
| MENU-Taste       0       0       0       0       1       0       1       0         Diese Konfiguration kann verwendet werden um eine MENU-Taste festzulegen. Der set_point_index hat in diesem Fall keine Auswirkung.       0       0       1       0       1       0 |                                                                                                    |                         |                        |                       |                          |                         |                          |                          |                        |                      |                        |                       |                        |                        |                     |                  |          |
| UP-Taste                                                                                                    | Diese Konfiguration kann verwendet werden um eine MENU-Taste festzulegen. Der set_point_index hat in diesem Fall keine Auswirkung.         UP-Taste       0       0       1       0       0       1       0 |                         |                        |                       |                          |                         |                          |                          |                        |                      |                        |                       |                        |                        |                     |                  |          |
| Diese Tas<br>Mode erhö                                                                                                    | te wi<br>bhen.                                                                                                    | ird, v<br>Der s         | venn<br>set_p          | gedr<br>oint_i        | ückt,<br>index           | eine<br>hat i           | n Sol<br>n die:          | llwer<br>sem H           | t im<br>Fall k         | EDI'                 | Γ- oc<br>Ausw          | ler D<br>virkur       | IREC                   | CT_A                   | .CC]                | ES               | S-       |
| DOWN-Taste mit<br>Direktzugriffsfunktion                                                                                                    | 1                                                                                                    | 1                       | 0                      | 1                     | 0                        | 0                       | 0                        | 1                        |                        |                      |                        |                       | )                      |                        |                     |                  |          |
| Diese Tas<br>Mode erh<br>DIRECT_                                                                                                    | ite w<br>iöhen<br>ACC                                                                                                    | ird, v<br>. Zu:<br>ESS- | venn<br>sätzli<br>Mode | gedr<br>ch w<br>e ang | ückt,<br>vird o<br>ezeig | eine<br>ein S<br>t, wei | n Sol<br>ollwe<br>1n die | llwert<br>ert er<br>Tast | t im<br>ntspr<br>te im | EDI<br>echer<br>DISI | Γ- οc<br>id de<br>PLAY | ler D<br>em s<br>7-Mo | IREC<br>et_po<br>de ge | CT_A<br>int_i<br>drücl | .CC<br>ndez<br>st w | ES<br>x i<br>ird | S-<br>im |

Tabelle 29: Tasten Beispielkonfigurationen

| Register Name | Register                                                                    |                                                                  |                                                                         |                                                                                      |                                                                                 |                                                                            |                                                                    | I                                                               | Bit Po                                                           | ositio                                                           | n                                                                        |                                                                      |                                                          |                                                |                                                |                                            |                                       |
|---------------|-----------------------------------------------------------------------------|------------------------------------------------------------------|-------------------------------------------------------------------------|--------------------------------------------------------------------------------------|---------------------------------------------------------------------------------|----------------------------------------------------------------------------|--------------------------------------------------------------------|-----------------------------------------------------------------|------------------------------------------------------------------|------------------------------------------------------------------|--------------------------------------------------------------------------|----------------------------------------------------------------------|----------------------------------------------------------|------------------------------------------------|------------------------------------------------|--------------------------------------------|---------------------------------------|
| 0             | Adresse                                                                     | 15                                                               | 14                                                                      | 13                                                                                   | 12                                                                              | 11                                                                         | 10                                                                 | 9                                                               | 8                                                                | 7                                                                | 6                                                                        | 5                                                                    | 4                                                        | 3                                              | 2                                              | 1                                          | 0                                     |
| config_bar_   | 240                                                                         | R                                                                | R                                                                       | R                                                                                    | R                                                                               | R                                                                          | R                                                                  | R                                                               | EN                                                               |                                                                  |                                                                          | set                                                                  | _poir                                                    | nt_inc                                         | lex                                            |                                            |                                       |
| graph_left    | 0x00F0                                                                      | [0]                                                              | [0]                                                                     | [0]                                                                                  | [0]                                                                             | [0]                                                                        | [0]                                                                | [0]                                                             | [0]                                                              |                                                                  |                                                                          |                                                                      | [0x                                                      | [00]                                           |                                                |                                            |                                       |
| config_bar_   | 241                                                                         | R                                                                | R                                                                       | R                                                                                    | R                                                                               | R                                                                          | R                                                                  | R                                                               | EN                                                               |                                                                  |                                                                          | set                                                                  | _poir                                                    | nt_inc                                         | lex                                            |                                            |                                       |
| graph_right   | 0x00F1                                                                      | [0]                                                              | [0]                                                                     | [0]                                                                                  | [0]                                                                             | [0]                                                                        | [0]                                                                | [0]                                                             | [1]                                                              |                                                                  |                                                                          |                                                                      | [0x                                                      | 01]                                            |                                                |                                            |                                       |
|               | Diese Reg<br>Displayran<br>Die Segm<br>symbol_di<br>sprechend<br>set_point_ | gister<br>d ein<br>ente<br>rect_a<br>geset<br>_ <b>inde</b><br>E | wer<br>en So<br>der<br>access<br>zt we<br>ex: C<br>v<br>N: V<br>B<br>so | rden<br>ollwei<br>Balke<br>s Re<br>erden<br>ibt e<br>erwei<br>Venn<br>alker<br>et_po | verw<br>rt als<br>engra<br>gister<br>einen<br>ndet v<br>dies<br>ngrap<br>bin_in | vende<br>Quel<br>phen<br>c auf<br>Soll<br>wird.<br>ses H<br>h, jo<br>dex f | t um<br>le für<br>könn<br>Adre<br>lwert<br>Bit a<br>e na<br>čestge | der<br>die A<br>nen a<br>sse 9<br>an,<br>uf 12<br>ch 6<br>legte | a Ba'<br>Anzei<br>auch<br>99 un<br>der<br>1' ge<br>dem<br>n Soll | lkeng<br>ge zu<br>manu<br>d 10<br>als<br>esetzt<br>derz<br>lwert | graphe<br>izuwe<br>iell a<br>0 (Ta<br>Quell<br>ist,<br>zeitige<br>s, akt | en a<br>sisen.<br>aktivi<br>abella<br>e für<br>wir<br>en V<br>ualisi | m lin<br>ert w<br>e 14<br>r der<br>d de<br>Wert<br>iert. | nken<br>verde<br>auf S<br>n Bal<br>r en<br>des | und<br>n, in<br>Seite<br>Ikeng<br>tspre<br>übe | rech<br>dem<br>31)<br>raph<br>chen<br>er d | nten<br>die<br>ent-<br>en<br>de<br>en |

Tabelle 30: Konfiguration der Balkengraphen

| Register Name   | Register<br>Adresse |                            |                                        |                |       |           |            | В                    | it Po        | sition     |             |             |                                                    |                                                                                                    |                |             |             |
|-----------------|---------------------|----------------------------|----------------------------------------|----------------|-------|-----------|------------|----------------------|--------------|------------|-------------|-------------|----------------------------------------------------|----------------------------------------------------------------------------------------------------|----------------|-------------|-------------|
|                 | 256                 | 15                         | 14<br>14                               | 13             | 12    | 11        | 10<br>unit | 9<br>Istat           | 8            | 7          | 6           | 5           | 4                                                  | 3                                                                                                    | 2<br>oonir     | 1           | 0           |
| config display  | 0x0100              | , i                        | 11111111111111111111111111111111111111 | 100000<br>x11  | ,     |           | [05        | _15tat               |              | [1]        |             | 50          | الملتاني<br>ا                                      | $0 \times 01$                                                                                                    | eann<br>]      | ıg          |             |
| value_0         | 257                 | VSA                        | VEU                                    | DSSA           | DSEU  | Ω         |            | $\mathbf{Q}$         | $\diamond$   | ۵          | ¥           | 50          |                                                    | *                                                                                                    | $\mathbb{N}$   | + <b> </b>  | <b>*</b>    |
|                 | 0x0101              | [1]                        | [1]                                    | [1]            | [1]   | [0]       | [0]        | <b>■</b><br>[0]      | [0]          | [0]        | [0]         | [0]         | [0]                                                | [0]                                                                                                    | [0]            | [1]         | [0]         |
|                 | 258                 | ι                          | ınit_n                                 | nodbus         | 5     |           | unit_      | lstat                |              | CAL        |             | se          | emant                                              | tic_m                                                                                                    | eanir          | ıg          |             |
| config_display_ | 0x0102              |                            | [0x                                    | (A             | -     | ~         | [0x        | :A]                  |              | [1]        |             |             | [                                                  | 0x04                                                                                                    | ]              |             | ~ ~         |
| value_1         | 259                 | VSA                        | VEU                                    | DSSA           | DSEU  | $\square$ |            | ¥                    | Ó.           | ۵          | M           | 35          | <u> </u>                                           | *                                                                                                    |                | -           | <b>  + </b> |
|                 | 0x0105              | [1]                        | nit n                                  | [1]            | [1]   | [0]       | [0]        | [0]<br>lstat         | [0]          |            | [0]         | [0]         | [0]                                                | [0]                                                                                                    | [0]<br>2010 ju | [0]         | [0]         |
| config display  | 0x0104              |                            | 11_J111<br>[0]                         | 100000         | ,     |           | [03        | _15tat               |              | [1]        |             | 50          | اللمالار.<br>ا                                     | $0 \times 05$                                                                                                    | l              | ig          |             |
| value_2         | 261                 | VSA                        | VEU                                    | DSSA           | DSEU  | $\cap$    |            | $\Box$               | $\mathbf{N}$ | 4          | I           | 50          |                                                    | **                                                                                                    |                | - <b>1</b>  | <b>#</b> +) |
|                 | 0x0105              | [1]                        | [1]                                    | [1]            | [1]   | [0]       | [0]        | [0]                  | [0]          | [1]        | [0]         | [0]         | $\begin{bmatrix} \underline{m} \\ 0 \end{bmatrix}$ | (0]                                                                                                    | [0]            | [1]         | [0]         |
|                 | 262                 | ι                          | init_n                                 | nodbus         | 5     |           | unit_      | lstat                |              | CAL        |             | se          | emant                                              | tic_m                                                                                                    | eanir          | ıg          |             |
| config_display_ | 0x0106              |                            | [03                                    | (B]            |       |           | [0x        | B]                   |              | [1]        |             |             | [                                                  | 0x07                                                                                                    | ]              |             | ~           |
| value_3 *       | 263                 | VSA                        | VEU                                    | DSSA           | DSEU  | Ũ         |            | ¥                    | Ô.           | 4          | M           | 55          | <u> </u>                                           |                                                                                                    | <b>]</b>       | -           | 1+          |
|                 | 0x0107              | [1]                        | [1]                                    |                | [1]   | [0]       | [0]        | [0]                  | [0]          | [0]        | [0]         | [0]         | [0]                                                | [0]                                                                                                    | [0]            | [0]         | [0]         |
| config display  | 204<br>0x0108       | ι                          | וות_ווו<br>נסו                         | 10000us<br>x81 | \$    |           |            | <u>1</u> 5tat<br>781 |              | [1]        |             | se          | inan)<br>1                                         | 0x0E                                                                                                    | eann<br>1      | ıg          |             |
| value 4         | 265                 | VSA                        | VEU                                    | DSSA           | DSEU  | $\cap$    |            | $\Omega$             | $\mathbf{N}$ |            | M           | 5           |                                                    | the states of the second second secon | ]<br>]]]       | <b> </b> ₊∏ | (in+1)      |
|                 | 0x0109              | [1]                        | [1]                                    | [1]            | [1]   | [0]       | [0]        | i≡<br>[0]            | [0]          | [0]        | [0]         | [0]         | [0]                                                | ~~<br>[0]                                                                                                    | •<br>[0]       | [0]         | [0]         |
|                 | 266                 | ι                          | init_n                                 | nodbus         | 3     |           | unit_      | lstat                |              | CAL        |             | se          | emant                                              | tic_m                                                                                                    | eanir          | ıg          |             |
| config_display_ | 0x010A              | [0x1]<br>VSA VEU DSSA DSEU |                                        |                |       |           | [02        | (1]                  |              | [1]        |             | -           | [                                                  | 0x03                                                                                                    | ]              |             |             |
| value_5         | 267                 | VSA                        | VEU                                    | DSSA           | DSEU  | $\square$ |            | Ŷ                    | Ó.           | 4          | ł           | 5           | <u> </u>                                           | *                                                                                                    |                | -           | <b>  +</b>  |
|                 | 0x010B              | [1]                        | [1]                                    | [1]            | [1]   | [0]       | [0]        | [0]                  | [0]          | [0]        | [0]         | [0]         | [0]                                                | [0]                                                                                                    | [1]            | [0]         | [0]         |
| config display  | 208<br>0x010C       | l                          | חונ_ח<br>יחו                           | 10000us        | 5     |           |            | $_{201}^{1stat}$     |              | CAL<br>[0] |             | se          | emanı<br>r                                         | $nc_m$                                                                                                    | eanin<br>1     | ıg          |             |
| value 6         | 269                 | VSA                        | VEU                                    |                | DSEU  | $\cap$    |            | $\Omega$             | $\mathbf{N}$ |            | X           | 50          | ۱<br>(((                                           | 10700<br>14                                                                                                    |                | 1+0         | ii.+.)      |
| value_0         | 0x010D              | [0]                        | [0]                                    | [0]            | [0]   | [0]       | [0]        | ₩<br>[0]             | [0]          | [0]        | [0]         | [0]         | <u>m</u><br>[0]                                    | ^≁^<br>[0]                                                                                                    | •<br>[0]       | •<br>[0]    | [0]         |
|                 | 270                 | ι                          | init_n                                 | nodbus         | 3     |           | unit_      | lstat                |              | CAL        |             | se          | emant                                              | tic_m                                                                                                    | eanin          | ıg          |             |
| config_display_ | 0x010E              |                            | [02                                    | x0]            |       |           | [03        | x0]                  |              | [0]        |             |             | [                                                  | 0x00                                                                                                    | ]              |             |             |
| value_7         | 271                 | VSA                        | VEU                                    | DSSA           | DSEU  | $\square$ |            | Ŷ                    | 0            | ۵          | M           | 5           | <u> </u>                                           | *                                                                                                    |                | -           | <b>#+</b> } |
|                 | 0x010F              | [0]                        | [0]                                    | [0]            | [0]   | [0]       | [0]        | [0]                  | [0]          | [0]        | [0]         | [0]         | [0]                                                | [0]                                                                                                    | [0]            | [0]         | [0]         |
| config display  | 272<br>0v0110       | ι                          | init_n                                 | 10dbus<br>z01  | 3     |           | unit_      | $\frac{1}{2}$        |              | CAL<br>[0] |             | se          | emant                                              | 10 - m                                                                                                    | eanin<br>1     | ıg          |             |
| value 8         | 273                 | VCA                        |                                        |                | DEELI | $\cap$    |            |                      | $\mathbf{N}$ | [0]        | <b>N</b> .4 | <b>(</b> •) | L<br>(((                                           | 0X00<br>∗*∗                                                                                                    | l<br>Na        | 1.0         | in.O        |
| value_0         | 0x0111              | [0]                        | [0]                                    | [0]            | [0]   | 101       | [0]        | . ¥<br>[0]           | 0<br>[0]     | [0]        | [0]         | <b>1</b> 01 | <u>)))</u><br>[0]                                  | ***<br>[0]                                                                                                    | •<br>[0]       | [0]         | [0]         |
|                 | 274                 | ι                          | init_n                                 | nodbus         | 3     |           | unit_      | lstat                |              | CAL        |             | Se          | emant                                              | tic_m                                                                                                    | eanin          | ig          | 1.1         |
| config_display_ | 0x0112              |                            | [02                                    | x0]            |       |           | [02        | x0]                  |              | [0]        |             |             | [                                                  | 0x00                                                                                                    | ]              |             |             |
| value_9         | 275                 | VSA                        | VEU                                    | DSSA           | DSEU  | $\square$ |            | Ŷ                    | Ó.           | ۵          | I           | 5           | <u> </u>                                           | *                                                                                                    | <b>]</b>       | -           | <b>#+</b> } |
|                 | 0x0113              | [0]                        | [0]                                    | [0]            | [0]   | [0]       | [0]        | [0]                  | [0]          | [0]        | [0]         | [0]         | [0]                                                | [0]                                                                                                    | [0]            | [0]         | [0]         |
| config display  | 276<br>0v0114       | ι                          | init_n                                 | 10dbus         | 5     |           | unit_      | $\frac{1}{2}$        |              | CAL<br>[0] |             | se          | emant                                              | $10_{\rm m}$                                                                                                    | eanin          | ıg          |             |
| value 10        | 277                 | VCA                        |                                        |                | DEELI | $\cap$    |            | $\Omega$             | $\mathbf{N}$ | [0]        | <b>b</b> -4 | 50          |                                                    | **                                                                                                    | ן<br>1         |             | in.l        |
| vulue_10        | 0x0115              | [0]                        | [0]                                    | [0]            | [0]   | 101       | [0]        | i ¥<br>[0]           | [0]          | [0]        | [0]         | F01         | <u>m</u><br>[0]                                    | ***<br>[0]                                                                                                    | •<br>[0]       | [0]         | [0]         |
|                 | 278                 | ι                          | init_n                                 | nodbus         | 3     | 1.01      | unit_      | lstat                | [~]          | CAL        | 1.41        | se          | emant                                              | tic_m                                                                                                    | eanin          | ig          | []          |
| config_display_ | 0x0116              |                            | [02                                    | x0]            |       |           | [03        | x0]                  |              | [0]        |             |             | [                                                  | 0x00                                                                                                    | ]              |             |             |
| value_11        | 279                 | VSA                        | VEU                                    | DSSA           | DSEU  | $\square$ |            | Ŷ                    | Ó.           | ۵          | M           | 5           | <u> </u>                                           | \$‡                                                                                                    |                | -           | <b>#+</b> } |
|                 | 0x0117              | [0]                        | [0]                                    | [0]            | [0]   | [0]       | [0]        | [0]                  | [0]          | [0]        | [0]         | [0]         | [0]                                                | [0]                                                                                                    | [0]            | [0]         | [0]         |
| config disult   | 280<br>0v0119       | ι                          | init_n                                 | 10dbus         | 3     |           | unit_      | $_{-1}$ Istat        |              | CAL        |             | se          | emant                                              | $m_{0}$                                                                                                    | eanin          | ıg          |             |
| value 12        | 0X0118<br>281       | VCA                        |                                        |                | DEEU  | $\cap$    |            |                      | $\mathbf{N}$ |            |             | <b>(</b> •) | (((                                                | 0X00<br>∗*∗                                                                                                    |                |             | in e O      |
| value_12        | 0x0119              | [0]                        | [0]                                    | [0]            | [0]   | [0]       | [0]        | .¥<br>[0]            | O.<br>[0]    | [0]        | [0]         | [0]         | <u>)))</u><br>[0]                                  | ***<br>[0]                                                                                                    | •<br>[0]       | [0]         | [0]         |

| Register Name   | Register<br>Adresse |            |               |               |             |            |              | В             | it Po     | sition      |                 |                    |                 |               |            |     |            |
|-----------------|---------------------|------------|---------------|---------------|-------------|------------|--------------|---------------|-----------|-------------|-----------------|--------------------|-----------------|---------------|------------|-----|------------|
| config display  | 282<br>0x011A       | ι          | unit_n<br>[0] | nodbus<br>x0] | 3           |            | unit_<br>[0] | _lstat<br>x0] |           | CAL<br>[0]  |                 | se                 | eman<br>]       | tic_m<br>0x00 | eanir<br>1 | ıg  |            |
| value_13        | 283<br>0x011B       | VSA<br>[0] | VEU<br>[0]    | DSSA<br>[0]   | DSEU<br>[0] | <u>[0]</u> | [0]          | [0]           | کر<br>[0] | <b>(</b> 0] | [0]             | <b>\$</b><br>[0]   | <u> </u>        | ‡‡<br>[0]     | [0]        | [0] | [0]        |
| config_display_ | 284<br>0x011C       | ι          | init_n<br>[0: | nodbus<br>x0] | 3           |            | unit_<br>[02 | _lstat<br>x0] |           | CAL<br>[0]  |                 | S€                 | eman            | tic_m         | eanir<br>] | ıg  |            |
| value_14        | 285<br>0x011D       | VSA<br>[0] | VEU<br>[0]    | DSSA<br>[0]   | DSEU<br>[0] | <u>[0]</u> | [0]          | [0]           | کر<br>[0] | <b>(</b> 0] | <b>▼</b><br>[0] | <b>\$</b> 5<br>[0] | <u>∭</u><br>[0] | ‡‡<br>[0]     | ]]<br>[0]  | [0] | +  <br>[0] |
| config_display_ | 286<br>0x011E       | ι          | init_n<br>[0: | nodbus<br>x0] | 8           |            | unit_<br>[02 | _lstat<br>x0] |           | CAL<br>[0]  |                 | se                 | eman<br>[       | tic_m<br>0x00 | eanir<br>] | ıg  |            |
| value_15        | 287<br>0x011F       | VSA<br>[0] | VEU<br>[0]    | DSSA<br>[0]   | DSEU<br>[0] | <u>[0]</u> | [0]          | [0]           | کر<br>[0] | <b>(</b> 0] | ►<br>[0]        | <b>5</b><br>[0]    | <u>∭</u><br>[0] | ‡‡<br>[0]     | [0]        | [0] | [0]        |

Diese Register enthalten die Konfiguration für die 16 Anzeigewerte.

semantic\_meaning: Gibt Aufschluss über die semantische Bedeutung und die Herkunft des Wertes. Für weitere Informationen siehe Tabelle 33 auf Seite 47.

- **CAL:** Wenn dieses Bit auf '1' gesetzt ist, kann der zugehörige Offsetwert im CALIBRATION-Mode editiert werden (nur wenn auch das DSEU oder DSSA Bit auf '1' gesetzt ist).
- **unit\_lstat:** Legt die Einheit fest, in welcher der zugehörige Anzeigewert am LCD erscheint.

unit\_modbus: Legt die Einheit fest, in welcher der zugehörige Anzeigewert über Modbus kommuniziert wird.

() Für unit\_lstat und unit\_modbus sind die folgenden Werte möglich:

| 0x0        | 0x1 | 0x2 | 0x3 | 0x4 | 0x5  | 0x6 | 0x7  | 0x8 | 0x9 | 0xA | 0xB | 0xC     |
|------------|-----|-----|-----|-----|------|-----|------|-----|-----|-----|-----|---------|
| no<br>unit | °C  | °F  | cfm | 1/s | m³/h | Pa  | inWC | V   | %   | %RH | ppm | °F dec. |

Die Bits 0-11 der höheren Adresse des Konfigurationsregisters legen die Symbole fest, die zusammen mit dem zugehörigen Anzeigewert dargestellt werden.

**DSEU:** Display Source for End User

DSSA: Diplay Source for System Administrator

Diese zwei Bits legen fest, ob der dargestellte Wert von einem display\_value Register von Adresse 64 bis 79 (siehe Tabelle 13 auf Seite 30) oder von einem sensor\_value Register von Adresse 48 bis 56 (siehe Tabelle 12 auf Seite 29) genommen wird. Die folgenden Zustände sind definiert:

- Ø Gibt an, dass der Wert von einem display\_value Register kommt, welches über Modbus beschrieben wird.
- **1** Gibt an, dass der Wert von einem sensor\_value (+ offset\_value) Register kommt, welches automatisch mit dem entsprechendem Sensorwert aktualisiert wird.

**VEU:** Visible for End User

VSA: Visible for System Administrator

Diese zwei Bits legen fest, ob der dargestellte Wert für den Endbenutzer und/oder für den Systemadministrator sichtbar ist. Wenn dieses Bit auf '1' gesetzt ist, ist der Wert sichtbar.

① Siehe Tabelle 34 auf Seite 49 für Beispielkonfigurationen zu Anzeige- und Sollwerten.

\* Bitte beachten Sie, dass das config\_display\_value\_3 Register wie oben nur für LSTAT-802-Gx-Lx Geräte entsprechend konfiguriert ist, um die aktuelle CO<sub>2</sub>-Konzentration anzuzeigen. Ansonsten sind alle Bits dieses Registers auf '0' gesetzt.

Tabelle 31: Konfiguration der Anzeigewerte

| Register Name   | Register                    |            |            |            |            |                    |       | E                | Bit Po       | ositior    | 1   |                  |                    |                                    |                 |                       |             |
|-----------------|-----------------------------|------------|------------|------------|------------|--------------------|-------|------------------|--------------|------------|-----|------------------|--------------------|------------------------------------|-----------------|-----------------------|-------------|
|                 | Adresse                     | 15         | 14         | 13         | 12         | 11                 | 10    | 9                | 8            | 7          | 6   | 5                | 4                  | 3                                  | 2               | 1                     | 0           |
|                 | 320                         | u          | nit_m      | odbu       | S          |                    | unit_ | lstat            |              | PIN        |     | S                | eman               | tic_m                              | eanin           | g                     |             |
| config_set_     | 0x0140                      |            | [0x        | 1]         | 1          | 0                  | [0:   | x1]              |              | [0]        |     |                  |                    | 0x01                               |                 |                       | <u>.</u>    |
| point_0         | 321                         | VSA        | VEU<br>[1] | ESA        | EEU        | $\prod_{i=1}^{n}$  |       | ,¥               | Ň.           | ٥          |     | 5                | <u> </u>           | *                                  |                 | *                     | 1+1         |
|                 | 322                         | 11         | nit m      | odbu       | [1]        | [0]                | unit  | [U]<br>letat     | [0]          |            | [0] | [0]              | [0]                | tic m                              | [0]<br>Annin    | [1]<br>a              | [1]         |
| config set      | 0x0142                      | u          | m<br>x0]   | 01<br>01   | 5          |                    | [0]   | _15tat           |              | [0]        |     | 5                | man۔<br>ا          | $0 \times 0 B$                     | 1               | g                     |             |
| point 1         | 323                         | VSA        | VEU        | ESA        | EEU        | $\cap$             |       | $\left[ \right]$ | $\mathbf{N}$ | ٨          | H   | 5                |                    | tt:                                |                 | 1+1                   | <b>i</b> +. |
| P • • • • • – • | 0x0143                      | [1]        | [1]        | [1]        | [1]        | 101                | [0]   | i ≢<br>[0]       | [0]          | [0]        | [0] | [1]              | <u>m</u><br>[0]    | ~≁<br>[0]                          | •<br>[0]        | •<br>[0]              | [0]         |
| _               | 324                         | u          | nit_m      | odbu       | s          |                    | unit  | lstat            |              | PIN        | . 1 | S                | eman               | tic_m                              | eanin           | g                     |             |
| config_set_     | 0x0144                      |            | [0x        | 0]         |            |                    | [0:   | x0]              |              | [0]        |     | -                | [                  | 0x00                               | ]               |                       | _           |
| point _2        | 325                         | VSA        | VEU        | ESA        | EEU        | $\square$          |       | Ŷ                | Ó.           | ۵          | м   | 5                | <u> </u>           | *                                  |                 | -                     | <b>*</b>    |
|                 | 0x0145                      | [0]        | [0]        | [0]        | [0]        | [0]                | [0]   | [0]              | [0]          | [0]        | [0] | [0]              | [0]                | [0]                                | [0]             | [0]                   | [0]         |
| <b>a</b>        | 326                         | u          | nit_m      | odbu       | s          |                    | unit_ | _lstat           |              | PIN        |     | S                | eman               | tic_m                              | eanin           | g                     |             |
| config_set_     | 0x0146                      |            | [OX        | 0]         |            | 0                  |       | x0]              | •            | [0]        |     | -                | (((                | 0x00                               |                 |                       | -           |
| point _3        | $\frac{327}{0 \times 0147}$ | VSA<br>[0] | VEU<br>[0] | ESA<br>[0] | EEU<br>[0] |                    |       |                  | 0            |            | F01 | 35               | <u>}})</u>         | ₩                                  | <b>6</b> 1      | * <b>8</b>            | F01         |
|                 | 328                         | [0]        | nit m      | odbu       | [0]        | [0]                | unit  | [U]<br>letat     | [0]          |            | [0] | [0]              | [0]                | tic m                              | [0]<br>Annin    | [0]                   | [0]         |
| config set      | 0x0148                      | u          | m<br>x0]   | 01<br>01   | 5          |                    | [0    | _15tat           |              | [0]        |     | 5                | المالار.<br>ا      | [0x00]                             | 1               | g                     |             |
| point 4         | 329                         | VSA        | VEU        | ESA        | EEU        | $\cap$             |       | $\left[ \right]$ | $\mathbf{N}$ | ٨          | м   | 50               | (((                | tt.                                |                 | + <b> </b>            | <b>i</b> .  |
| 1 –             | 0x0149                      | [0]        | [0]        | [0]        | [0]        | [0]                | [0]   | [0]              | [0]          | [0]        | [0] | [0]              | [0]                | [0]                                | [0]             | [0]                   | [0]         |
|                 | 330                         | u          | nit_m      | odbu       | s          |                    | unit  | lstat            |              | PIN        |     | S                | eman               | tic_m                              | eanin           | g                     |             |
| config_set_     | 0x014A                      |            | [0x        | 0]         |            |                    | [0:   | x0]              |              | [0]        |     | -                | [                  | 0x00                               | ]               |                       |             |
| point _5        | 331                         | VSA        | VEU        | ESA        | EEU        | $\square$          |       | Ŷ                | Ó.           | ۵          | м   | 5                | <u> </u>           | *                                  |                 | -                     | <b>*</b>    |
|                 | 0x014B                      | [0]        | [0]        | [0]        | [0]        | [0]                | [0]   | [0]              | [0]          | [0]        | [0] | [0]              | [0]                | [0]                                | [0]             | [0]                   | [0]         |
| c.              | 332                         | u          | nit_m      | odbu       | 8          |                    | unit_ | _lstat           |              | PIN        |     | S                | eman               | tic_m                              | eanin           | g                     |             |
| config_set_     | 0x014C                      |            | [0x        | 0]         |            | 0                  |       | x0]              | •            | [0]        |     |                  |                    | 0x00                               |                 |                       | A 01        |
| point_6         | 333<br>0v014D               | VSA<br>[0] | VEU<br>[0] | ESA<br>[0] | EEU<br>[0] | Ц                  |       |                  | 0            |            | F01 | 35               | <u>}}}<br/>[0]</u> | ₩                                  | 601             | *                     | +**         |
|                 | 33/                         | [0]        | nit m      | odbu       | [0]        | [0]                | unit  | [U]<br>letat     | [0]          |            | [0] | [0]              | [0]                | tic m                              | [0]<br>Annin    | [0]                   | [0]         |
| config set      | 0x014E                      | u          | m<br>01]   | 01<br>01   | 3          |                    | [0:   | x01              |              | [0]        |     | 5                | المالار.<br>ا      | [0x00]                             | ]               | 5                     |             |
| point 7         | 335                         | VSA        | VEU        | ESA        | EEU        | $\cap$             |       | $\left[ \right]$ | $\mathbf{N}$ | ٨          | м   | 50               | (((                | tt.                                |                 | + <b> </b>            | <b>i</b>    |
| 1 –             | 0x014F                      | [0]        | [0]        | [0]        | [0]        | [0]                | [0]   | [0]              | [0]          | [0]        | [0] | [0]              | [0]                | [0]                                | [0]             | [0]                   | [0]         |
|                 | 336                         | u          | nit_m      | odbu       | s          |                    | unit  | lstat            |              | PIN        |     | S                | eman               | tic_m                              | eanin           | g                     |             |
| config_set_     | 0x0150                      |            | [0x        | 0]         |            |                    | [0:   | x0]              |              | [0]        |     |                  | [                  | 0x00                               | ]               |                       |             |
| point _8        | 337                         | VSA        | VEU        | ESA        | EEU        | $\square$          |       | Ŷ                | 0            | ۵          | M   | 5                | <u> </u>           | *                                  |                 | -                     | -           |
|                 | 0x0151                      | [0]        | [0]        | [0]        | [0]        | [0]                | [0]   | [0]              | [0]          | [0]        | [0] | [0]              | [0]                | [0]                                | [0]             | [0]                   | [0]         |
| C               | 338                         | u          | nıt_m      | odbu       | s          |                    | unit_ | _lstat           |              | PIN        |     | S                | eman               | tic_m                              | eanin           | g                     |             |
| config_set_     | 0X0152                      | N/C A      | LOX        |            | EEU        | 0                  |       |                  | $\mathbf{v}$ | [0]        |     | •                | (((                | 0X00                               | l<br>Nn         |                       | â. ()       |
| point _9        | 0x0153                      | 101 VSA    | VEU<br>[0] | ESA<br>[0] | EEU<br>[0] | [0]                |       | . ¥<br>[0]       | O.<br>[0]    | <b>(</b> ) | [0] | <b>F</b> 01      | <u>)))</u><br>[0]  | <sup>3</sup> <sub>7</sub> ⊀<br>[0] | ■               | <del>گ</del> *<br>۲۵۱ | [0]         |
|                 | 340                         | 101<br>11  | nit m      | odbu       | s          | [U]                | unit  | lstat            | [0]          | PIN        | [0] | [0]<br>St        | eman               | tic m                              | eanin           | σ<br>σ                | [0]         |
| config set      | 0x0154                      |            | [0x        | 0]         | 5          |                    | [0]   | x0]              |              | [0]        |     | 5                |                    | 0x00                               | ]               | Ð                     |             |
| point_10        | 341                         | VSA        | VEU        | ESA        | EEU        | Ω                  |       | $\mathbf{Q}$     | ۵.           | ۵          | м   | 5                |                    | *                                  |                 | -                     | <b>*</b>    |
| -               | 0x0155                      | [0]        | [0]        | [0]        | [0]        | [0]                | [0]   | [0]              | [0]          | [0]        | [0] | [0]              | [0]                | [0]                                | [0]             | [0]                   | [0]         |
|                 | 342                         | u          | nit_m      | odbu       | s          |                    | unit  | lstat            |              | PIN        |     | S                | eman               | tic_m                              | eanin           | g                     |             |
| config_set_     | 0x0156                      |            | [0x        | 0]         |            | _                  | [0:   | x0]              |              | [0]        |     | -                | [                  | [0x00]                             | ]               |                       |             |
| point _11       | 343                         | VSA        | VEU        | ESA        | EEU        | $\square$          |       | ¥                | Ó.           | ۵          | м   | 5                | <u> </u>           | *                                  |                 | -8                    | -           |
|                 | 0x0157                      | [0]        | [0]        | [0]        | [0]        | [0]                | [0]   | [0]              | [0]          | [0]        | [0] | [0]              | [0]                | [0]                                | [0]             | [0]                   | [0]         |
| and the set     | 344<br>0::0159              | u          | nıt_m      | odbu:      | 8          |                    | unit_ | _Istat           |              | PIN<br>101 |     | S                | eman               | tic_m                              | eanin           | g                     |             |
| config_set_     | 0X0158                      | VOA        | LOX        |            | DDT        | 0                  |       |                  | $\mathbf{V}$ | [U]        |     | •                | (((                | 0x00                               | l<br>Nn         | 1.01                  | a. O        |
| point _12       | 0x0159                      | vSA<br>[0] | veu<br>[0] | ESA<br>[0] | EEU<br>[0] | <u>ل</u> یل<br>[0] | [0]   | ¥<br>[0]         | ()<br>[0]    | ()<br>[0]  | [0] | <b>•5</b><br>[0] | <u>)))</u><br>[0]  | ***<br>[0]                         | <b>ĕ</b><br>[0] | •••<br>[0]            | [0]         |

| Register Name                                                                                                    | Register<br>Adresse                                    |                   |                                                        |                 |                |                 |                     | E                | Bit Po            | ositior          | 1                          |                  |                   |                |                   |           |     |
|----------------------------------------------------------------------------------------------------|--------------------------------------------------------|-------------------|--------------------------------------------------------|-----------------|----------------|-----------------|---------------------|------------------|-------------------|------------------|----------------------------|------------------|-------------------|----------------|-------------------|-----------|-----|
| config_set_                                                                                                    | 346<br>0x015A                                          | u                 | nit_mo<br>[0x(                                         | odbus<br>0]     | 5              |                 | unit_<br>[02        | _lstat<br>(0]    |                   | PIN<br>[0]       |                            | S                | emar              | tic_n<br>[0x00 | neanir<br>)]      | ıg        |     |
| point _13                                                                                                    | 347<br>0x015B                                          | VSA<br>[0]        | VEU<br>[0]                                             | ESA<br>[0]      | EEU<br>[0]     | <br>[0]         | [0]                 | [0]              | کر<br>[0]         | <b>(</b> 0]      | [0]                        | <b>\$</b><br>[0] | <u>()(</u><br>[0] | ‡‡<br>[0]      | [0]               | [0]       | [0] |
| config_set_                                                                                                    | 348<br>0x015C                                          | u                 | nit_mo<br>[0x(                                         | odbus<br>0]     | 5              |                 | unit_lstat<br>[0x0] |                  |                   | PIN<br>[0]       | semantic_meaning<br>[0x00] |                  |                   |                |                   |           |     |
| point _14                                                                                                    | 349<br>0x015D                                          | VSA<br>[0]        | VEU<br>[0]                                             | ESA<br>[0]      | EEU<br>[0]     | [0]             | [0]                 | (0]              | ک<br>[0]          | <b>(</b> 0]      | ►<br>[0]                   | <b>55</b><br>[0] | <u>∭</u><br>[0]   | [0]            | [0]               | [0]       | [0] |
| config_set_                                                                                                    | 350<br>0x015E                                          | u                 | $\begin{array}{c c c c c c c c c c c c c c c c c c c $ |                 |                |                 |                     |                  |                   |                  |                            |                  |                   | ıg             |                   |           |     |
| point _15                                                                                                    | $\begin{array}{c c c c c c c c c c c c c c c c c c c $ |                   |                                                        |                 |                |                 |                     |                  |                   |                  |                            |                  | * <b>.</b><br>[0] | [0]            |                   |           |     |
| Diese Register enthalten die Konfiguration für die 16 Sollwerte.                                                                                                    |                                                        |                   |                                                        |                 |                |                 |                     |                  |                   |                  |                            |                  |                   |                |                   |           |     |
| semantic_meaning: Gibt Aufschluss über die semantische Bedeutung und die Herkunft<br>des Wertes. Für weitere Informationen siehe Tabelle 33 auf Seite 47.                 |                                                        |                   |                                                        |                 |                |                 |                     |                  |                   |                  |                            |                  |                   |                |                   |           |     |
| <b>PIN:</b> Wenn dieses Bit auf '1' gesetzt ist, kann der zugehörige Sollwert<br>im EDIT-Mode nur bearbeitet werden, wenn zuvor der korrekte<br>Pincode eingegeben wurde. |                                                        |                   |                                                        |                 |                |                 |                     |                  |                   |                  |                            |                  |                   |                |                   |           |     |
| unit_lstat: Legt die Einheit fest, in welcher der zugehörige Anzeigewert am LCD erscheint.                                                                                |                                                        |                   |                                                        |                 |                |                 |                     |                  |                   |                  |                            |                  |                   |                |                   |           |     |
|                                                                                                    | unit_                                                  | modt              | ous: L<br>N                                            | .egt d<br>Iodbi | lie E<br>us ko | Einhei<br>ommu  | t fest<br>inizie    | , in v<br>rt wir | velch<br>d.       | er de            | r zug                      | ehöri            | ge A              | nzeig          | gewer             | t übe     | r   |
|                                                                                                    | <ol> <li>Für unit</li> </ol>                           | _lstat            | und ui                                                 | nit_m           | odbi           | us sin          | d die               | folge            | nden              | Wert             | e mö                       | glich:           |                   |                |                   |           |     |
|                                                                                                    | 0x0 0x1<br>no °C<br>unit °C                            | 0x2<br>°F         | 2 0x<br>7 cfr                                          | 3 0:<br>n 1     | x4<br>/s       | 0x5<br>m³/h     | 0x6<br>Pa           | 0x<br>inV        | x7<br>VC          | 0x8<br>V         | 0x9<br>%                   | 0x.<br>%R        | A (<br>H p        | )xB<br>opm °   | 0xC<br>°F dec     |           |     |
|                                                                                                    | Die Bits 0<br>zusammen                                 | -11 de<br>mit de  | er höh<br>em zug                                       | eren<br>gehör   | Adre<br>igen   | esse d<br>Sollv | les K<br>vert d     | onfig<br>arges   | uratio<br>tellt v | onsreg<br>werde  | gister:<br>n.              | s lege           | en di             | e Syn          | nbole             | fest,     | die |
|                                                                                                    |                                                        | E                 | EU: E                                                  | ditab           | le fo          | or Enc          | l Use               | r                |                   |                  |                            |                  |                   |                |                   |           |     |
|                                                                                                    |                                                        | E                 | SA: E                                                  | ditab           | le fo          | or Ays          | stem .              | Admi             | nistra            | tor              |                            |                  |                   |                |                   |           |     |
|                                                                                                    | Diese zwe<br>Systemadm                                 | i Bita<br>inistra | s lege<br>ator ed                                      | n fe<br>litierb | st, o<br>ar se | ob de<br>ein so | er So<br>II. Di     | ollwer<br>e folg | t fü<br>gende     | r der<br>n Zus   | n Ene<br>stände            | dbenu<br>e sind  | ıtzer<br>defi     | und/<br>niert: | oder              | für       | den |
|                                                                                                    | 0 – Gibt                                               | an, da            | ss der                                                 | Sollv           | vert 1         | <u>nicht</u>    | editie              | rt we            | rden              | kann.            |                            |                  |                   |                |                   |           |     |
|                                                                                                    | $1-\mathrm{Gibt}$                                      | an, da            | ss der                                                 | Sollv           | vert           | editie          | rt we               | den l            | kann.             |                  |                            |                  |                   |                |                   |           |     |
|                                                                                                    |                                                        |                   | VEU:                                                   | Visi            | ble f          | or En           | id Us               | er               |                   |                  |                            |                  |                   |                |                   |           |     |
|                                                                                                    | <b>D</b>                                               | D                 | VSA:                                                   | Visi            | ble f          | or Sy           | stem                | Adm              | inistr            | ator             | <b>.</b>                   |                  |                   | 1,             | 1 0-              |           |     |
|                                                                                                    | Diese zwei<br>Systemadn                                | Bits l<br>ninistr | egen f<br>ator si                                      | est, o<br>chtba | b de<br>r ist. | r darg<br>Wen   | gestel<br>n die     | Ite W<br>ses B   | ert fü<br>it auf  | ir den<br>'1' ge | Endl<br>esetzt             | ist, i           | zer u<br>st de    | nd/od<br>r Wer | ler füi<br>t sich | den tbar. |     |
|                                                                                                    | <li>Siehe Ta</li>                                      | abelle            | 34 au                                                  | f Seit          | e 49           | für B           | eispi               | elkon            | figura            | atione           | en zu                      | Anze             | ige-              | und S          | ollwe             | rten.     |     |

Tabelle 32: Konfiguration der Sollwerte

Tabelle 33 unten zeigt mögliche Werte für die semantische Bedeutung (semantic\_meaning), die für die Konfiguration der Anzeige- (Tabelle 31 auf Seite 44) und Sollwerte (Tabelle 32 auf Seite 46) verwendet werden.

Grundsätzlich dient das semantic\_meaning-Feld dazu dem Wert einen Text zuzuordnen, der im Zweitdisplay angezeigt wird. Zusätzlich hat es für Anzeigewerte die Funktion den passenden Sensorwert für die Anzeige zu wählen, sofern das DSEU oder DSSA Bit gesetzt ist. Für Beispiele, wie die semantische Bedeutung in der Konfiguration von Anzeige- und Sollwerten verwendet wird, siehe Tabelle 34 auf Seite 49.

| semantic_meaning | Beschreibung                   | Text im Zweitdisplay |
|------------------|--------------------------------|----------------------|
| 0x00             | keine (unkonfiguriert)         |                      |
| 0x01             | Interne Temperatur abs.        | ROOM                 |
| 0x02             | Interne Temperatur rel.        | ΔSPT                 |
| 0x03             | Externe Temperatur             | OUT                  |
| 0x04             | Relative Luftfeuchtigkeit      | НШМ                  |
| 0x05             | Taupunkt                       | D E W                |
| 0x06             | Beleuchtungsstärke (lx)        | LUX                  |
| 0x07             | CO <sub>2</sub> -Konzentration | C O 2                |
| 0x08             | Differenzdruck                 | P R E S              |
| 0x09             | Durchfluss                     | FLOW                 |
| 0x0A             | Ventilstellung                 | VALV                 |
| 0x0B             | Lüfterstufe                    | FAN                  |
| 0x0C             | Heiz-/Kühlstufe                | H & C                |
| 0x0D             | Helligkeit (%)                 | B R %                |
| 0x0E             | Versorgungsspannung            | 2 4 V                |
| 0x0F             | CPU Spannung                   | СРИ                  |
| 0x10             | CPU Temperatur                 | СРИ                  |
| 0x11             | Raumidentifikationsnummer      | ROOM                 |
| 0x12             | Luftklappenstellung (%)        | D A M P              |
| 0x13             | Nacherhitzen (%)               | H E A T              |
| 0x14             | Ablufttemperatur               | DIS                  |

Tabelle 33: Semantische Bedeutung

| Beschreibung                                                                                                    | Bit Position                        |                                                     |                                                   |                                                |                                               |                                   |                                 |                                   |                                 |                                   |                                  |                                  |                                    |                               |                           |
|----------------------------------------------------------------------------------------------------|-------------------------------------|-----------------------------------------------------|---------------------------------------------------|------------------------------------------------|-----------------------------------------------|-----------------------------------|---------------------------------|-----------------------------------|---------------------------------|-----------------------------------|----------------------------------|----------------------------------|------------------------------------|-------------------------------|---------------------------|
|                                                                                                    | 15                                  | 14 1                                                | 3 12                                              | 11                                             | 10                                            | 9                                 | 8                               | 7                                 | 6                               | 5                                 | 4                                | 3                                | 3 2 1                              |                               |                           |
| config_display_value_x                                                                                                    |                                     | 0x1                                                 |                                                   |                                                | 0:                                            | x1                                |                                 | 1                                 |                                 |                                   |                                  | 0x01                             |                                    |                               |                           |
| (vom internen Sensor)                                                                                                    | 1                                   | 1 1                                                 | 1                                                 | 0                                              | 0                                             | 0                                 | 0                               | 0                                 | 0                               | 0                                 | 0                                | 0                                | 0                                  | 1                             | 0                         |
| Der Wert des eingebauten Temperatursensors wird zusammen mit<br>Innentemperatursymbol in °C angezeigt. Der Wert ist sichtbar für<br>Endbenutzer und den Systemadministrator. Nachstehend ein Beispiel wie o<br>Konfiguration im LCD aussehen würde:                                                                                    |                                     |                                                     |                                                   |                                                |                                               |                                   |                                 |                                   |                                 |                                   |                                  |                                  |                                    | nit d<br>für<br>vie di        | lem<br>den<br>iese        |
| RUTIN<br>Sc<br>RUTIN                                                                                                    |                                     |                                                     |                                                   |                                                |                                               |                                   |                                 |                                   |                                 |                                   |                                  |                                  |                                    |                               |                           |
| config_display_value_x                                                                                                    |                                     | 0xA                                                 |                                                   |                                                | 02                                            | κA                                |                                 | 0                                 |                                 |                                   |                                  | 0x04                             |                                    |                               |                           |
| (Wert vom Modbusregister)                                                                                                    | 1                                   | 1 (                                                 | ) 0                                               | 0                                              | 0                                             | 0                                 | 0                               | 1                                 | 0                               | 0                                 | 0                                | 0                                | 0                                  | 0                             | 0                         |
| Dieses Beispiel zeigt die Anzeige der relativen Luftfeuchtigkeit. Da das DSI<br>und DSSA Bit auf '0' gesetzt ist, wird der Inhalt des zugehörig<br>display_value-Registers angezeigt. Der Wert ist sichtbar für den Endbenut:<br>und den Systemadministrator. Nachstehend ein Beispiel wie die<br>Konfiguration im LCD aussehen würde: |                                     |                                                     |                                                   |                                                |                                               |                                   |                                 |                                   |                                 |                                   |                                  |                                  | gen<br>tzer<br>iese                |                               |                           |
| config_set_point_x                                                                                                    |                                     | 0x1                                                 |                                                   |                                                | 0:                                            | x1                                |                                 | 1                                 |                                 |                                   |                                  | 0x02                             |                                    |                               |                           |
| relative Temperatur                                                                                                    | 1                                   | 1                                                   | l 1                                               | 0                                              | 0                                             | 0                                 | 0                               | 0                                 | 0                               | 0                                 | 0                                | 0                                | 0                                  | 1                             | 1                         |
| Ę                                                                                                    | Dies<br>Das<br>Soll<br>Schl<br>im I | s ist ein<br>Innente<br>wert a<br>üsselsy<br>CD aus | Beisperger<br>empera<br>ls Pi<br>mbol a<br>ssehen | viel fü<br>atursyr<br>ncode<br>angeze<br>würde | r eine<br>nbol :<br>geso<br>igt. N<br>::<br>^ | en rel<br>sowie<br>chütz<br>lachs | ative<br>e das<br>t ko<br>tehen | n Te<br>Pfeil<br>onfigu<br>id ein | mpera<br>symb<br>rriert<br>Beis | aturso<br>ol we<br>ist,<br>piel v | ollwer<br>erden<br>wire<br>wie d | rt ang<br>ange<br>d zu<br>iese l | gezeig<br>zeigt<br>ısätzl<br>Konfi | gt in<br>. Da<br>ich<br>gurat | °C.<br>der<br>das<br>tion |

| Beschreibung       | Bit Position                                                |                                                         |                                                                  |                                                                      |                                                             |                                                    |                                                    |                                                    |                                            |                                               |                                           |                                         |                                            |                                           |                                     |                                  |
|--------------------|-------------------------------------------------------------|---------------------------------------------------------|------------------------------------------------------------------|----------------------------------------------------------------------|-------------------------------------------------------------|----------------------------------------------------|----------------------------------------------------|----------------------------------------------------|--------------------------------------------|-----------------------------------------------|-------------------------------------------|-----------------------------------------|--------------------------------------------|-------------------------------------------|-------------------------------------|----------------------------------|
| config_set_point_x |                                                             | 0x                                                      | 0                                                                |                                                                      |                                                             | 02                                                 | x0                                                 |                                                    | 0                                          |                                               |                                           |                                         | 0x0B                                       |                                           |                                     |                                  |
| Lüfterstufe        | 1                                                           | 1                                                       | 1                                                                | 1                                                                    | 0                                                           | 0                                                  | 0                                                  | 0                                                  | 0                                          | 0                                             | 1                                         | 0                                       | 0                                          | 0                                         | 0                                   | 0                                |
|                    | Dies i<br>aktuel<br>aktuel<br>entspr<br>(siehe<br>Konfi     | st ei<br>le S<br>le S<br>reche<br>Ta<br>gura            | in Be<br>tufe<br>Stufe<br>ender<br>abelle<br>ttion               | eispie<br>werd<br>gibt<br>n Ko<br>e 30<br>im L                       | l für<br>en ar<br>, win<br>nfigu<br>auf<br>CD a             | einer<br>ngeze<br>d nic<br>ration<br>Sei<br>usseh  | t Lüf<br>igt. I<br>cht a<br>nsreg<br>te 4<br>ien w | terstu<br>Das B<br>utom<br>ister<br>2). N<br>ürde: | fenso<br>alken<br>atisch<br>auf A<br>Nachs | ollwer<br>adiagr<br>a ang<br>Adress<br>stehen | t. Da<br>amm<br>ezeig<br>se 24<br>d ei    | as Lü<br>, das<br>gt, ka<br>0-24<br>n B | ftersy<br>Ausk<br>ann a<br>1 akt<br>eispie | mbol<br>cunft<br>ber i<br>iviert<br>el wi | und<br>über<br>iber<br>wer<br>ie di | die<br>die<br>die<br>den<br>iese |
| Ę                  |                                                             |                                                         |                                                                  | C                                                                    | ]                                                           | F F                                                | MF<br>Man<br>S                                     |                                                    |                                            |                                               |                                           |                                         |                                            |                                           |                                     |                                  |
|                    | Für St<br>0x0A<br>0x0B<br>0x0C                              | ufer<br>V<br>L<br>H                                     | nsollv<br>Ventil<br>Lüfter<br>Ieiz-/                             | werte<br>stellu<br>stufe<br>Kühl                                     | sind<br>ing<br>stufe                                        | die f                                              | olgen                                              | iden s                                             | emar                                       | ntisch                                        | en Be                                     | edeut                                   | ungei                                      | n möş                                     | glich                               | :                                |
|                    | Der B<br>untere<br>definie<br>durch<br>angez                | enu<br>n S<br>ert s<br>Be<br>iegt                       | tzer 1<br>Sollw<br>sind (<br>eschr<br>werc                       | kann<br>ertgr<br>(siehe<br>eiben<br>len. I                           | den<br>enze<br>e Tab<br>de<br>Die fo                        | Sollw<br>vers<br>belle 3<br>s jev<br>olgend        | vert in<br>teller<br>36 un<br>veilig<br>len V      | m Ma<br>n, di<br>id Tal<br>gen S<br>Verte          | nual-<br>e üb<br>belle<br>Sollw<br>sind    | Betri<br>er di<br>37).<br>vertreg<br>mögli    | eb in<br>le er<br>Der A<br>gister<br>lch: | nerha<br>ntspre<br>Autor<br>s (s        | alb de<br>echen<br>natik-<br>iehe          | er obe<br>den<br>Betri<br>Tabe            | eren<br>Regi<br>ieb k<br>elle       | und<br>ster<br>ann<br>35)        |
|                    | 0x000<br>0x000<br>0x000<br>0x800<br>0x800<br>0x800<br>0x800 | 0<br>1<br>3<br>0<br>1<br>3                              | . Stuf<br>Stuf<br>. Stuf<br>. Stuf<br>. Stuf<br>. Stuf<br>. Stuf | e 0 N<br>e 1 N<br>e 2 N<br>e 3 N<br>e 0 A<br>e 1 A<br>e 2 A<br>e 3 A | Aanua<br>Aanua<br>Aanua<br>Aanua<br>Auton<br>Auton<br>Auton | al<br>al<br>al<br>natik<br>natik<br>natik<br>natik |                                                    |                                                    |                                            |                                               |                                           |                                         |                                            |                                           |                                     |                                  |
|                    | Wenn<br>Benut<br>wechs<br>Manu<br>Stufe<br>Stufe<br>Stufe   | die<br>zer<br>eln. $_{3}$ M<br>2 M<br>1 M<br>0 M<br>0 A | unte<br>die<br>We<br>geste<br>anua<br>anua<br>anua<br>utom       | ere So<br>Mög<br>nn n<br>Ilt ist<br>1<br>1<br>1<br>1<br>1<br>1       | bllwe<br>glichl<br>un d<br>, Hat                            | rtgrei<br>ceit :<br>ie ob<br>der E                 | nze a<br>zwisc<br>ere 3<br>Benut                   | uf ein<br>chen<br>Sollw<br>zer d                   | ne Au<br>Auto<br>ertgr<br>ie fol           | atoma<br>omatik<br>enze<br>gende              | tik-S<br>c- un<br>zum<br>en Ein           | tufe ,<br>nd M<br>Beis                  | gestel<br>Janua<br>piel<br>mögl            | llt ist.<br>al-Bet<br>auf "<br>ichke      | , hat<br>trieb<br>Stag<br>iten:     | der<br>zu<br>e 3                 |

Tabelle 34: Beispielkonfigurationen für Anzeige- und Sollwerte

| Decistor Nome   | Register      | Bit Position                                       |
|-----------------|---------------|----------------------------------------------------|
| Register Ivanie | Adresse       | 15 14 13 12 11 10 9 8 7 6 5 4 3 2 1 0              |
| set_point_0     | 384<br>0x0180 | [0x00DC]                                           |
| set_point_1     | 385<br>0x0181 | [0x0000]                                           |
| set_point_2     | 386<br>0x0182 | [0x0000]                                           |
| set_point_3     | 387<br>0x0183 | [0x0000]                                           |
| set_point_4     | 388<br>0x0184 | [0x0000]                                           |
| set_point_5     | 389<br>0x0185 | [0x0000]                                           |
| set_point_6     | 390<br>0x0186 | [0x0000]                                           |
| set_point_7     | 391<br>0x0187 | [0x0000]                                           |
| set_point_8     | 392<br>0x0188 | [0x0000]                                           |
| set_point_9     | 393<br>0x0189 | [0x0000]                                           |
| set_point_10    | 394<br>0x018A | [0x0000]                                           |
| set_point_11    | 395<br>0x018B | [0x0000]                                           |
| set_point_12    | 396<br>0x018C | [0x0000]                                           |
| set_point_13    | 397<br>0x018D | [0x0000]                                           |
| set_point_14    | 398<br>0x018E | [0x0000]                                           |
| set_point_15    | 399<br>0x018F | [0x0000]                                           |
|                 | Diese Reg     | ister beinhalten die Werte für bis zu 16 Sollwerte |

Alle Register sind als vorzeichenbehaftete 16 Bit Werte definiert. Abhängig von der modbus\_unit, die in der zugehörigen Sollwertkonfiguration auf Adresse 320 bis 351 (Tabelle 32 auf Seite 46) definiert ist, müssen die Werte entsprechend skaliert werden, um das gewünschte Ergebnis zu erzielen. Siehe dazu Tabelle 42 auf Seite 58.

Tabelle 35: Sollwerte

| Register Name    | Register                                        | Bit Position                                                                                                    |
|------------------|-------------------------------------------------|----------------------------------------------------------------------------------------------------|
|                  | Adresse                                         | 15 14 13 12 11 10 9 8 7 6 5 4 3 2 1 0                                                                                                    |
| set_point_max_0  | 416<br>0x01A0                                   | [0x012C]                                                                                                    |
| set_point_max_1  | 417<br>0x01A1                                   | [0x0003]                                                                                                    |
| set_point_max_2  | 418<br>0x01A2                                   | [0x0000]                                                                                                    |
| set_point_max_3  | 419<br>0x01A3                                   | [0x0000]                                                                                                    |
| set_point_max_4  | 420<br>0x01A4                                   | [0x0000]                                                                                                    |
| set_point_max_5  | 421<br>0x01A5                                   | [0x0000]                                                                                                    |
| set_point_max_6  | 422<br>0x01A6                                   | [0x0000]                                                                                                    |
| set_point_max_7  | 423<br>0x01A7                                   | [0x0000]                                                                                                    |
| set_point_max_8  | 424<br>0x01A8                                   | [0x0000]                                                                                                    |
| set_point_max_9  | 425<br>0x01A9                                   | [0x0000]                                                                                                    |
| set_point_max_10 | 426<br>0x01AA                                   | [0x0000]                                                                                                    |
| set_point_max_11 | 427<br>0x01AB                                   | [0x0000]                                                                                                    |
| set_point_max_12 | 428<br>0x01AC                                   | [0x0000]                                                                                                    |
| set_point_max_13 | 429<br>0x01AD                                   | [0x0000]                                                                                                    |
| set_point_max_14 | 430<br>0x01AE                                   | [0x0000]                                                                                                    |
| set_point_max_15 | 431<br>0x01AF                                   | [0x0000]                                                                                                    |
|                  | Diese Reg<br>den Syste<br>Grenzen<br>set_point_ | gister werden verwendet, um Sollwertverstellungen für den Endbenutzer oder<br>emadministrator nur innerhalb definierter Grenzen zu ermöglichen. Diese<br>werden durch die set_point_max Register aus dieser Tabelle und die<br>min Register aus Tabelle 37 definiert. |
|                  | modhug u                                        | nit die in der zugehörigen Sellwertkonfiguration auf Adresse 220 bis 251                                                                                                    |

Alle Register sind als vorzeichenbehaftete 16 Bit Werte definiert. Abhängig von der modbus\_unit, die in der zugehörigen Sollwertkonfiguration auf Adresse 320 bis 351 (Tabelle 32 auf Seite 46) definiert ist, müssen die Werte entsprechend skaliert werden, um das gewünschte Ergebnis zu erzielen. Siehe dazu Tabelle 42 auf Seite 58.

Tabelle 36: obere Sollwertgrenze

| Register Name    | Register      | Bit Position                          |
|------------------|---------------|---------------------------------------|
| 0                | Adresse       | 15 14 13 12 11 10 9 8 7 6 5 4 3 2 1 0 |
| set_point_min_0  | 448<br>0x01C0 | [0x0096]                              |
| set_point_min_1  | 449<br>0x01C1 | [0x0000]                              |
| set_point_min_2  | 450<br>0x01C2 | [0x0000]                              |
| set_point_min_3  | 451<br>0x01C3 | [0x0000]                              |
| set_point_min_4  | 452<br>0x01C4 | [0x0000]                              |
| set_point_min_5  | 453<br>0x01C5 | [0x0000]                              |
| set_point_min_6  | 454<br>0x01C6 | [0x0000]                              |
| set_point_min_7  | 455<br>0x01C7 | [0x0000]                              |
| set_point_min_8  | 456<br>0x01C8 | [0x0000]                              |
| set_point_min_9  | 457<br>0x01C9 | [0x0000]                              |
| set_point_min_10 | 458<br>0x01CA | [0x0000]                              |
| set_point_min_11 | 459<br>0x01CB | [0x0000]                              |
| set_point_min_12 | 460<br>0x01CC | [0x0000]                              |
| set_point_min_13 | 461<br>0x01CD | [0x0000]                              |
| set_point_min_14 | 462<br>0x01CE | [0x0000]                              |
| set_point_min_15 | 463<br>0x01CF | [0x0000]                              |
|                  | D' D          |                                       |

Diese Register werden verwendet, um Sollwertverstellungen für den Endbenutzer oder den Systemadministrator nur innerhalb definierter Grenzen zu ermöglichen. Diese Grenzen werden durch die set\_point\_max Register aus Tabelle 36 und die set\_point\_min Register aus dieser Tabelle definiert.

Alle Register sind als vorzeichenbehaftete 16 Bit Werte definiert. Abhängig von der modbus\_unit, die in der zugehörigen Sollwertkonfiguration auf Adresse 320 bis 351 (Tabelle 32 auf Seite 46) definiert ist, müssen die Werte entsprechend skaliert werden, um das gewünschte Ergebnis zu erzielen. Siehe dazu Tabelle 42 auf Seite 58.

Tabelle 37: untere Sollwertgrenze

| Register Name  | Register                            | Bit Position                                                                                                    |  |  |  |  |  |  |  |  |  |  |  |  |
|----------------|-------------------------------------|----------------------------------------------------------------------------------------------------|--|--|--|--|--|--|--|--|--|--|--|--|
|                | Adresse                             | 15 14 13 12 11 10 9 8 7 6 5 4 3 2 1 0                                                                                                    |  |  |  |  |  |  |  |  |  |  |  |  |
| offset value 0 | 480                                 | [0x0000]                                                                                                    |  |  |  |  |  |  |  |  |  |  |  |  |
|                | 0x01E0                              | [0x0000]                                                                                                    |  |  |  |  |  |  |  |  |  |  |  |  |
| offset value 1 | 481                                 | [0x0000]<br>[0x0000]                                                                                                    |  |  |  |  |  |  |  |  |  |  |  |  |
| offset_value_1 | 0x01E1                              |                                                                                                    |  |  |  |  |  |  |  |  |  |  |  |  |
| offset value 2 | 482                                 |                                                                                                    |  |  |  |  |  |  |  |  |  |  |  |  |
| offset_value_2 | 0x01E2                              |                                                                                                    |  |  |  |  |  |  |  |  |  |  |  |  |
| offset value 3 | 483                                 | [0x0000]                                                                                                    |  |  |  |  |  |  |  |  |  |  |  |  |
|                | 0x01E3                              | [0,0000]                                                                                                    |  |  |  |  |  |  |  |  |  |  |  |  |
| offset value 4 | 484                                 | [0x0000]                                                                                                    |  |  |  |  |  |  |  |  |  |  |  |  |
|                | 0x01E4                              | [0,0000]                                                                                                    |  |  |  |  |  |  |  |  |  |  |  |  |
| offset value 5 | 485                                 | [0x0000]                                                                                                    |  |  |  |  |  |  |  |  |  |  |  |  |
|                | 0x01E5                              | [0,0000]                                                                                                    |  |  |  |  |  |  |  |  |  |  |  |  |
| offset value 6 | 486                                 | [0x0000]                                                                                                    |  |  |  |  |  |  |  |  |  |  |  |  |
|                | 0x01E6                              | [0,0000]                                                                                                    |  |  |  |  |  |  |  |  |  |  |  |  |
| offset value 7 | 487                                 | [0x0000]                                                                                                    |  |  |  |  |  |  |  |  |  |  |  |  |
|                | 0x01E7                              | [0,0000]                                                                                                    |  |  |  |  |  |  |  |  |  |  |  |  |
| offset value 8 | 488                                 | [0x0000]                                                                                                    |  |  |  |  |  |  |  |  |  |  |  |  |
|                | 0x01E8                              | [0.0000]                                                                                                    |  |  |  |  |  |  |  |  |  |  |  |  |
|                | Diese Re<br>festzuleger             | gister werden dazu verwendet, um einen Offset für einen Anzeigewert<br>n, wenn der Wert eines eingebauten Sensors dargestellt wird. Die Register                                                                                            |  |  |  |  |  |  |  |  |  |  |  |  |
|                | können ei                           | nerseits über Modbus beschrieben oder im CALIBRATION-Mode durch den                                                                                                    |  |  |  |  |  |  |  |  |  |  |  |  |
|                | Systemadr                           | ninistrator verstellt werden.                                                                                                    |  |  |  |  |  |  |  |  |  |  |  |  |
|                | Alle Regi<br>modbus_u<br>(Tabelle 3 | ster sind als vorzeichenbehaftete 16 Bit Werte definiert. Abhängig von der<br>nit, die in der zugehörigen Sollwertkonfiguration auf Adresse 320 bis 351<br>2 auf Seite 46) definiert ist, müssen die Werte entsprechend skaliert werden, um |  |  |  |  |  |  |  |  |  |  |  |  |

das gewünschte Ergebnis zu erzielen. Siehe dazu Tabelle 42 auf Seite 58. Tabelle 38: Offsetwerte

### 4.4.4 Modell Informationsregister (nur lesbar)

Diese Register werden bei der Produktion beschrieben und beinhalten Informationen über das jeweilige Modell sowie die werksmäßige Bedruckung der Tasten.

| Register Name  | Register<br>Adresse | Tastenlayout<br>LSTAT-80x-Gx | Registerwert |
|----------------|---------------------|------------------------------|--------------|
|                |                     | L1                           | [0x0004]     |
|                |                     | L2                           | [0x0004]     |
| default_print_ | 528                 | L3                           | [0x0004]     |
| touch_button_0 | 0x0210              | L4                           | [0x0004]     |
|                |                     | L5                           | [0x0004]     |
|                |                     | L6                           | [0x0004]     |
|                |                     | L1                           | [0x0000]     |
|                |                     | L2                           | [0x0006]     |
| default_print_ | 529                 | L3                           | [0x0006]     |
| touch_button_1 | 0x0211              | L4                           | [0x000A]     |
|                |                     | L5                           | [0x0006]     |
|                |                     | L6                           | [0x0006]     |
|                |                     | L1                           | [0x0000]     |
|                |                     | L2                           | [0x0000]     |
| default_print_ | 530                 | L3                           | [0x0008]     |
| touch_button_2 | 0x0212              | L4                           | [0x0008]     |
|                |                     | L5                           | [0x000A]     |
|                |                     | L6                           | [0x000A]     |
|                |                     | L1                           | [0x0001]     |
|                |                     | L2                           | [0x0001]     |
| default_print_ | 531                 | L3                           | [0x0001]     |
| touch_button_3 | 0x0213              | L4                           | [0x0001]     |
| toucn_button_3 |                     | L5                           | [0x0001]     |
|                |                     | L6                           | [0x0001]     |
|                |                     | L1                           | [0x0005]     |
|                |                     | L2                           | [0x0005]     |
| default print  | 532                 | L3                           | [0x0005]     |
| touch_button_4 | 0x0214              | L4                           | [0x0005]     |
|                |                     | L5                           | [0x0005]     |
|                |                     | L6                           | [0x0005]     |
|                |                     | L1                           | [0x0000]     |
|                |                     | L2                           | [0x0007]     |
| default print  | 533                 | L3                           | [0x0007]     |
| touch_button_5 | 0x0215              | L4                           | [0x000B]     |
|                |                     | L5                           | [0x0007]     |
|                |                     | L6                           | [0x0007]     |
|                |                     | L1                           | [0x0000]     |
|                |                     | L2                           | [0x0000]     |
| default print  | 534                 | L3                           | [0x0009]     |
| touch button 6 | 0x0216              | L4                           | [0x0009]     |
|                |                     | L5                           | [0x000B]     |
|                |                     | L6                           | [0x000B]     |
|                | 1                   | L1                           | [0x0002]     |
|                |                     | L2                           | [0x0002]     |
| default print  | 535                 | <br>L3                       | [0x0002]     |
| touch button 7 | 0x0217              | <br>I.4                      | [0x0002]     |
| souch_outton_/ | 0.1021,             | <br>L5                       | [0x0002]     |
|                |                     | <u> </u>                     | [0x0002]     |
|                |                     | L0                           |              |

| Register Name                       | Register<br>Adresse | Tastenlayout<br>LSTAT-80x-Gx                                           | Registerwert                                                     |
|-------------------------------------|---------------------|------------------------------------------------------------------------|------------------------------------------------------------------|
| default_print_<br>external_button_0 | 536<br>0x0218       | betrifft alle Varianten                                                | [0x0000]                                                         |
| default_print_<br>external_button_1 | 537<br>0x0219       | betrifft alle Varianten                                                | [0x0000]                                                         |
| default_print_<br>external_button_2 | 538<br>0x021A       | betrifft alle Varianten                                                | [0x0000]                                                         |
| default_print_<br>external_button_3 | 539<br>0x021B       | betrifft alle Varianten                                                | [0x0000]                                                         |
|                                     | Tastenlay           | out – Gibt an, welche Symbole auf<br>Tasten gedruckt sind. Die folgend | die Frontscheibe und die externen<br>len Symbole sind definiert: |
|                                     |                     | 0x0000 – kein Aufdruck                                                 |                                                                  |
|                                     |                     | 0x0001 – Menu                                                          |                                                                  |
|                                     |                     | 0x0002 – Anwesenheit                                                   |                                                                  |
|                                     |                     | 0x0003 – reserviert                                                    |                                                                  |
|                                     |                     | 0x0004 – Temperatur rau                                                | if 🔶 🕂 🖡                                                         |
|                                     |                     | 0x0005 – Temperatur rur                                                | nter +                                                           |
|                                     |                     | 0x0006 – Lüfter rauf                                                   | <b>∧</b> + <b>*</b>                                              |
|                                     |                     | 0x0007 – Lüfter runter                                                 | ✓ + *                                                            |
|                                     |                     | 0x0008 – Licht an                                                      | -`\$                                                             |
|                                     |                     | 0x0009 – Licht aus                                                     | Ŷ                                                                |
|                                     |                     | 0x000A – Jalousien rauf                                                | <b>∧</b> + 🗉                                                     |
|                                     |                     | 0x000B – Jalousien runte                                               | er 🗸 🕂 🗐                                                         |
|                                     |                     | 0x000C – Licht rauf                                                    | ★ + ->                                                           |
|                                     |                     | 0x000D – Licht runter                                                  | ✓ + ☆                                                            |

Tabelle 39: Modell Informationsregister

### 4.4.5 Geräte Informationsregister (nur lesbar)

Die Register gezeigt in Tabelle 40 werden bei der Produktion beschrieben und beinhalten spezifische Informationen über das Gerät.

| Register Name                 | Register                                                                                                    | Bit Position    |                         |    |    |    |    |       |       |        |       |      |   |   |   |   |   |
|-------------------------------|----------------------------------------------------------------------------------------------------|-----------------|-------------------------|----|----|----|----|-------|-------|--------|-------|------|---|---|---|---|---|
| . 8                           | Adresse                                                                                                    | 15              | 14                      | 13 | 12 | 11 | 10 | 9     | 8     | 7      | 6     | 5    | 4 | 3 | 2 | 1 | 0 |
| product_code_string           | 560<br>0x0230<br>-<br>569<br>0x0239                                                                                                    |                 |                         |    |    |    |    | prod  | uct_c | ode_   | strin | g    |   |   |   |   |   |
| serial_number_<br>string      | 576<br>0x0240<br>-<br>585<br>0x0249                                                                                                    |                 | serial_number_string    |    |    |    |    |       |       |        |       |      |   |   |   |   |   |
| firmware_version_<br>string   | 592<br>0x0250<br>-<br>595<br>0x0253                                                                                                    |                 | firmware_version_string |    |    |    |    |       |       |        |       |      |   |   |   |   |   |
| firmwara data                 | 596<br>0x0254                                                                                                    | firmware_date_0 |                         |    |    |    |    |       |       |        |       |      |   |   |   |   |   |
| IIIIIware_date                | 597<br>0x0255                                                                                                    |                 |                         |    |    |    |    | firı  | nwar  | e_da   | te_1  |      |   |   |   |   |   |
| bootloader_version_<br>string | 608<br>0x0260<br>-<br>611<br>0x0263                                                                                                    |                 |                         |    |    |    | bo | otloa | der_v | versio | on_st | ring |   |   |   |   |   |
| 612<br>bootloader_date_0      |                                                                                                    |                 |                         |    |    |    |    |       |       |        |       |      |   |   |   |   |   |
|                               | 613<br>0x0265                                                                                                    |                 |                         |    |    |    |    | boo   | tload | er_d   | ate_1 |      |   |   |   |   |   |
|                               | (i) firmware_date_0 und firmware_date_1 sowie bootloader_date_0 und<br>bootloader_date_1 repräsentieren einen 32 Bit Zeitstempel in Sekunden seit<br>JAN-01-1970, der das Datum der Erstellung der Firmware angibt. |                 |                         |    |    |    |    |       |       |        |       |      |   |   |   |   |   |

Tabelle 40: Geräte Informationsregister

### 4.4.6 NFC Register

Über diese Register wird eine URL für NFC-fähige Mobilgeräte, wie zum Beispiel Smartphones, zur Verfügung gestellt, um zusätzliche Informationen oder Einstellmöglichkeiten für die Raumautomatisierung zu erhalten.

| Register Name                                                                                                    | Register       | Bit Position            |                         |    |    |    |    |   |   |   |   |   |   |   |   |   |   |
|----------------------------------------------------------------------------------------------------|----------------|-------------------------|-------------------------|----|----|----|----|---|---|---|---|---|---|---|---|---|---|
|                                                                                                    | Adresse        | 15                      | 14                      | 13 | 12 | 11 | 10 | 9 | 8 | 7 | 6 | 5 | 4 | 3 | 2 | 1 | 0 |
| url string                                                                                                    | 1024<br>0x0400 |                         | [http://www.lovtec.com] |    |    |    |    |   |   |   |   |   |   |   |   |   |   |
| un_sumg                                                                                                    | 1148<br>0x047C | [http://www.loytec.com] |                         |    |    |    |    |   |   |   |   |   |   |   |   |   |   |
| <ul> <li>(i) Bis 248 ASCII-Zeichen inclusive eines Stringterminators (0x00) können verwendet<br/>werden. Der String wird vom Gerät in einen NDEF URI Eintrag konvertiert und wird<br/>im Speicher des NFC-Tags abgelegt. Für weitere Informationen zur Verwendung der<br/>NFC Schnittstelle siehe Kapitel 5.</li> </ul> |                |                         |                         |    |    |    |    |   |   |   |   |   |   |   |   |   |   |

Tabelle 41: NFC Register

### 4.4.7 Werteskalierung und Schrittweiten

Die nachfolgende Tabelle zeigt, wie die Modbusregister Datenpunkte (Anzeigewerte, Sollwerte, Sollwertgrenzen und Offsetwerte) skaliert werden müssen um eine etsprechende Anzeige am Gerät zu erhalten. Zudem werden die definierten Schrittweiten für die Verstellung der Sollwerte angegeben.

| Physischer Wert                | Einheit | Modbus Skalierung<br>eit A*10^B*(Rohwert + C) |    |       | Sollwert     | Beispiel |                               |  |  |
|--------------------------------|---------|-----------------------------------------------|----|-------|--------------|----------|-------------------------------|--|--|
| •                              |         | A B C                                         |    | С     | Schrittweite | Rohwert  | Anzeigewert                   |  |  |
| keine Einheit                  | -       | 1                                             | 0  | 0     | 1            | 100      | 100. 🛛                        |  |  |
|                                | (K)     | 1                                             | -1 | -2740 | 0,5          | 2975     | □23.5 <sup>°C</sup>           |  |  |
| Tompositus                     | °C      | 1                                             | -1 | 0     | 0,5          | 235      | 023.5 °C                      |  |  |
| Temperatur                     | °F      | 1                                             | -1 | 0     | 1,0          | 743      | □ <b>7</b> 4. □ <sup>°F</sup> |  |  |
|                                | °F dec. | 1                                             | -1 | 0     | 0,5          | 743      | 0 <b>7</b> 4.5 <sup>⁰F</sup>  |  |  |
|                                | m³/h    | 1                                             | 0  | 0     | 1            | 150      | 150.0 <sup>m³/h</sup>         |  |  |
| Durchfluss                     | 1/s     | 1                                             | -1 | 0     | 0,1          | 417      | 041.7 <sup>1/s</sup>          |  |  |
|                                | cfm     | 1                                             | 0  | 0     | 1            | 88       | 088.0 <sup>cfm</sup>          |  |  |
| Dmuck                          | Pa      | 1                                             | 0  | 0     | 1            | 200      | 200.0 <sup>Pa</sup>           |  |  |
| DIUCK                          | inWC    | 1                                             | -3 | 0     | 0,01         | 803      | 0.803 <sup>inWC</sup>         |  |  |
| Spannung                       | V       | 1                                             | -1 | 0     | 0,1          | 240      | 024.0 <sup>v</sup>            |  |  |
| Prozent                        | %       | 5                                             | -3 | 0     | 1            | 9000     | <b>45</b> .0 <sup>%</sup>     |  |  |
| Luftfeuchte                    | %RH     | 5                                             | -3 | 0     | 1            | 9000     | 45.0 <sup>%RH</sup>           |  |  |
| CO <sub>2</sub> -Konzentration | ppm     | 1                                             | 0  | 0     | 1            | 550      | 550.0 <sup>ppm</sup>          |  |  |
|                                |         |                                               |    |       |              |          |                               |  |  |

Bitte beachten Sie, dass obwohl das Register eins Anzeige- oder Sollwerts, Werte von 0 bis 65535 für vorzeichenlose Werte oder -32768 bis 32767 für vorzeichenlbehaftete Werte akzeptiert, der Wert auf Grund der vierstelligen Anzeige von -999 bis 9999 limitiert ist.

 Würde eine Dezimalzahl einen Überlauf haben, wird der Dezimalpunkt automatisch eine Stelle nach rechts verschoben, um die Zahl anzuzeigen (z.B. 999.9 → 1000).

(1) Ganzzahlige Werte werden vorzugsweise mit den größeren Ziffern dargestellt. Bei einem Überlauf wird die Zahl um eine Stelle nach rechts geschoben (z.B. 999  $\rightarrow$  1000).

Tabelle 42: Werteskalierung und Schrittweiten

58

# 5 NFC

### 5.1 Allgemeine Beschreibung

Die NFC Schnittstelle des L-STAT Geräts kann dazu verwendet werden, um zusätzliche Informationen oder Einstellmöglichkeiten für die Raumautomatisierung zu erhalten. Das Gerät verhält sich dabei wie ein NFC-Tag, der mit einem NFC-fähigen Mobilgerät ausgelesen werden kann. Die Antenne gefindet sich hinter dem LCD und die Beste Kopplung zum Mobilgerät kann erzielt werden, indem es direkt auf die Frontscheibe gehalten wird. Abhängig von der Position der Antenne im Mobilgerät kann die optimale Ausrichtung gefunden werden, indem das Gerät langsam entlang der Frontscheibe hin und her bewegt wird. Meistens wirkt sich eine mehr oder weniger horizontale Positionierung, wie in Abbildung 10 gezeigt, positive auf die Übertragungsqualität aus.

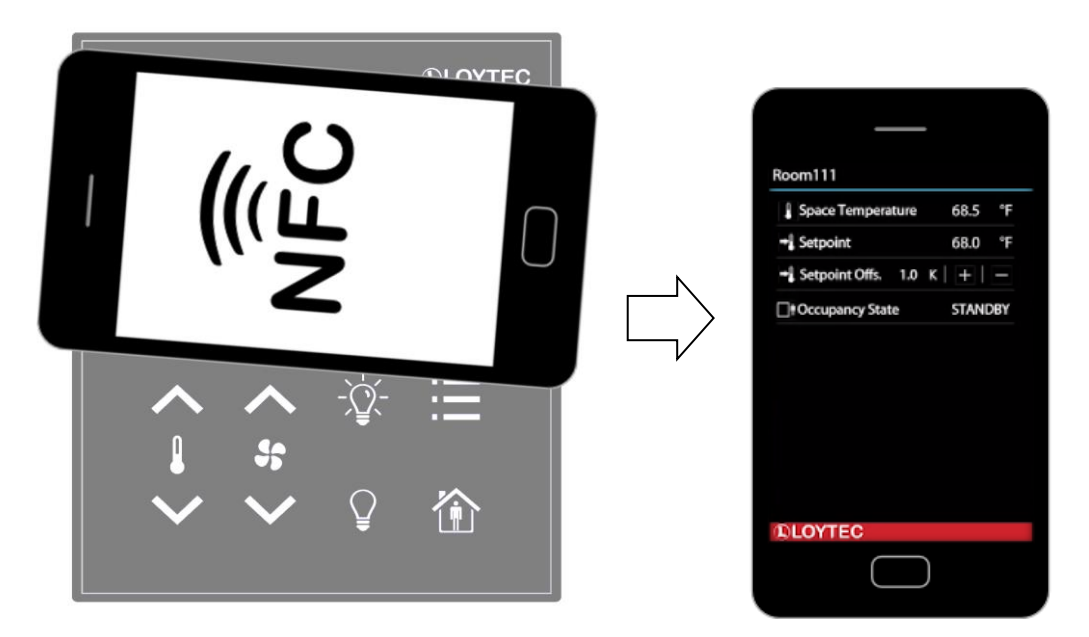

Abbildung 10: Positionierung des NFC-fähigen Geräts

Wenn eine Verbindung zum NFC-fähigen Mobilgerät hergestellt ist, wird das NFC Flag im short\_pressed Modbusregister auf Adresse 1 (Tabelle 8 auf Seite 26) gesetzt. In der Zwischenzeit wird das Gerät den Speicher des NFC-Tags auslesen und eine entsprechende Aktion ausführen. Da ein NDEF URI Eintrag im Tag gespeichert ist (siehe Tabelle 41 auf Seite 57), wird das Gerät vorschlagen die entsprechende URL in einer Browseranwendung zu öffnen.

### 5.2 Kopieren einer L-WEB Projekt URL in den NFC Tag Speicher

Um ein L-WEB Projekt über NFC in einem Mobilgerät anzuzeigen, muss nur die URL des L-WEB Projekts in das Modbusregister url\_string kopiert werden (siehe Tabelle 41 auf Seite 57). Bitte beachten Sie, dass das Gerät über eine Netzwerk- oder Internetverbindung verfügen muss, um den Link zu öffnen. Gehen Sie bitte nach folgender Anweisung vor.

#### Um eine L-WEB Projekt URL in den NFC Tag Speicher zu kopieren

- 1. Öffnen Sie das Webinterface Ihres Geräts
- 2. Gehen Sie auf Project List im L-WEB Menü.
- 3. Öffnen Sie das gewünschte Projekt im Browserfenster wie in Abbildung 11 gezeigt.

| LOYTEC                                                                               |      | L-WEB Project List                                                                     |                          |              |                                        |
|--------------------------------------------------------------------------------------|------|----------------------------------------------------------------------------------------|--------------------------|--------------|----------------------------------------|
| LIOB-AIR1<br>Logged in as<br>admin<br>2015-10-21 15:07:09                            | trol | Install the LOYTEC LWEB-803 Visualization software on your PC or use the LWEB-802 brow | vser-based visualization |              |                                        |
|                                                                                      | .uc  | Available L-WEB projects                                                               |                          |              |                                        |
| Device Info                                                                          | Ŭ    | Name                                                                                   | Last modified            | Size (Bytes) |                                        |
| Data                                                                                 | er   |                                                                                        |                          | 1001077      |                                        |
| Commission                                                                           | nd   | Istudio/System.vAVsystem_VAVU1_AW_VAVU1.VAVmanagerStatusArea.lweb2                     | 09.10.2015 09:50:30      | 1201856      |                                        |
| Config                                                                               | n    | Istudio/System.VAVsystem_VAV01_AW_VAV01.VAVstatus.lweb2                                | 09.10.2015 09:50:38      | 2607877      |                                        |
| Statistics                                                                           | rks  | Istudio/System.VAVsystem_VAV01_AW_VAV01.VAVmobile.lweb2                                | 09.10.2015 09:50:32      | 523488       | <b>M</b>                               |
| L-WEB                                                                                | MO   | Istudio/System.VAVsystem_VAV01_AW_VAV01.VAVmanagerStatusBuilding.lweb2                 | 09.10.2015 09:50:31      | 1207042      | Open project in web browser (LWEB-802) |
| <ul> <li>Project List</li> <li>LWEB-802 Config</li> <li>ACL Configuration</li> </ul> | net  | lstudio/System_VAVsystem_VAV01_AW_VAV01.VAVmobileCalibration.lweb2                     | 09.10.2015 09:50:33      | 281473       |                                        |
| L-IOB                                                                                |      | lstudio/System_VAVsystem_VAV01_AW_VAV01.VAVsimulation.lweb2                            | 09.10.2015 09:50:33      | 593128       |                                        |
| Documentation                                                                        |      | lstudio/System.VAVsystem_VAV01_AW_VAV01.VAVmanagerStatusFloor.lweb2                    | 09.10.2015 09:50:31      | 1202361      |                                        |
| Reset                                                                                |      |                                                                                        |                          |              |                                        |
| Contact                                                                              |      | Istudio/System.VAVsystem_VAV01_AW_VAV01.VAVsimulationCO2.lweb2                         | 09.10.2015 09:50:33      | 236230       |                                        |
| Logout                                                                               | 1    |                                                                                        |                          |              |                                        |

Abbildung 11: L-WEB Projekt Liste

- 4. Kopieren Sie nun die URL des gewünschten Projekts von der Adressleiste des Browsers und gehen anschlißend auf die **Modbus Datapoints** des L-STAT Geräts.
- 5. Öffnen Sie den **nfc\_string** Datenpunkt im Webinterface ihres Geräts und setzen Sie die L-WEB Projekt URL in das **Value** Feld ein, wie in Abbildung 12 gezeigt.
- 6. Mit einem Klick auf den Set Button wird der String gespeichert.

| Favorites System Registers User Registers                                                                                                    | Data Point Details | •                                                                                                    |  |  |  |  |  |  |  |
|----------------------------------------------------------------------------------------------------|--------------------|----------------------------------------------------------------------------------------------------|--|--|--|--|--|--|--|
| EC61131 Variables                                                                                                    | Path               | /Modbus Port RS485/Datapoints/L-STAT_80x-Lx-Gx_V18_1/nfc_string                                                                                                    |  |  |  |  |  |  |  |
| Cheduler                                                                                                    | Name               | nfc_string                                                                                                    |  |  |  |  |  |  |  |
| CEATO9 Port<br>CEATO9 Port<br>Modbus Port RS485<br>Datapoints<br>CLSTAT_80x-Lx-Gx_V18_1<br>COC Client<br>LIOB<br>LIOB-FT<br>LIOB-FT<br>LIOB-IP | Description        | NFC URL                                                                                                    |  |  |  |  |  |  |  |
|                                                                                                    | Direction          | value                                                                                                    |  |  |  |  |  |  |  |
|                                                                                                    | Туре               | string                                                                                                    |  |  |  |  |  |  |  |
|                                                                                                    | Value              | http://www.loytec.com//web802/?pl Set                                                                                                    |  |  |  |  |  |  |  |
|                                                                                                    | Raw value          | 68       74       74       70       3A       2F       2F       77         77       72       2E       6C       6F       79       74       65         63       2E       63       6F       60       2F       6C       77         65       62       38       30       32       2F       3F       70         72       2F       6A       65       63       74       30       6C         73       74       75       64       69       6F       2F       53         79       73       74       65       60       2E       56       41         56       73       79       73       74       65       60       5F       56       41       57         57       56       61       56       30       31       2E       56       14       56       30       31       2E       56         41       56       60       6F       62       69       6C       65       2E       2E       61       30       31       2E       52       22       61       30       32       32       32       32 |  |  |  |  |  |  |  |

Abbildung 12: L-STAT NFC String

61

## **6 IR-Fernbedienungs Betrieb**

### 6.1 Allgemeine Beschreibung

Der Infrarotempfänger befindet sich hinter der Frontscheibe oberhalb des Displays. Das L-STAT Gerät unterstützt das NEC IR Protokol, welches mit der L-RC1 Infrarot Ferbedienung (als optionales Zubehör) oder anderen, sowie der Apple Remote Fernbedienung (vendor code = 0x43F, command page = 0xE), kompatibel ist. Die Fernbedienungen sind in Abbildung 13 und Abbildung 14 gezeigt.

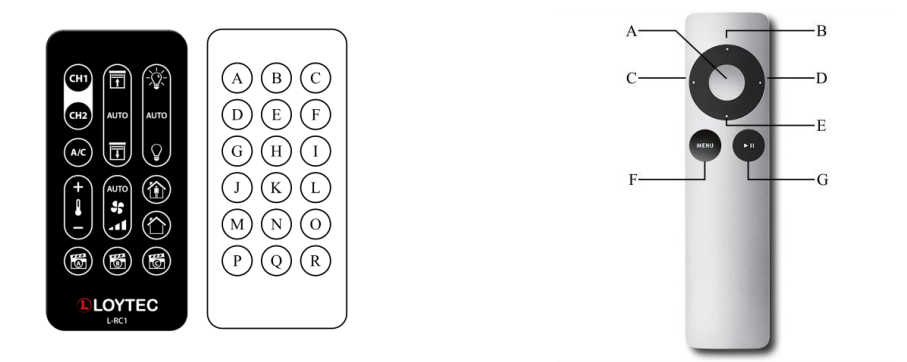

Abbildung 13: L-RC1 LOYTEC Fernbedienung

Abbildung 14: Apple Remote Fernbedienung

Jedesmal, wenn ein Kommando empfangen wurde, wird das IRC Flag im short\_pressed Modbusregister auf Adresse 1 (Tabelle 8 auf Seite 26) gesetzt. Der empfangene Tastencode sowie die Fernbedienungsidentifikationsnummer kann vom ir\_remote\_control\_command Register auf Adresse 32 (Tabelle 11 auf Seite 28) gelesen werden.

| Testan ID | L-RC1          | l    | Apple Rem    | note | Ta star ID | L-RC1        |      |  |
|-----------|----------------|------|--------------|------|------------|--------------|------|--|
| Tasten ID | Beschreibung   | Code | Beschreibung | Code | Tasten ID  | Beschreibung | Code |  |
| А         | CH1            | 1    | Mitte        | 46   | J          | Temp. +      | 13   |  |
| В         | Jalousien AUF  | 3    | Auf          | 5    | K          | Lüfter AUTO  | 15   |  |
| С         | Licht AN       | 6    | Links        | 4    | L          | Anwesend     | 17   |  |
| D         | CH2            | 2    | Rechts       | 3    | М          | Temp         | 14   |  |
| Е         | Jalousien AUTO | 4    | Ab           | 6    | Ν          | Lüfter Stufe | 16   |  |
| F         | Licht AUTO     | 7    | Menü         | 1    | 0          | Abwesend     | 18   |  |
| G         | A/C            | 12   | Play/Pause   | 47   | Р          | Szene A      | 9    |  |
| Н         | Jalousien AB   | 5    | -            | -    | Q          | Szene B      | 10   |  |
| Ι         | Licht AUS      | 8    | -            | -    | R          | Szene C      | 11   |  |

Tabelle 43: Fernbedienungs Tastencodes

### 6.2 Fernbedienungskopplung

Die Kopplung wird von der L-RC1 nicht unterstützt.

Jede Apple Remote Fernbedienung verfügt über eine Identifikationsnummer (ID), die zusammen mit dem Tastencode übermittelt wird. Diese ID kann dazu genutzt werden, um eine bestimmte Fernbedienung mit einem bestimmten L-STAT Gerät zu koppeln. Die ID der Apple Remote Fernbedienung kann verstellt werden, indem die Menü- und die Mitteltaste für mehr als 6 Sekunden gedrückt werden. Die ID wird somit um eins hochgezählt.

Man kann die ID der Fernbedienung kontrollieren, indem man eine Taste drückt und das ir\_remote\_control\_command Register im Webinterface beobachtet, wie in Abbildung 15 gezeigt. In diesem Beispiel ist zu sehen, dass die Menütaste auf einer Fernbedienung mit der ID 14 gedrückt wurde.

| COT (ROOT OBJECT)                                     | ROOT Modbus Port RS485       | Datapoir | nts    |        |                      |
|-------------------------------------------------------|------------------------------|----------|--------|--------|----------------------|
| 🖨 Favorites<br>🍙 System Registers<br>🇀 User Registers | ■ ■ Name                     | Dir.     | Туре   | State  | Value                |
| EC61131 Variables                                     | ■ present_state              | input    | user   | normal | 000100000000000000   |
| Scheduler                                             | short_pressed                | value    | user   | normal | 00010000000000000    |
| Trend                                                 |                              | value    | user   | normal | 00000000000000000000 |
| CEA709 Port                                           | change_flags_set_points      | input    | user   | normal | 0000000000000000000  |
| Modbus Port RS485                                     | change_flags_device_settings | input    | user   | normal | 00000000000000000000 |
| Datapoints                                            | ■ change_flags_offset_values | input    | user   | normal | 0000000000000000000  |
| LIOB                                                  | □ ir_remote_control_command  | input    | user   | normal | 1 14                 |
|                                                       | -button_code                 | input    | analog | normal | 1                    |
|                                                       | remote_id                    | input    | analog | normal | 14                   |
|                                                       | sensor_value_0               | input    | analog | normal | 24.7 °C              |
|                                                       | sensor_value_1               | input    | analog | normal | -10.9 °C             |
|                                                       | sensor_value_2               | input    | analog | normal | 33.46% rel.hum.      |

Abbildung 15: IR Remote Control Command Register

Wenn ein L-STAT Gerät mit einer Fernbedienung gekoppelt wurde, wird das ir\_remote\_control\_command Register und das IRC Flag im short\_pressed Register nur gesetzt, wenn ein Kommando von dieser gekoppelten Fernbedienung empfangen wurde.

Zur Herstellung einer Kopplung muss die Menü- und die Rechtstaste gleichzeitig für mindestens 6 Sekunden gedrückt werden, während die Fernbedienung in Richtung des L-STAT Geräts gehalten wird. Wenn die Kopplung geglückt ist, wir im Zweitdisplay kurz der Schriftzug 'IRP' (IR pairing) erscheinen. Die Identifikationsnummer der Fernbedienung wird abgespeichert und das IRCP Flag im config\_flags Register auf Adresse 192 (Tabelle 25 auf Seite 38) wird gesetzt.

Die Kopplung kann wieder aufgehoben werden, indem einerseits das IRCP Flag über Modbus gelöscht wird, oder die Menü- und die Linkstaste für mindestens 6 Sekunden gedrückt werden. Wenn im Zweitdisplay 'IRUP' (IR unpairing) erscheint, ist die Kopplung wieder aufgehoben.

## 7 EnOcean

### 7.1 Allgemeine Beschreibung

L-STAT Geräte mit EnOcean-Schnittstelle ermöglichen es batterielose Funkschalter und Funksensoren mit Hilfe von L-INX Automation Servern, dem L-ROC Room Controller, dem LIOB AIR Controller, den L-GATE Universal Gateways und dem L-DALI Controller nahtlos in die Gebäudeautomation zu integrieren. Ein Beispiel für ein Installationsschema ist in Abbildung 16 dargestellt. Mit einem L-STAT-Gerät können bis zu 20 EnOcean-Geräte kommissioniert werden.

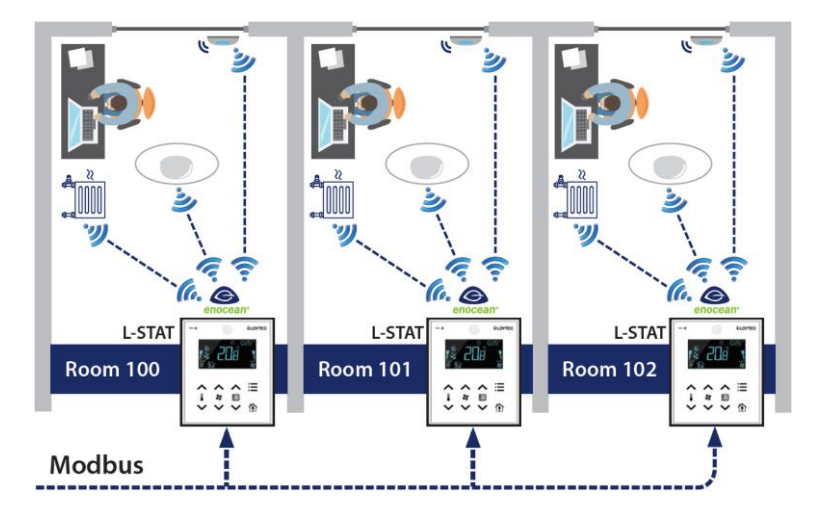

Abbildung 16: Beispiel Installationsschema

Weitere Informationen über EnOcean finden Sie im LOYTEC Geräte Benutzerhandbuch [2].

## **8 Firmware Update**

### 8.1 Firmware Update über das Web Interface

Die aktuelle Firmware kann unter der Software Download Ruprik von der LOYTEC Webseite heruntergeladen werden: <u>https://www.loytec.com/support/download</u>

Für das Firmware Update gehen Sie auf das Webinterface des L-INX, L-ROC oder L-IOB Geräts.

#### Um die Firmware über das Webinterface zu aktualisieren

- 1. Wählen Sie Modbus aus dem Commission Menü.
- 2. Eine Auflistung aller verfügbaren Geräte wird angezeigt. Wählen Sie die Geräte für das Firmware Update aus, indem Sie auf das jeweilige Kontrollkästchen am rechten Rand klicken.
- 3. Wählen Sie nun **Update firmware...** aus dem Drop-Down Menü wie in Abbildung 17 gezeigt und klicken Sie auf **Select file...**

|                                                                                                    |             | Modbus Co                            | ommi   | ssionir | ng                         |                                      |                        |   |
|----------------------------------------------------------------------------------------------------|-------------|--------------------------------------|--------|---------|----------------------------|--------------------------------------|------------------------|---|
| LINX-150<br>Logged in as<br>admin<br>2016-04-26 15:57:05                                            | trol        | R\$485 P<br>Devices in configuration |        |         |                            |                                      |                        |   |
| Device Info                                                                                         | .con        | Reload Reset                         | Status | Address | Port                       | Update firmware   Action on selected | Select fil<br>Firmware | e |
| Data<br>Commission                                                                                  | nder        | 155E L-STAT_80x-Gx-Lx_V12_1          | OK     | 1       | Modbus RS-48<br>0 (Master) | Decommission<br>Enable<br>Disable    | Version<br>1.1.1.0     |   |
| ■ BACnet                                                                                            | uL          | 1E7A L-STAT_80x-Gx-Lx_V12_2          | OK     | 2       | Modbus RS-48<br>0 (Master) | 4000BC421C63                         | 1.1.1.0                |   |
| <ul> <li>ekey</li> <li>EnOcean</li> <li>M-Bus</li> <li>Modbus</li> <li>OPC XML-DA Client</li> </ul> | works       | 2796 L-STAT_80x-Gx-Lx_V12_3          | OK     | 3       | Modbus RS-48<br>0 (Master) | 5- 029901-<br>4000BC427864           | 1.1.1.0                | • |
| Config                                                                                              | etı         |                                      |        |         |                            |                                      |                        |   |
| Statistics                                                                                          | $\subseteq$ |                                      |        |         |                            |                                      |                        |   |

Abbildung 17: Webinterface – Modbus Commission

- 4. Ein Datei-Dialog Fenster öffnet sich. Wählen Sie die entsprechende Firmwaredatei aus und klicken Sie auf **Öffnen**.
- 5. Die Firmware der markierten Geräte wird anschließend aktualisiert.

### 8.2 Wiederherstellen der werksseitigen Modbus-Einstellungen im Bootloader

65

Wenn etwas beim Firmwareupdate schief läuft, bleibt das Gerät solange im Bootloader, bis ein vollständiges Firmwareimage über Modbus empfangen wurde. Sollten die Modbus-Einstellungen nicht mehr bekannt sein, können mit Hilfe der folgenden Prozedur ab der Bootloaderversion 1.2.2 die werksseitigen Einstellungen (Parity = None, Baudrate = 57,6kB, Address = 1) wiederhergestellt werden.

#### Um die werksseitigen Modbus-Einstellungen wiederherzustellen.

- 1. Trennen SIe die Stromversorgung vom Gerät.
- 2. Installieren Sie eine Kabelbrücke zwischen EB2 und EB3 wie in Abbildung 18 unten gezeigt.

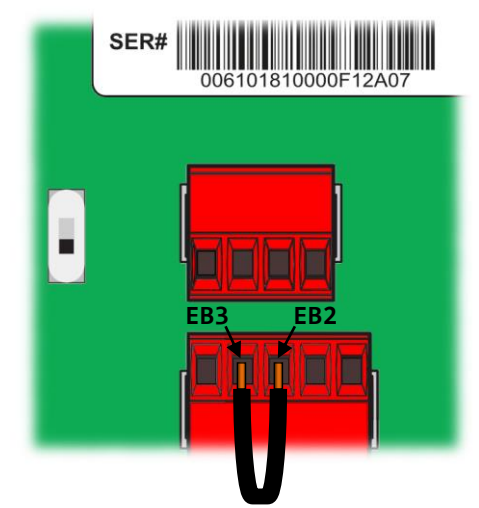

Abbildung 18: Kabelbrücke EB2–EB3

- 3. Verbinden Sie das Gerät wieder mit der Stromversorgung
- 4. Ein rotes Uhrensymbol wird angezeigt: (4)
- 5. Wenn nun die Kabelbrücke zwischen EB2 und EB3 innerhalb von 10 Sekunden entfernt wird, werden die werksseitigen Modbus-Einstellungen wiederhergestellt. Ansonsten wird das Gerät nach Ablauf des Timeouts wie gewohnt hochfahren.

LOYTEC

# 9 Configuration Backup & Restore

### 9.1 Configuration Backup & Restore über das Web Interface

Für weitere Informationen zum Sichern und Wiederherstellen der Konfiguration über das Web Interface beziehen Sie sich bitte auf das LOYTEC Geräte Benutzerhandbuch [2].

# **10 Fehlerbehebung**

## 10.1 Technische Unterstützung

LOYTEC electronics GmbH Blumengasse 35 A-1170 Wien Österreich

| E-Mail : | support@loytec.com    |
|----------|-----------------------|
| Web :    | http://www.loytec.com |
| Tel :    | +43/1/4020805-100     |
| Fax :    | +43/1/4020805-99      |

# 11 Spezifikationen

## 11.1 Physische Spezifikationen

| Betriebsspannung                                          | 24 VDC ±10 %                                                      |
|-----------------------------------------------------------|-------------------------------------------------------------------|
| Leistungsaufnahme                                         | siehe Tabelle 44 und Tabelle 45                                   |
| Einschaltstrom                                            | bis 4A @ 24 VDC                                                   |
| Betriebstemperatur (Umgebung)                             | 0°C bis +50°C                                                     |
| Lagertemperatur                                           | -10°C bis +60°C                                                   |
| Rel. Luftfeuchtigkeit im Betrieb<br>(nicht kondensiernd)  | 10 to 90 % RH @ 50°C                                              |
| Rel. Luftfeuchtigkeit in Lagerung<br>(nicht kondensiernd) | 10 to 90 % RH @ 50°C                                              |
| Lebensdauer LCD Hintergrundbeleuchtung                    | 50,000 hours                                                      |
| Gehäuse                                                   | 94.5 x 110 x 19.5 (W x H x D)                                     |
| Schutzart                                                 | IP 30 (Gehäuse)                                                   |
| Installation                                              | Europa: Installationsdose Ø 60mm<br>US: Installationsdose 4" x 2" |

| LCD Helligkeit | LSTAT-8x0-Gx-Lx &<br>LSTAT-8x1-Gx-Lx | LSTAT-8x2-Gx-Lx       | LSTAT-8x0-Gx-L0 |
|----------------|--------------------------------------|-----------------------|-----------------|
| 100%           | 0.8W                                 | 0.93W avg., 1.8W max. | n.a.            |
| 0%             | 0.09W                                | 0.22W avg., 1.1W max. | 0.4W            |

Tabelle 44: Leistungsaufnahme

Die nachfolgende Tabelle 45 soll eine Hilfestellung für die Auslegung der Verkabelung und des Netzteils für die Stromversorgung bieten. Es wird für das jeweilige Modell bei unterschiedlichen Versorgungsspannungen die maximale Kabellänge für bis zu 16 Geräte, sowie die daraus zu erwartende maximale Verlustleistung am Kabel angegeben. Zusammen mit der Leistungsaufnahme der Geräte kann daraus die benötigte Leistung für das Netzteil errechnet werden.

|       |                                                    |                                          | Anzahl der Geräte |       |       |       |     |     |      |      |      |      |      |      |      |      |      |      |      |
|-------|----------------------------------------------------|------------------------------------------|-------------------|-------|-------|-------|-----|-----|------|------|------|------|------|------|------|------|------|------|------|
|       | Ge                                                 | gebenneiten der Installa                 | ation             | 1     | 2     | 3     | 4   | 5   | 6    | 7    | 8    | 9    | 10   | 11   | 12   | 13   | 14   | 15   | 16   |
|       | m<br>au                                            | aximale Leistungs-<br>ufnahme der Geräte | W]                | 0,8   | 1,6   | 2,4   | 3,2 | 4,0 | 4,8  | 5,6  | 6,4  | 7,2  | 8,0  | 8,8  | 9,6  | 10,4 | 11,2 | 12,0 | 12,8 |
| 1     |                                                    | max. Kabellänge für                      | 0,5mm²            | 1.620 | 810   | 540   | 400 | 320 | 270  | 230  | 200  | 180  | 160  | 140  | 130  | 120  | 110  | 100  | 100  |
| 0/8x  | VDC                                                | [m] für                                  | 1,0mm²            | 3.250 | 1.620 | 1.080 | 810 | 650 | 540  | 460  | 400  | 360  | 320  | 290  | 270  | 250  | 230  | 210  | 200  |
| AT 8x | maximale Verlust-<br>leistung am Kabel         [W] |                                          | 0,2               | 0,4   | 0,6   | 0,9   | 1,1 | 1,3 | 1,5  | 1,7  | 1,9  | 2,1  | 2,3  | 2,6  | 2,8  | 3,0  | 3,2  | 3,4  |      |
| -ST   | max. Kabellänge für 0,5mm                          | 0,5mm²                                   | 1.260             | 630   | 420   | 310   | 250 | 210 | 180  | 150  | 140  | 120  | 110  | 100  | 90   | 90   | 80   | 70   |      |
| Ι     | VDC                                                | [m] für 1,0mm <sup>2</sup>               |                   | 2.530 | 1.260 | 840   | 630 | 500 | 420  | 360  | 310  | 280  | 250  | 230  | 210  | 190  | 180  | 160  | 150  |
|       | R maximale Verlust-<br>leistung am Kabel [W]       |                                          | 0,3               | 0,5   | 0,8   | 1,0   | 1,3 | 1,6 | 1,8  | 2,0  | 2,3  | 2,6  | 2,9  | 3,1  | 3,3  | 3,6  | 3,7  | 3,8  |      |
|       | m<br>at                                            | aximale Leistungs-<br>ufnahme der Geräte | W]                | 1,8   | 3,6   | 5,4   | 7,2 | 9,0 | 10,8 | 12,6 | 14,4 | 16,2 | 18,0 | 19,8 | 21,6 | 23,4 | 25,2 | 27,0 | 28,8 |
|       |                                                    | max. Kabellänge für                      | 0,5mm²            | 720   | 360   | 240   | 180 | 140 | 120  | 100  | 90   | 80   | 70   | 60   | 60   | 50   | 50   | 40   | 40   |
| x2    | VDC                                                | [m] für                                  | 1,0mm²            | 1.440 | 720   | 480   | 360 | 280 | 240  | 200  | 180  | 160  | 140  | 130  | 120  | 110  | 100  | 90   | 90   |
| TAT 8 | maximale Verlust-<br>leistung am Kabel [W]         |                                          | W]                | 0,5   | 1,0   | 1,5   | 1,9 | 2,3 | 2,9  | 3,3  | 3,9  | 4,4  | 4,7  | 5,3  | 5,8  | 6,3  | 6,5  | 6,6  | 7,8  |
| L-S   | 7)                                                 | max. Kabellänge für                      | 0,5mm²            | 560   | 280   | 180   | 140 | 110 | 90   | 80   | 70   | 60   | 50   | 50   | 40   | 40   | 40   | 30   | 30   |
|       | VDC                                                | [m] für                                  | 1,0mm²            | 1.120 | 560   | 370   | 280 | 220 | 180  | 160  | 140  | 120  | 110  | 100  | 90   | 80   | 80   | 70   | 70   |
|       | maximale Verlust-<br>leistung am Kabel [W]         |                                          | 0,6               | 1,2   | 1,7   | 2,3   | 2,8 | 3,3 | 4,1  | 4,7  | 5,0  | 5,7  | 6,3  | 6,6  | 6,7  | 8,2  | 7,9  | 9,4  |      |

Tabelle 45: Kabellänge und Verlustleistung am Kabel

### 70

| 11 | .2 | Sensor | Spezifi | kationen |
|----|----|--------|---------|----------|
|----|----|--------|---------|----------|

| Raumtemperaturfühler   | Type: CMOS<br>Bereich: -40 – 125 °C<br>Auflösung: 0.1 °C<br>Genauigkeit: ± 0.5 °C (5 – 60 °C)                                                                                                    |
|------------------------|----------------------------------------------------------------------------------------------------|
| Rel. Luftfeuchtesensor | Type: kapazitiv<br>Bereich: 0 – 100 %R.H.<br>Auflösung: 0.1 %R.H.<br>Genauigkeit: ±2 %R.H. @ 25 °C, 20 – 80 %R.H.<br>±3 %R.H. @ 25 °C, 0 – 20 %R.H. &<br>80 – 100 %R.H.                                                                                                    |
| CO2 Sensor             | Type: NDIR<br>Bereich: 0 – 2000 ppm<br>Auflösung: 1 ppm<br>Genauigkeit: ±30 ppm oder ±3 % vom Messwert<br>Aufwärmzeit: < 2 min (betriebsbereit),<br>10 min (max. Genauigkeit)<br>Selbstkalibration:<br>Der Sensor wird innerhalb der ersten 24 Stunden<br>durchgehenden Betriebs eine Kalibrationsroutine<br>starten. Nachdem diese abgeschlossen ist, wird<br>der Sensor seine definierte Genauigkeit erreichen.<br>Der Sensor speichert zudem die niedrigsten CO <sub>2</sub> -<br>Konzentrationen der letzten 14 Tage, um den<br>allmählichen Drift des Sensors zu kompensieren.<br>Daher muss sichergestellt sein, dass die CO <sub>2</sub> -<br>Konzentration regelmäßig auf Außenluftwerte<br>abfällt. Dies geschieht für gewöhnlich, wenn ein<br>Gebäude am Tag für 4 bis 8 Stunden unbelegt ist. |
| Bewegungsmelder        | maximaler Bereich: 5 m<br>Erkennungszonen: 64<br>Öffnungswinkel: 94° H, 82° V (siehe Abbildung 19)                                                                                                    |

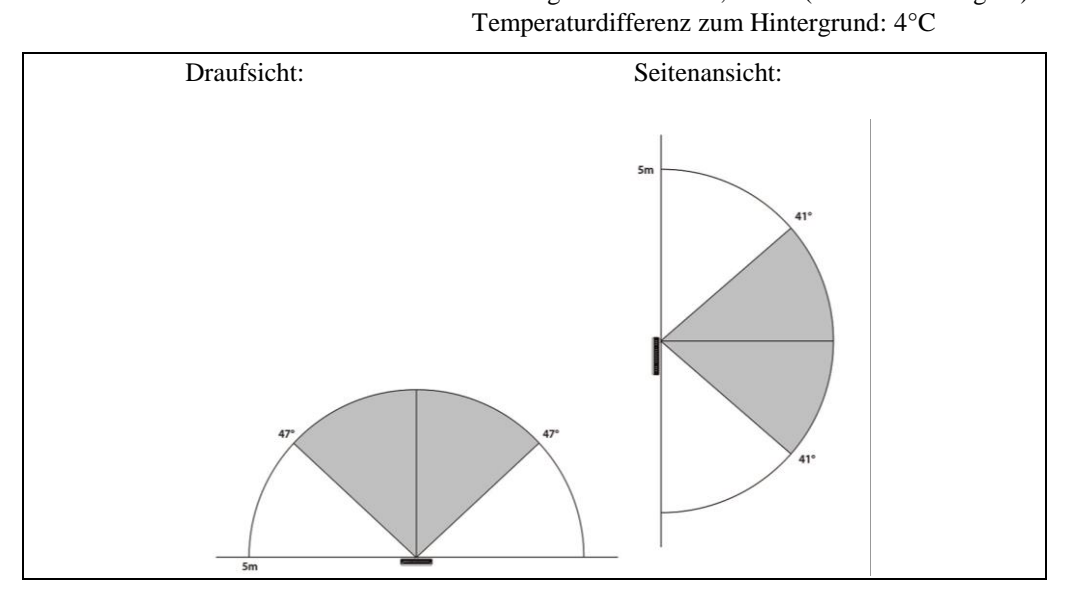

Abbildung 19: Öffnungswinkel des Bewegungsmelders

| Infrarotempfänger | Protokol: NEC<br>Träger: 38 kHz @ 950 nm<br>kompatibel mit der Apple Remote Fernbedienung |
|-------------------|-------------------------------------------------------------------------------------------|
| Externe Tasten    | max. Kabellänge: 5 m                                                                      |

# 12 Quellenangaben

- [1] L-INX Configurator Benutzerhandbuch, LOYTEC electronics GmbH
- [2] LOYTEC Geräte Benutzerhandbuch, LOYTEC electronics GmbH
## 13 Versionsverzeichnis

| Date       | Version | Author | Description                                                                                                    |
|------------|---------|--------|----------------------------------------------------------------------------------------------------|
| 2016-02-25 | 1.1     | HG     | Deutsche Fassung des L-STAT User Manuals Version 1.1                                                                                                    |
| 2016-05-25 | 1.2     | HG     | "Was gibt es neues" Kapitel hinzugefügt, "Configuration<br>Backup & Restore" Kapitel hinzugefügt, Kleinere Fehler<br>behoben, Beschreibung für den Anschluss eines<br>Temperatursensors bei Kapitel 3.1 ergänzt, Tabelle 5<br>überarbeitet, Abbildung 5 und Beschreibung bei<br>Unterkapitel 3.2.3 ergänzt, Beschreibung für einen<br>externen Temperatursensors unterhalb Tabelle 12 ergänzt,<br>Tabelle 14, Tabelle 15 und Tabelle 23 überarbeitet,<br>occupancy_timeout Beschreibung in Tabelle 24 korrigiert,<br>in Tabelle 25 SDSV Flag hinzugefügt und Beschreibungen<br>überarbeitet, Beschreibung in Unterkapitel 4.4.3<br>hinzugefügt, Info-Text in Tabelle 26 überarbeitet, Grafiken<br>zu Tabelle 39 hinzugefügt, Beschreibung für Tabelle 42<br>überarbeitet, Abbildung 17 aktualisiert |
| 2016-10-31 | 1.3     | HG     | Beschreibung zu DIRECT_ACCESS-Mode bei Tabelle 5<br>hinzugefügt, Display Auto Shuffle bei Tabelle 6<br>hinzugefügt, Beschreibung in Tabelle 8 modifiziert,<br>change flag für display_unit in Tabelle 9 ergänzt, DAS flag<br>und Beschreibung in Tabelle 23 hinzugefügt, "°F dec."<br>Einheit in Tabelle 31 und Tabelle 32 ergänzt, Text auf<br>Seite 47 angepasst, Beispiel für Lüfterstufensollwert bei<br>Tabelle 34 hinzugefügt, "Licht rauf" und "Licht runter"<br>werksseitiger Aufdruck in Tabelle 39 ergänzt, "°F dec."<br>Einheit in Tabelle 42 ergänzt, Abschnitt 8.2 hinzugefügt                                                                                                    |
| 2017-01-18 | 1.4     | HG     | Neues Feature zum Laden der Werkseinstellungen bei<br>Abschnitt 3.2.4 und 3.2.5 beschrieben                                                                                                    |
| 2019-09-20 | 2.0     | HG     | Abschnitt 1.1 aktualisiert, Abschnitt 1.2 überarbeitet und<br>Tabelle 2 hinzugefügt, Abbildung 8 bearbeitet, Tabelle 8 –<br>EnOcean Flag ergänzt und Beschreibung überarbeitet,<br>Tabelle 9 – change_flags_offset_values bearbeitet,<br>Beschreibung für manual_occupancy Register ergänzt,<br>Tabelle 10 – manual_occupancy hinzugefügt, Tabelle 20 –<br>main_display_string und secondary_display_string<br>hinzugefügt, Tabelle 21 – Beschreibung ergänzt, Tabelle<br>38 überarbeitet, Text in Abschnitt 6.1 überarbeitet,<br>Abbildung 13 – L-RC1 LOYTEC Fernbedienung hinzu-<br>gefügt, Abbildung 13 überarbeitet, Tabelle 43 – L-RC1<br>Tasten Codes ergänzt, Kapitel 7 (EnOcean) hinzugefügt                                                                                                |
| 2021-03-23 | 3.0     | HG     | Abschnitt 1.2 aktualisiert, Tabelle 3 überarbeitet,<br>Abschnitt 4.1 aktualisiert, Tabelle 44 überarbeitet,<br>Spezifikation für die max. Kabellänge bei externen Tasten<br>ergänzt                                                                                                    |